# 지침 및 부품

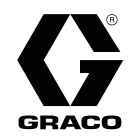

# ProBell™ 정전기 컨트롤러

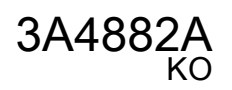

페인트 코팅 시스템의 일부로 ProBell 회전식 도포기를 제어합니다. 전문가만 사용할 수 있습니다. 폭발 위험이 있는 환경 또는 위험 장소에서 사용이 금지되어 있습니다.

중요 안전 지침 이 설명서와 ProBell™ 회전식 도포기 설명서의 모든 경고와 지침을 읽으십시오. **이 지침을 잘 보관해 두십시오.** 

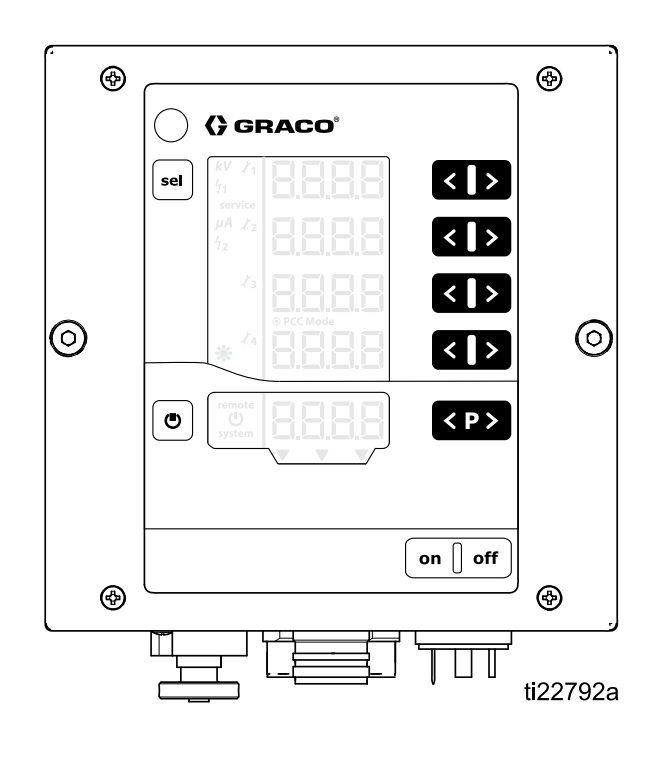

# Contents

| 모델                                    | 3  |
|---------------------------------------|----|
| 승인 시스템 구성요소                           | 3  |
| 관련 설명서                                | 3  |
| 경고                                    | 4  |
| 소개                                    | 7  |
| 컨트롤러 기능과 옵션                           | 7  |
| 설치                                    | 8  |
| 인터록                                   | 8  |
| 일시 습선<br>무통한                          | 12 |
| 기본 통합                                 | 13 |
| PLC 통합                                | 14 |
| 사전 설치 단계                              | 16 |
| 스프레이 부스 환기                            | 16 |
| 죄신적 도포기 설치                            | 16 |
| 커트록러 장착                               | 17 |
| 위치                                    | 17 |
| 장착                                    | 17 |
| 섭지                                    | 18 |
| 컨트롤러 연결                               | 19 |
| 개요여격                                  | 20 |
| 부여소 //이                               | 20 |
| 칠 전 즉 1/O                             | 22 |
| <br>I/O 접지                            | 22 |
| 원격 입력 작동                              | 22 |
| 천석 울덕 작동시ㅎ                            | 22 |
| · · · · · · · · · · · · · · · · · · · | 27 |
| 아날로그 출력                               | 27 |
| 디지털 입력                                | 28 |
| 니시될 굴덕<br>분여속 I/O 이터페이스 여격            | 28 |
| 자도 모드 미 타이미 다이어그래                     | 20 |
| 대기모드                                  | 31 |
| 안전 위치 모드                              | 32 |
| 스프레이                                  | 34 |
| 오규 서디                                 | 36 |
|                                       |    |

| 퍼지                                              | . 38                 |
|-------------------------------------------------|----------------------|
| 컨트롤러 디스플레이와 기능<br>화면 영역<br>아이코                  | . 39<br>. 39<br>30   |
| 입력 키 및 스위치<br>추가 기능                             | . 40<br>. 40<br>. 40 |
| 설정<br>서전 하며 0(시스테 으형)                           | . 42<br>44           |
| 설정 화면 1(정전기 제어 모드)                              | . 44                 |
| 실정 화면 2(원격 인터페이스)<br>설정 화면 3(아날로그 입력 유형 선택)     | . 45<br>. 46         |
| 설정 화면 4(아날로그 출력 유형 선택)<br>성정 하면 5(디지털 축력 유형 선택) | . 46                 |
| 설정 화면 G(CAN 목표 ID)                              | . 47                 |
| 실성 화면 /(로그 데끨)<br>설정 화면 8(평균 간격)                | . 48<br>. 48         |
| 설정 화면 9(블랭킹 시간)<br>서저 하면 10(바저 시간)              | . 49                 |
| 설정 화면 11(전환 시간)                                 | . 49                 |
| 작동                                              | . 51                 |
| 사건 설정                                           | . 51                 |
| 운선 화면 1(성선기 판독값)<br>운전 화면 2(아크 제한)              | . 52<br>. 53         |
| 운전 화면 3(유지보수 카운터)<br>아ㅋ 검축                      | . 54                 |
| 화면 맵                                            | . 58<br>. 58         |
| 문제 해결                                           | . 62                 |
| 오류 코드<br>저원 케이블 여속성                             | . 62                 |
| 수리                                              | . 66<br>. 66         |
| · · · · 주 회로 기판 또는 키패드 멤브레인 제                   | 66                   |
| 전원 보드 제거                                        | . 66<br>. 68         |
| 소프트웨어 업데이트                                      | . 69                 |
| 구굼                                              | . /1<br>70           |
| 시구<br>기순 사양                                     | 2 ۱ .<br>75          |
| Graco 표준 보증                                     | . 73<br>. 76         |
|                                                 |                      |

# 모델

| 컨트롤러   | 설명                   | 도포기의 최대 전압 출력 |
|--------|----------------------|---------------|
| 24Z098 | ProBell 정전기 컨트롤러, 유성 | 100 kV        |
| 24Z099 | ProBell 정전기 컨트롤러, 수성 | 60 kV         |

# 승인 시스템 구성요소

특정 정전기 컨트롤러, 도포기 모델 및 전원 케이블을 함께 사용해야 합니다. 호환 모델은 아래 표를 참조 하십시오.

| 모델     | 정전기 컨트<br>롤러 | 전원 공급 케이블 | 제품 유형 | 시스템<br>승인 |
|--------|--------------|-----------|-------|-----------|
| RxAxx0 | 24Z098       | 17J586    | 유성    | ((        |
|        |              | 17J588    |       |           |
|        |              | 17J589    |       |           |
| RxAxx8 | 24Z099       | 17J586    | 수인성   | ((        |
|        |              | 17J588    |       |           |
|        |              | 17J589    |       |           |

정전기 컨트롤러는 다음과 같은 승인을 추가로 받았 습니다.

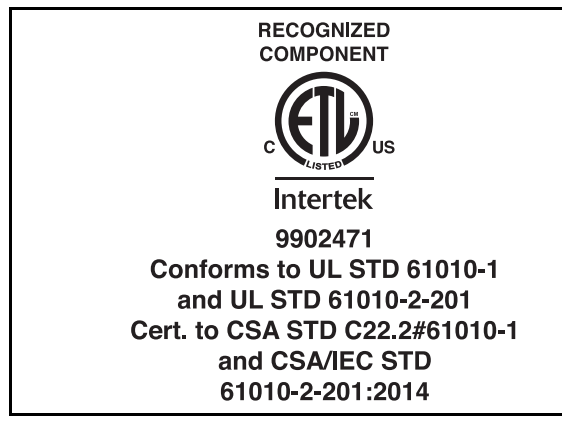

관련 설명서

| 설명서 번<br>호 | 설명                                 |
|------------|------------------------------------|
| 334452     | ProBell 회전식 도포기, 지침/부품             |
| 334626     | ProBell 회전식 도포기, 할로우 리스트,<br>지침/부품 |
| 3A3953     | ProBell 속도 컨트롤러                    |
| 3A3954     | ProBell 에어 컨트롤러                    |
| 3A3955     | ProBell 로직 컨트롤러                    |
| 3A4232     | ProBell 카트 시스템                     |
| 3A4346     | ProBell 호스 번들                      |

# 경고

다음 경고는 이 장비의 셋업, 사용, 접지, 유지보수, 수리에 대한 것입니다. 느낌표 기호는 일반적인 경고를 나타내며 위험 기호는 각 절차에 대한 위험을 의미합니다. 이 설명서 본문이나 경고 라벨에 이러한 기호 가 나타나면 해당 경고를 다시 참조하십시오. 이 부분에서 다루지 않은 제품별 위험 기호 및 경고는 해당 하는 경우 본 설명서 본문에 나타날 수 있습니다.

|   | ⚠ 경고                                                                                                    |
|---|----------------------------------------------------------------------------------------------------|
| A | <b>감전 위험</b><br>이 장비는 접지되어야 합니다. 시스템의 접지, 설정 또는 사용이 올바르지 않으면 감전 사<br>고가 발생할 수 있습니다.                                                                  |
|   | <ul> <li>케이블을 분리하기 전과 장비를 수리 또는 설치하기 전에 메인 스위치의 전원을 끄고 분리<br/>하십시오</li> </ul>                                                                        |
|   | <ul> <li>한드시 접지된 전원에만 연결하십시오.</li> <li>모든 전기 배선은 반드시 자격 있는 전기 기술자가 수행해야 합니다. 모든 지역 규정 및 규칙을 준수하십시오.</li> </ul>                                       |
|   | 수성 시스템의 경우:                                                                                                    |
|   | • 사용하지 않을 때는 시스템 전압을 방전할 전압 절연 시스템에 도포기를 연결합니다.                                                                                                    |
|   | <ul> <li>고전압에 대전되는 전압 절연 시스템의 모든 구성품은 시스템 전압이 방전되기 전에는 작업<br/>자가 고전압 구성품에 접촉하지 못하게 하는 절연 엔클로저 내에 넣어야 합니다.</li> </ul>                                 |
|   | <ul> <li>전압 방전을 지시할 때, 시스템을 청소, 세척 또는 정비하기 전, 도포기 앞에 접근하기 전,<br/>그리고 절연 유체 공급을 위해 절연 엔클로저를 열기 전에 도포기 설명서의 감압 절차(전<br/>압 방전 포함) 절차를 따르십시오.</li> </ul> |
|   | • 모든 고전압 장비가 방전될 때까지 고전압 또는 위험 구역으로 들어가지 마십시오.                                                                                                    |
|   | <ul> <li>작동 중에 도포기를 만지거나 분무 영역에 들어가지 마십시오. 도포기 설명서의 감압 절차(전<br/>압방전 포함) 절차를 따르십시오.</li> </ul>                                                        |
|   | <ul> <li>절연 시스템 엔클로저가 열려 있으면 언제든지 정전기를 차단하도록 정전기 컨트롤러와 전<br/>압 절연 시스템을 연동시킵니다.</li> </ul>                                                            |
|   | <ul> <li>유체 호스를 함께 연결하지 마십시오. 절연 유체 공급장치와 도포기 사이에 하나의 연<br/>속 Graco 수성 유체 호스만 설치하십시오.</li> </ul>                                                     |

|   | ろ고                                                                                                    |
|---|----------------------------------------------------------------------------------------------------|
|   | 화재 및 폭발 위험                                                                                                    |
|   | 용제 및 페인트 솔벤트와 같이 <b>작업장</b> 에서 발생하는 가연성 연무는 발화되거나 폭발할 수 있습<br>니다. 시스템을 통해 흐르는 페인트 또는 용제는 정전기 스파크를 일으킬 수 있습니다. 화재<br>및 폭발 방지 방법:                                                                |
|   | • 본 정전기 장비는 이 설명서의 요구사항을 이해하고 있는 교육을 받고 자격을 갖춘 인원<br>만 사용해야 한니다                                                                                                    |
|   | <ul> <li>분무 구역 안이나 분무 구역 가까운 곳에 있는 장비, 사람, 분무 대상, 전도성 물체를 모두 접지<br/>합니다. 저항은 1메그옴을 초과해서는 안 됩니다. 접지 지침을 참조하십시오.</li> <li>전도성이 없고 전지되지 않은 경우 통 라이너를 사용하지 마신시오.</li> </ul>                        |
|   | <ul> <li>항상 필수 아크 검출 설정을 사용하고 도포기와 작업물 사이에 6 인치(152 mm) 이상의 안<br/>전 거리를 유지하십시오</li> </ul>                                                                                                    |
|   | • 정전기 스파크가 일어나거나 반복적인 아크 검출 오류가 발생하면 <b>즉시 작동을 중지하십시</b><br>오. 문제를 찾아 해결할 때까지 장비를 사용하지 마십시오.                                                                                                   |
|   | • 노포기의 저항 및 전기 섭지 여무는 매일 섬검하십시오.<br>- 하기가 자 티는 자스에너마 자비를 사용하고 천스하십시오                                                                                                    |
| 9 | <ul> <li>진기가 잘 되는 정도에서만 정비를 사용하고 정도하십시오.</li> <li>장비를 세척, 청소 또는 정비할 때에는 반드시 정전기 장치의 전원을 끄거나 방전시키십시오.</li> <li>파일럿 등, 담배, 휴대용 전기 램프, 비닐 깔개(정전기 방전 위험) 등 발화 가능성이 있는<br/>물직을 모두 치우십시오.</li> </ul> |
|   | <ul> <li>인화성 연무가 있는 곳에서는 전원 코드를 끼우거나 빼지 말고 조명을 켜거나 끄지 마십시오.</li> <li>항상 분무 영역의 청결을 유지하십시오. 비점화 방폭형 도구를 사용하여 부스 및 행거의 자료 문유 최소 하십시오.</li> </ul>                                                 |
|   | · 작업 구역에 작동되는 소화기를 비치하십시오                                                                                                    |
|   | <ul> <li>건 에어와 유체 공급 장치를 서로 맞물리게 하여, 통풍을 위한 공기 흐름이 최소 필수 값보다<br/>높지 않으면 작동하지 않습니다.</li> </ul>                                                                                                  |
|   | <ul> <li>정전기 컨트롤러 및 유체 공급 장치와 부스 환기 시스템을 서로 맞물리게 하여, 공기 흐름이<br/>최소 값보다 적어지면 작동하지 않게 하십시오. 현지 규정을 따르십시오.</li> </ul>                                                                             |
|   | 유성 시스템만 해당:                                                                                                    |
|   | 그룹 IIA 또는 그룹 D 물질만 사용하십시오.                                                                                                    |
|   | • 장비의 세척 및 청소 시 가능한 발화점이 가장 높은 청소용 솔벤트를 사용하십시오.                                                                                                    |
|   | <ul> <li>기기 외부를 청소하려면 청소 용제는 주변 온도보다 발화점이 15°C(59°F) 이상 높아야 합니<br/>다. 비발화성 유체가 권장됩니다.</li> </ul>                                                                                               |
|   | 수성 시스템만 해당:                                                                                                    |
|   | 불연성에 대한 다음 조건 중 하나 이상을 충족하는 전도성 수성 유체를 사용하십시오.                                                                                                    |
|   | <ul> <li>액체 혼합물의 지속 연소에 대한 표준 테스트 방법, ASTM D4206에 따라 재료는 연소를<br/>지속하지 않습니다.</li> </ul>                                                                                                    |
|   | • 재료는 EN 50176 정의에 따라 비발화성 또는 발화가 어려운 물질로 분류됩니다.                                                                                                    |

경고

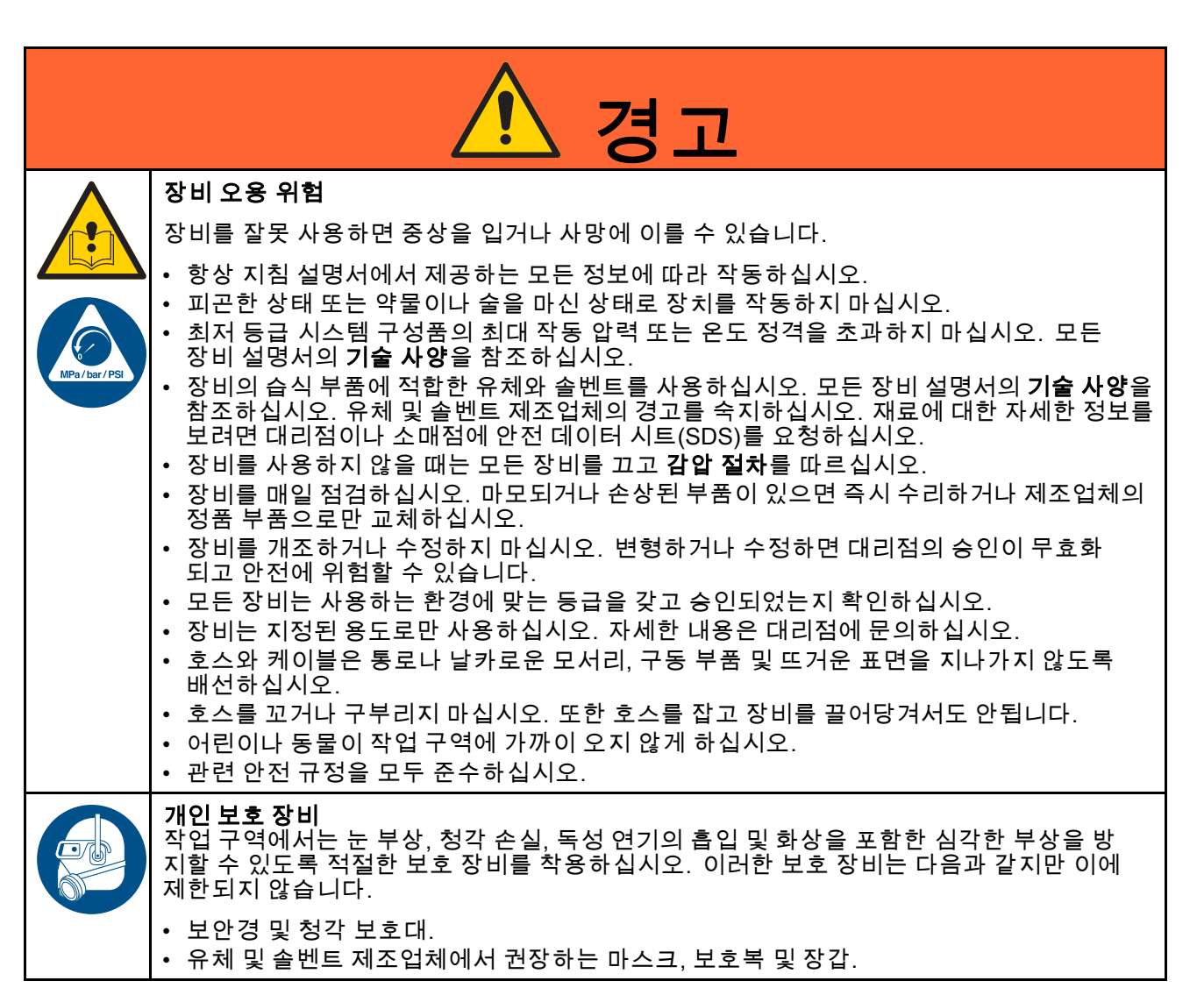

## 소개

페인트 코팅 시스템의 일부로 ProBell 회전식 도포 기 제어 전용으로 설계되었습니다.

컨트롤러는 도포기 전원 공급장치에 전력을 보내는 데, 이렇게 되면 컨트롤러에 설정된 레벨로 전압을 증 가시킵니다. 도포기에 의해 유체가 대전됩니다. 대전 된 유체는 모든 표면을 감싸고 균일하게 코팅하면서 가장 근접한 접지된 물체로 끌어당겨집니다.

# 컨트롤러 기능과 옵션

- 전체 전압 설정은 유성 모델에 대해 100kV, 수성 모 델에 대해 60kV입니다.
- 컨트롤러는 카트나 벽면에 장착할 수 있습니다. 장착, page 17을 참조하십시오.

정전기 컨트롤러는 다음 기능을 제공합니다.

- 전압 및 전류를 표시하고 설정합니다.
- 분무 사전 설정을 생성하고 저장합니다.
- 불연속 I/O 또는 Graco CAN을 통해 원격으로 도 포기 정전기 장치를 조작합니다.

컨트롤러에는 3개의 인터록이 있습니다. 컨트롤러가 작동하기 전에 이러한 인터록이 충족되어야 합니다. 스프레이 시스템의 적절한 연동과 관련된 모든 국가, 주 및 지방 규정을 확인하고 따르십시오. 다른 인터 록이 필요합니다. 인터록, page 8을 참조하십시오.

# 설치

설치

## 인터록

인터록은 시스템이 작동하기에 안전한지 확인하는 데 필요합니다. 컨트롤러는 모니터링된 인터록 상태가 시스템 작동에 안전한 상태인지에 대한 확인을 수신 하기 위해 내부 또는 외부 신호를 사용할 수 있습니다.

- 정전기 컨트롤러와 용제 트리거: 정전기 장치가 켜 져 있을 때 용제가 흐르지 않도록 연동시킵니다.
- 정전기 컨트롤러와 분무 구역의 모든 도어 또는 개 구부 연동 시 입구에 도달할 때마다 정전기가 꺼 집니다.
- 컨베이어와 페인트 트리거/정전기 장치: 연동 시 컨베이어의 작동이 멈추면 회전식 도포기가 분무 를 중지하고 정전기 장치가 꺼집니다.
- 정전기 컨트롤러와 환풍기: 연동 시 통풍을 위한 공기 흐름이 최소 요구량 값보다 작아지면 정전기 장치가 꺼집니다. 지역 규정을 따르십시오.
- 정전기 컨트롤러와 유체 공급장치: 컨트롤러 장애 시 유체 공급장치가 차단되도록 연동시킵니다.

- 정전기 컨트롤러와 화재 통제 시스템: 연동 시 자 동 소방 시스템이 활성화되면 정전기 장치가 꺼집 니다. 6개월마다 인터록 기능을 점검합니다.
- 정전기 컨트롤러와 수성 절연 시스템(수성 시스 템만 해당): 연동 시 절연 엔클로저 입구에 도달 할 때마다 정전기 장치가 꺼집니다. 연동 기능은 매주 점검합니다.

다음 표는 각 인터록에 대해 정전기 컨트롤러를 사 용하는 방법을 보여줍니다. 요구사항이 다른 방법 으로 충족되는 경우 인터록을 우회하는 방법도 설명 합니다.

인터록의 다른 형태가 구현되어 컨트롤러 인터록을 사용할 필요가 없을 경우, 컨트롤러 인터록은 비활성 화될 수 있습니다.

8

#### Table 1 정전기 인터록 정보

| 인터록           | 핀                          | 설명                                                                                                    |
|---------------|----------------------------|----------------------------------------------------------------------------------------------------|
| 시스템 인터<br>록   | 입력 전원<br>코드, 핀<br>3(와이어 3) | 입력 전원 연결의 핀 3에 정전기를 활성화하는 데 적용되는 라인 전압이 필요합<br>니다. 연결, page 20에 있는 2단계를 참조하십시오. 이 핀은 라인 전력을 사용하<br>여 안전 인터록 장치에 연결하는 데 사용할 수 있습니다.                                              |
|               |                            | 필요하지 않은 경우, 입력 전원 코드의 라인 전압에 와이어 3을 연결하여 인터록<br>을 우회합니다. 시스템 인터록이 충족되면 <b>system</b> 아이콘이 컨트롤러 화면에<br>표시됩니다. <mark>화면 영역, page 3</mark> 9을 참조하십시오.                              |
| 24VDC 인<br>터록 | 불연속 I/O<br>케이블, 핀<br>19    | 불연속 I/O 케이블 연결의 핀 19에 정전기를 활성화하는 데 적용되는 24VDC가<br>필요합니다. 이 핀은 외부 장치에 연결하는 데 사용될 수 있습니다(예: 컨트롤러<br>에 대한 환기 인터록 신호). 입력 신호 값은 다음과 같습니다.                                           |
|               |                            | 0(0VDC 또는 GND): 인터록이 충족되지 않고, 정전기가 비활성화됩니다.                                                                                                    |
|               |                            | 1 (24VDC): 인터록이 충족되고, 정전기 활성화가 이 입력에 의해 잠기<br>지 않습니다.                                                                                                    |
|               |                            | 필요하지 않은 경우, 일정한 24VDC를 핀 19에 적용하거나<br>컨트롤러 인터록 비활성화, page 10을 참조하십시오.                                                                                                    |
|               |                            | 디스플레이 화면상의 기호 A9( 화면 영역, page 39 참조)는 이 신호가 충족<br>됨을 보여줍니다.                                                                                                    |
| 안전 위치<br>인터록  | 불연속 I/O<br>케이블, 핀<br>18    | 불연속 I/O 케이블 연결의 핀 18에 정전기를 활성화하는 데 적용되는 24VDC<br>가 필요합니다. 애플리케이터가 안전 위치에 있을 때만 적용하십시오.<br>안전 위치 모드, page 32을 참조하십시오. 정전기 장치가 비활성화되어 있는 경<br>우, 이 핀에서 24VDC를 제거해도 정전기가 꺼지지 않습니다. |
|               |                            | 0(0VDC 또는 GND): 인터록이 충족되지 않습니다. 정전기가 꺼져 있는<br>경우 정전기가 비활성화됩니다. 정전기 장치가 켜져 있는 경우에는 정<br>전기에 변화가 없습니다.                                                                            |
|               |                            | 1 (24VDC): 인터록이 충족되고, 정전기 활성화가 이 입력에 의해 잠기<br>지 않습니다.                                                                                                    |
|               |                            | 필요하지 않은 경우, 일정한 24VDC를 핀 18에 적용하거나<br>컨트롤러 인터록 비활성화, page 10을 참조하십시오.                                                                                                    |
|               |                            | 표시 화면상의 기호 A10( <mark>화면 영역</mark> , page 39 참조)은 이 신호가 충족됨을<br>보여줍니다.                                                                                                    |

### 컨트롤러 인터록 비활성화

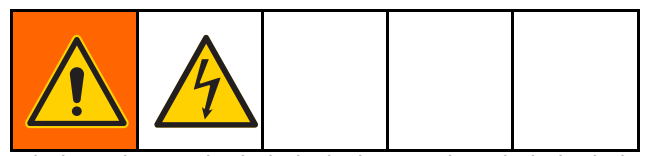

정전기 컨트롤러 이외의 방법으로 시스템에서 인터 록 요구사항이 충족되는 경우, 컨트롤러 인터록이 비활성화될 수 있습니다.

#### *주의* 제어 상자를 정비할 때 회로 보드가 손상되는 것을 방지하기 위해 접지 손목 보호대(부품 번호 112190) 를 착용하십시오. 매번 적절히 접지시키십시오

- 시스템 인터록을 비활성화하려면 컨트롤러 입력 전원 코드의 와이어 3을 라인 전압에 연결합니 다. 디스플레이 화면에서 System 아이콘이 점 등됩니다.
- 2. 컨트롤러에서 전원을 분리합니다.
- 3. 나사 4개를 풀고 액세스 커버를 제거합니다.

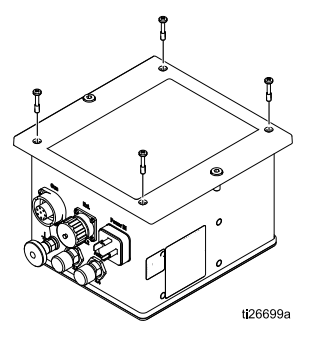

 메인 보드의 인터록 스위치를 찾습니다. 스위치 를 ON 위치로 옮깁니다. 이는 인터록이 충족 된 것으로 간주됩니다.

스위치 1은 24VDC 인터록입니다(불연속 I/O 케 이블의 핀 19). 스위치 2는 안전 위치 인터록입니 다(불연속 I/O 케이블의 핀 18).

디스플레이 화면의 A9 및 A10에 있는 기호 (화면 영역, page 39 참조)는 이러한 신호가 충족 되었음을 보여줍니다.

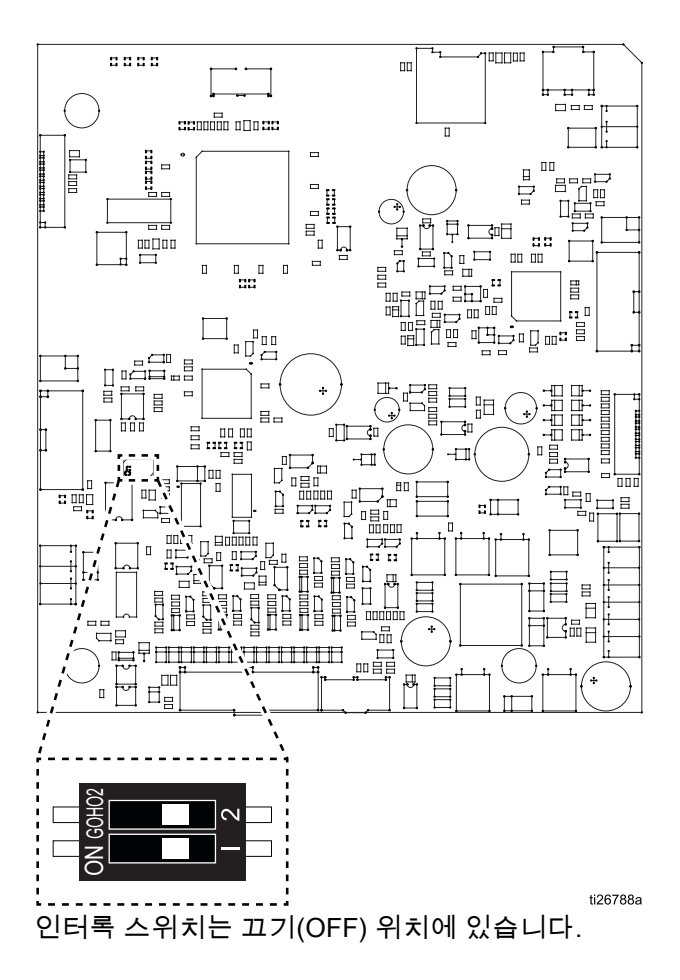

## 설치 옵션

설치 정보는 시스템 요구사항에 따라 크게 달라질 수 있습니다. 이 섹션에서는 3가지 일반적인 설치를 보 여줍니다. 실제 시스템 설계는 아닙니다. 고객 주 문형 시스템의 설계에 대한 도움을 얻으려면 지역 Graco 대리점에 문의하십시오.

| 이 장비를<br>않을 경우<br>를 입힐 쉬         | ·설치하고<br>·화재, 폭빌<br>▷ 있는 부품                | 정비하려[<br>날, 감전 또는<br>등에 접근해                    | 면 제대로 격<br>는 기타 심격<br>야 합니다.                 | 작동하지<br>각한 상해           |
|----------------------------------|--------------------------------------------|------------------------------------------------|----------------------------------------------|-------------------------|
| • 필요한<br>추지 못<br>지 마십            | 교육을 받<br>한 사람은<br>시오.                      | 지 않았거!<br>본 장비를                                | 나 자격 요 <sup>:</sup><br>설치 또는                 | 건을 갖<br>정비하             |
| • Class I<br>역에 전<br>있는 국<br>되었는 | , Division 1<br>기 장치를<br>가, 주 및 7<br>지 확인하 | 또는 Grou<br>설치하는 <sup>:</sup><br>지방 법규어<br>십시오. | וף II, Zone<br>것에 대해 <sup>-</sup><br>╢ 따라 장ㅂ | 1 위험 구<br>규정하고<br> 가 설치 |
| • 연방, 격<br>수하십                   | 두 및 국가의<br>시오.                             | 비 화재, 전기                                       | 기 및 안전 -                                     | 규정을 준                   |

## 무통합

무통합 설치의 특징을 정의하면 다음과 같습니다.

- 회전식 도포기 또는 정전기 컨트롤러의 무통합.
- 정전기 컨트롤러 인터페이스를 사용한 로컬 작동.
- 도포기 설치와 무관하게 관리된 인터록.

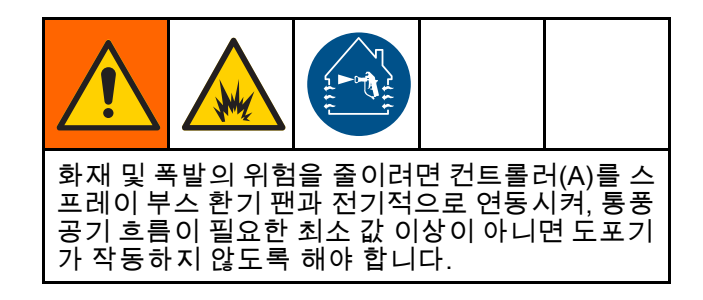

비위험 구역

위험 구역

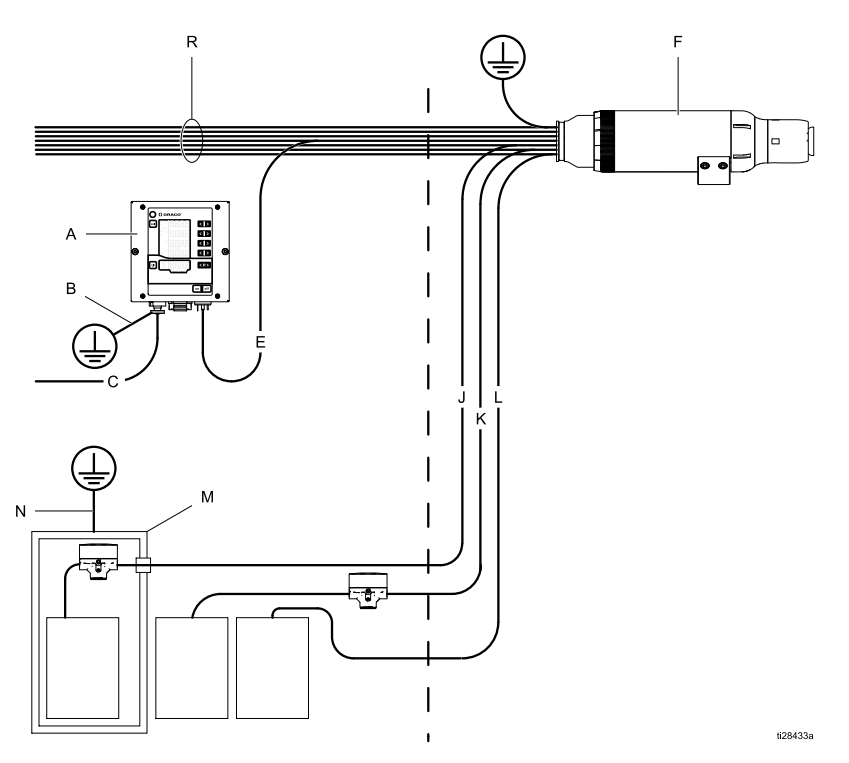

| 기호 | . 설명:                                 |
|----|---------------------------------------|
| Α  | 정전기 컨트롤러                              |
| в  | 정전기 컨트롤러 접지선                          |
| С  | 정전기 컨트롤러 전원 코<br>드                    |
| Е  | 전원 공급 케이블                             |
| F  | 회전식 도포기                               |
| J  | 페인트 공급관                               |
| К  | 덤프 반송관                                |
| L  | 솔벤트 공급 라인                             |
| М  | 유체 공급 장치(수성 도<br>포기에만 필요한 절연 장<br>비): |
| N  | 유체 공급 장치 접지선                          |
| R  | 공기 라인                                 |

일반 설치(무통합)

## 기본 통합

기본 통합 설치의 특징을 정의하면 다음과 같습니다.

- 도포기 및 컨트롤러의 기본적인 기능 통합.
- 컨트롤러 인터록의 통합.
- 오류 기능과 설정의 로컬 작동.

이 예에서는 불연속 I/O 케이블에서 사용할 수 있는 19 개 중 6개 신호를 사용하는 기본 통합을 보여줍니다.

- 사전 설정 선택 1(핀 1) 및 사전 설정 선택 2(핀 2): 사전 설정 P000~P003을 선택하는 데 사용됩니다.
   예: 핀 2에 24V를 적용하여 사전 설정 P002를 선택 하고 핀 1에는 연결하지 않거나 접지합니다.
- 원격 활성화/비활성화(핀 4): 핀 4에 24V를 적용 하여 불연속 I/O 인터페이스를 통한 원격 제어를 활성화합니다.

- 정전기 활성화(핀 5): 핀 5에 전환된 전압 소스를 사용하여 정전기를 활성화/트리거합니다.
- GND(핀 8, 12, 17): I/O 신호에 대한 접지 기준으로 사용됩니다.
- 인터록: 필요한 인터록을 설정하는 방법에 대한 자 세한 내용은 인터록, page 8 을 참조하십시오.

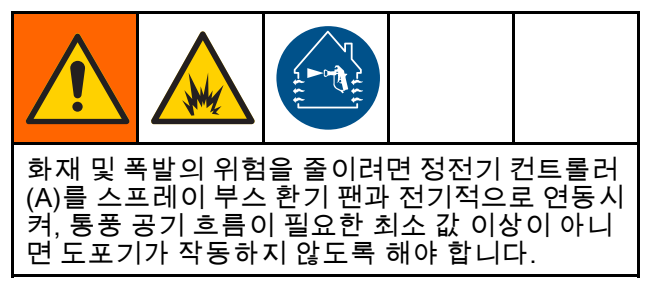

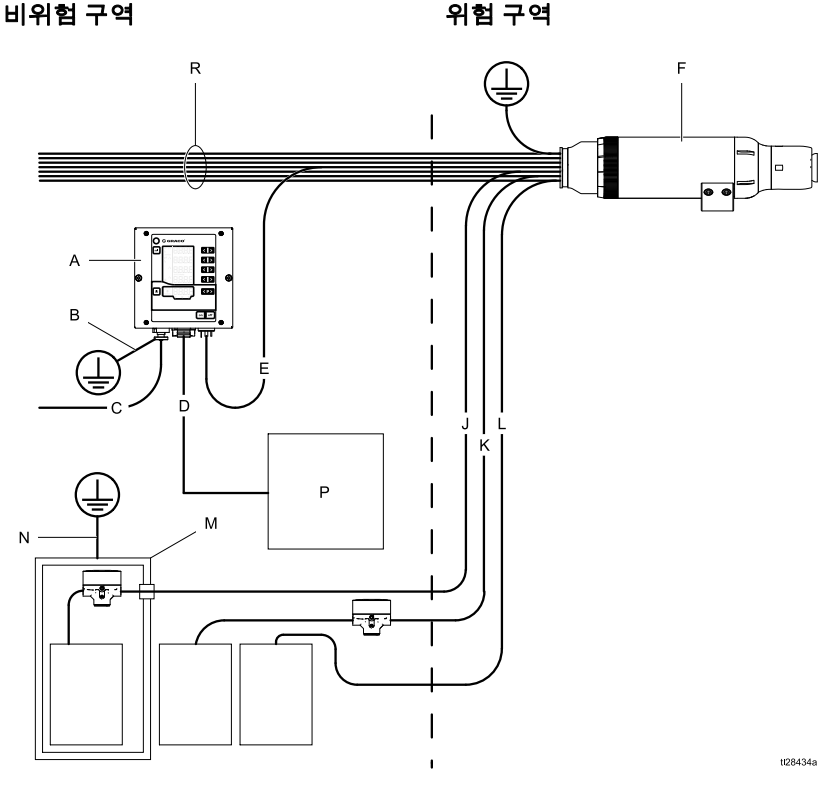

기본 통합이 있는 일반 설치

기호 설명:

| Α | 정전기 컨트롤러                             |
|---|--------------------------------------|
| В | 정전기 컨트롤러 접지선                         |
| С | 정전기 컨트롤러 전원<br>코드                    |
| D | 불연속 I/O 케이블                          |
| Е | 전원 공급 케이블                            |
| F | 회전식 도포기                              |
| J | 페인트 공급관                              |
| к | 덤프 반송관                               |
| L | 솔벤트 공급 라인                            |
| М | 유체 공급 장치(수성 도<br>포기에만 필요한 절연<br>장비): |
| Ν | 유체 공급 장치 접지선                         |
| P | 불연속 I/O 신호                           |
| R | 공기 라인                                |

## PLC 통합

PLC(Programmable Logic Controller) 통합 설치의 특 징을 정의하면 다음과 같습니다.

• 모든 도포기 및 컨트롤러 기능의 PLC 통합.

신호에 대한 자세한 설명은 불연속 I/O, page 22를 참조하십시오.

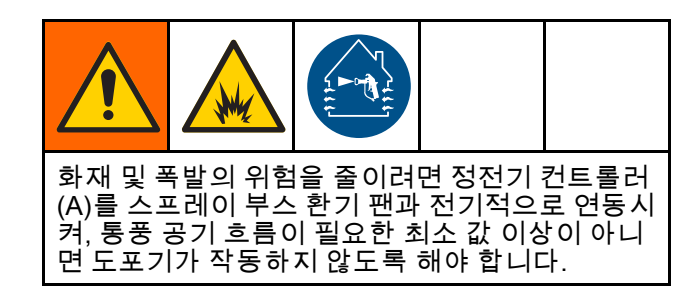

기호 설명:

| Α | 정전기 컨트롤러                      |
|---|-------------------------------|
| В | 정전기 컨트롤러 접지선                  |
| С | 정전기 컨트롤러 전원 코드                |
| D | CAN 케이블                       |
| Е | 전원 공급 케이블                     |
| F | 회전식 도포기                       |
| G | PLC 통신 프로토콜 케이블               |
| Н | 도포기 접지선                       |
| J | 페인트 공급관                       |
| К | 덤프 반송 호스                      |
| L | 솔벤트 공급 라인                     |
| М | 유체 공급 장치(수성 도포기에만 필요한 절연 장비): |
| Ν | 유체 공급 장치 접지선                  |
| Ρ | PLC(속도 컨트롤러 상자 내부 게이트웨이에 연결됨) |
| R | 공기 라인                         |
| Т | 고급 디스플레이 모듈                   |
| U | 에어 컨트롤러                       |
| V | 에어 컨트롤러 접지선                   |
| W | 속도 컨트롤러                       |
| Х | 속도 컨트롤러 접지선                   |
| Υ | 전원 공급장치                       |
| Z | 전원 공급장치 전원 코드                 |

#### 비위험 구역

ti28435a

위험 구역

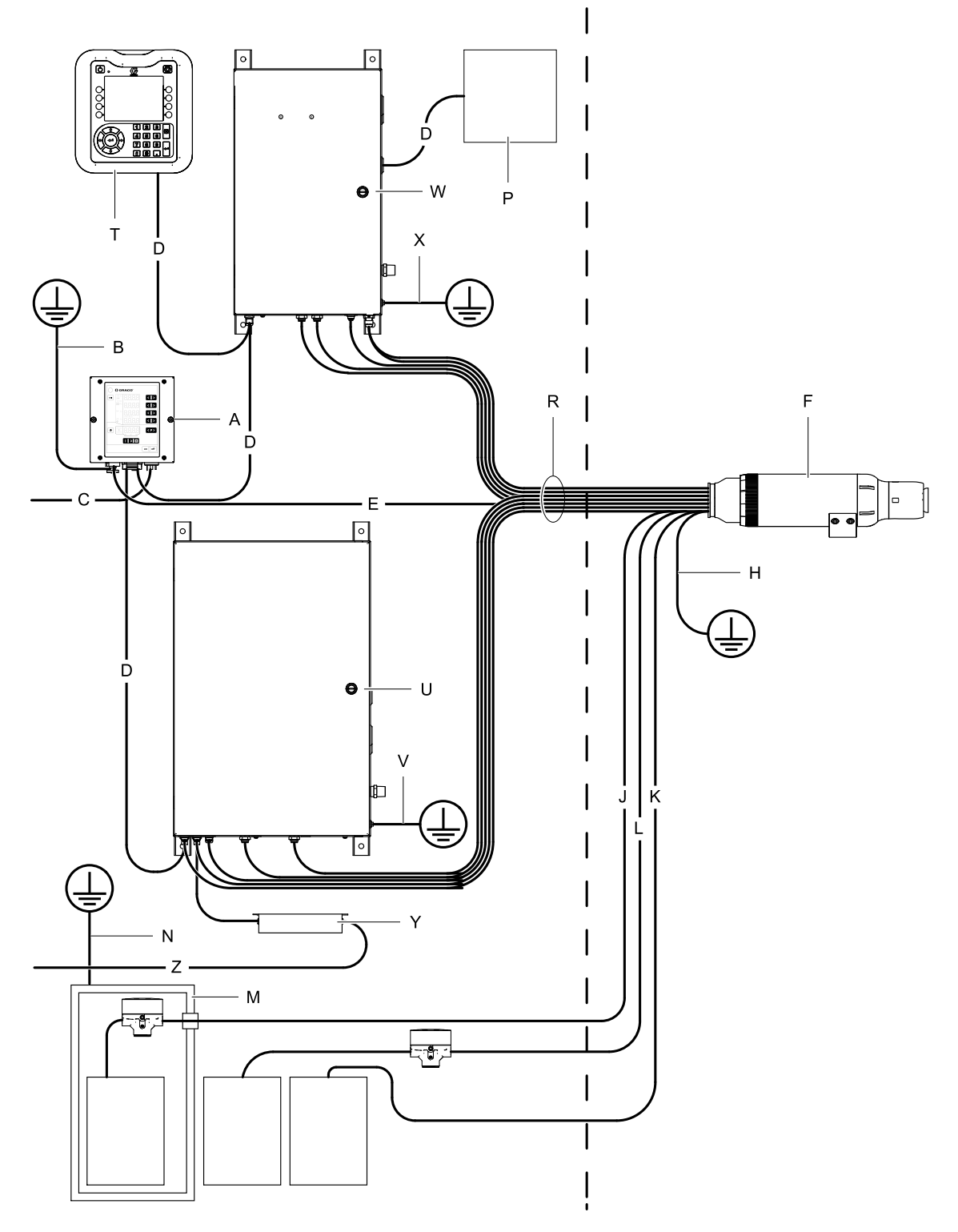

일반 설치(PLC 통합 포함)

사전 설치 단계

# 사전 설치 단계

## 스프레이 부스 환기

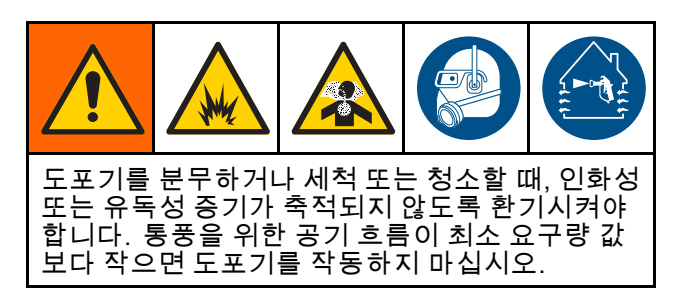

통풍을 위한 공기 흐름이 최소 요구량 값보다 크지 않 으면, 환기장치와 함께 정전기 컨트롤러(A)를 전기적 으로 연동시켜 도포기가 작동하지 않게 하십시오. 불 연속 I/O 케이블의 24VDC 인터록 핀을 사용하여 환 기장치 인터록에 연결합니다. 공기 배출 속도 요구사 항과 관련한 모든 정부 규정을 확인하고 따르십시오.

**참고:** 공기 배출 속도가 높아지면 정전기 시스템의 작동 효율성이 떨어지게 됩니다. 최소 허용 가능한 공기 배출 속도는 19선형미터/분(60 피트/분)입니다.

## 회전식 도포기 설치

설치 지침은 회전식 도포기 설명서(334452 또는 334626)를 참조하십시오.

## 절연 엔클로저 연동(수성 모델만 해당)

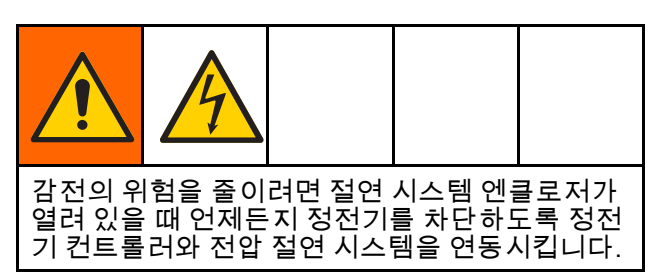

인터록과 그 사용에 대한 자세한 내용은 인터록, page 8을 참조하십시오.

# 컨트롤러 장착

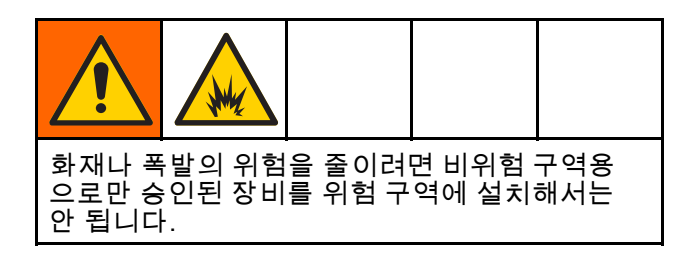

## 위치

비위험 구역에만 정전기 컨트롤러를 설치합니다.

## 장착

정전기 컨트롤러는 카트나 벽면에 장착할 수 있습 니다.

#### 벽면 장착형(평면 패널)

컨트롤러를 장착하는 다른 선택적 방법은 컷아웃과 장착 구멍이 있는 패널을 사용하는 것입니다.

- 1. 치수, page 72을 참조하십시오.
- 장착 위치를 결정합니다. 위치가 장착 패널과 컨 트롤러를 지지하는지 확인합니다.
- 개구부를 만들고 컨트롤러용 장착 구멍을 내어 패널을 준비합니다.
  - a. 2개의 컨트롤러 전면 패널 나사가 컨트롤러를 패널에 부착하는 데 사용되는 경우, 패널 구 멍에 나사산을 만들어야 하거나 패널에 다른 나사산 패스너(예: PEM 너트)가 필요합니다.
  - b. 다른 패스너가 사용되는 경우, 장착용 하드웨 어가 기존 컨트롤러 전면 패널 장착 구멍을 사 용할 수 있도록 컨트롤러 전면 커버에서 2개 의 나사산 패스너를 빼야 할 수도 있습니다.

#### 벽면 장착(장착형 브래킷)

옵션인 벽면 장착 브래킷(17H288)을 사용하여 컨트 롤러를 평평한 벽 어디든지 장착할 수 있습니다.

- 1. 치수, page 72을 참조하십시오.
- 장착 위치를 결정합니다. 벽이 장착 브래킷과 컨 트롤러의 무게를 지탱할 수 있을 정도로 견고 한지 확인합니다.
- 벽에 장착 브래킷을 위치시키고 브래킷 플레이 트를 템플릿으로 사용하여 장착할 구멍을 표시 합니다.
- 4. 벽에 구멍을 뚫고 장착 브래킷을 장착합니다.
- 6mm 나사 2개(제공됨)를 사용하여 벽면 장착 브 래킷에 컨트롤러를 부착합니다.

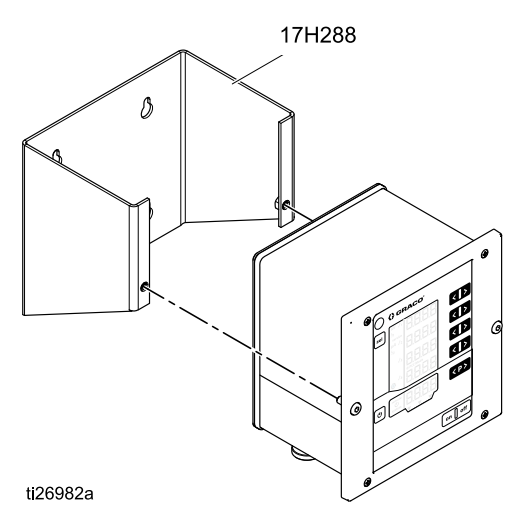

## 접지

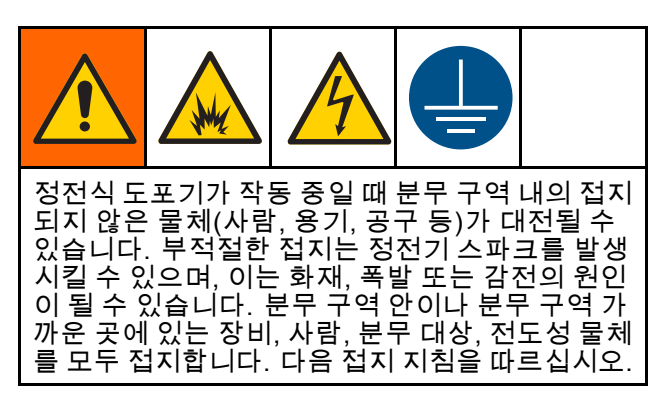

다음은 기본적 정전기 시스템에 대한 최소한의 접지 요건입니다. 본 시스템은 접지해야 하는 다른 장비 또는 물체를 포함할 수도 있습니다. 자세한 접지 지 침은 현지 전기 규정을 참조하십시오. 시스템은 접 지면에 연결해야 합니다.

- 회전식 도포기: 전원 공급 케이블을 올바르게 접지 된 정전기 컨트롤러에 연결하고 접지선을 접지면 에 연결하여 도포기를 접지시킵니다.
- *카트:* 제공된 접지선과 클램프를 사용하여 프레임 을 접지면에 접지시킵니다.
- 에어 컨트롤러와 속도 컨트롤러: 카트에 장착되 지 않는 경우에는 접지선과 클램프를 사용하여 접 지면에 접지시킵니다.
- *정전기 컨트롤러:* 제공된 접지선과 클램프를 사용 하여 정전기 컨트롤러를 접지면에 접지시킵니다.
- <u>펌프</u>: 별도의 펌프 지침 설명서에 설명되어 있는 대로 접지선과 클램프를 연결하여 펌프를 접지 시킵니다.

- *전압 절연 시스템(수성 시스템만 해당):* 제조업체 지침의 접지 절차를 따릅니다.
- *유체 호스(수성 시스템만 해당):* 호스는 전도성 층을 통해 접지됩니다.
- *공기 압축기 또는 유압 동력 공급장치:* 제조업체의 권장사항대로 장비를 접지하십시오.
- *모든 공기 및 유체 라인*은 적절하게 접지되어야 합니다.
- 모든 전기 케이블은 적절하게 접지되어야 합니다.
- 분무 구역에 들어가는 모든 인원: 신발에는 가죽과 같은 전도성 밑창이 있어야 합니다. 또는 개인별 접지 스트랩을 착용해야 합니다. 고무나 플라스틱 과 같은 비전도성 창으로 된 신발은 신어서는 안 됩 니다. 장갑 및 기타 보호복 또한 전도성이 있어야 합니다. 저항은 EN ISO 20344, EN1149–5에 따라 100메그옴을 초과해서는 안 됩니다.
- *분무할 대상:* 작업물 행거를 청결하게 관리하고 항 시 접지가 되어 있도록 합니다. 저항은 1메그옴을 초과해서는 안 됩니다.
- 분무 구역의 바닥: 바닥은 전도성이 있고 접지되어 야 합니다. 바닥은 접지의 연속성을 차단시키는 카 드보드나 기타 비전도성 소재를 덮지 마십시오.
- 분무 구역 내의 가연성 액체: 반드시 승인되고 접 지된 용기에 보관하십시오. 플라스틱 용기를 사 용하지 마십시오. 한 번에 필요 이상의 분량을 저 장하지 마십시오.
- 분무 구역 내의 모든 전기적 전도 물체 또는 장치: 유체 용기 및 세척 캔을 포함하여 적절하게 접지되 어야 합니다.

# 컨트롤러 연결

개요

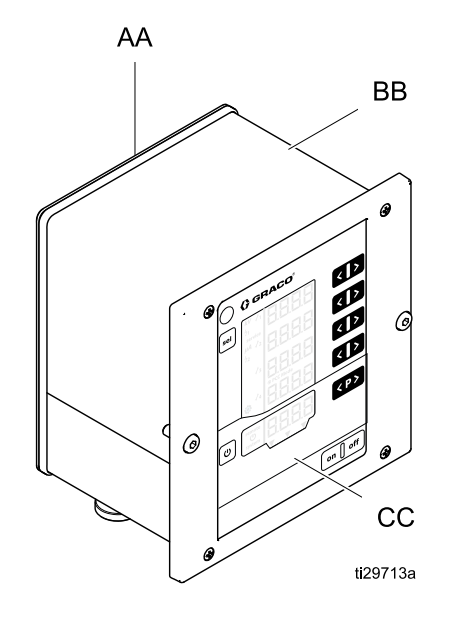

| Comes Care |    |    |            |
|------------|----|----|------------|
|            |    | •  | DD         |
|            |    |    | —EE<br>—HH |
| ti29714a   | GG | HH | FF         |

| AA | 후면 패널                        |
|----|------------------------------|
| BB | 엔클로저                         |
| CC | 제어 및 디스플레이 요소가 있는 전면<br>플레이트 |
| DD | 입력 전원 연결                     |

| EE | 불연속 I/O 케이블 연결 – 통합이 필요<br>한 시스템에 사용 |
|----|--------------------------------------|
| FF | 도포기 전원 케이블 연결                        |
| GG | 접지 연결                                |
| HH | CAN 통신 케이블 연결                        |

## 연결

|--|

- 1. 접지선을 접지 연결부(GG)에 연결하십시오. 다 른 쪽 끝을 접지면에 연결하십시오. 이 연결은 모 든 설치에 필요합니다.
- 제공된 컨트롤러 입력 전원 코드를 입력 전원 연 결부(DD)에 연결하고 커넥터 나사로 고정합니 다. 이 연결은 모든 설치에 필요합니다. 컨트롤러 는 100~240VAC(50~60Hz)에서 동작할 수 있습 니다. 현지 전기 규정에 따라 리드를 전원에 연 결합니다. 입력 전원 연결부에 있는 핀 3은 시스 템 인터록입니다. 핀 3에는 시스템 인터록을 충 족하기 위해 제공된 라인 전압이 있어야 합니다. 시스템 인터록 핀이 라인 전압에 연결되어 있으 면 system 아이콘이 컨트롤러에 나타납니다. 화면 영역, page 39을 참조하십시오.
- 전원 케이블의 7핀 끝을 컨트롤러의 도포기 전원 케이블 연결부(FF)에 연결합니다. 전원 케이블의 4핀 끝을 회전식 도포기에 연결합니다. 회전식 도포기 설명서의 지침을 따릅니다. 이 연결은 모 든 설치에 필요합니다.

| 컨트롤러 입력 전원 연결부 |       |      |                                      |        |  |
|----------------|-------|------|--------------------------------------|--------|--|
| 2              | 2     | 핀 번호 | 기능                                   | 와이어 표시 |  |
|                |       | 1    | 중성 도체 전원 공급장치                        | 1      |  |
| PE 3           | 3     | 2    | 위상(100~240VAC)                       | 2      |  |
|                |       | 3    | 시스템 인터록 ON/OFF<br>(100-240 VAC) = ON | 3      |  |
| 컨트롤러           | 전원 코드 | PE   | 접지 PE                                | 녹색/황색  |  |

| 러                                                  | 도포기                                                                           |                                                                                                    |  |
|----------------------------------------------------|-------------------------------------------------------------------------------|----------------------------------------------------------------------------------------------------|--|
| 케이블                                                | 케이블                                                                           | 전원 공급 커넥터                                                                                                    |  |
|                                                    |                                                                               |                                                                                                    |  |
| 6<br>이 케이블에 대한 전기 회로<br>3<br>4<br>5<br>6<br>1<br>2 | 上王:<br>                                                                       |                                                                                                    |  |
|                                                    | 러<br>케이블<br>4<br>5<br>6<br>이케이블에 대한 전기 회로<br>3<br>4<br>5<br>6<br>1<br>2<br>PE | 러     도 3       케이블     케이블       4     5       6     1       1     2       1     2       1     2       1     2       1     2       1     2       1     2       1     2       1     2       1     1       2     1 |  |

 불연속 I/O 케이블을 컨트롤러의 불연속 I/O 케이 블 연결부(EE)에 연결합니다. 통합이 수반되는 모든 설치에 불연속 I/O 케이블이 필요합니다. 2 개의 불연속 I/O 인터록 연결이 제공되며 충족되 어야 합니다. (인터록, page 8 참조) 각 핀에 대 한 자세한 설명은 불연속 I/O, page 22를 참조하 십시오.

| 불연속 I/O 케이블 연결         |      |                 |                       |  |
|------------------------|------|-----------------|-----------------------|--|
|                        | 핀 번호 | 기능              | 와이어 색상                |  |
|                        | 1    | 사전 설정 선택 1      | 흰색                    |  |
| 2 10                   | 2    | 사전 설정 선택 2      | 갈색                    |  |
|                        | 3    | 오류 리셋           | 녹색                    |  |
|                        | 4    | 원격 활성화/비활성화     | 노란색                   |  |
|                        | 5    | 정전기 활성화         | 회색                    |  |
| 14 16                  | 6    | Safe-to-Move 출력 | 분홍색                   |  |
| 5 /   7<br>15 6        | 7    | 오류 출력           | 파란색                   |  |
| 컨트롤러                   | 8    | I/O 접지          | 빨간색                   |  |
|                        | 9    | 전류 설정값 입력       | 검정색                   |  |
| 19 12 18<br>11 \   / 1 | 10   | 전압 설정값 입력       | 자주색                   |  |
| 17 13                  | 11   | 예비 입력           | 회색/분홍색                |  |
| 10 - 2                 | 12   | I/O 접지          | 빨간색/파란색               |  |
|                        | 13   | 실제 분무 전류 출력     | 흰색/녹색                 |  |
| 9 0 0 0 3              | 14   | 실제 분무 전압 출력     | 갈색/녹색                 |  |
| 8 6 6 6 4              | 15   | 정전기 방전          | 흰색/황색                 |  |
| 16 14                  | 16   | 출력 외부 전원(24VDC) | 노란색/갈색                |  |
|                        | 17   | I/O 접지          | 흰색/회색                 |  |
| 15 6<br>케이브            | 18   | 안전 위치 인터록 입력    | 회색/갈색                 |  |
|                        | 19   | 24VDC 인터록 입력    | 분홍색/갈색<br>및<br>분홍색/흰색 |  |
|                        |      |                 |                       |  |

5. Graco CAN 케이블을 컨트롤러의 CAN 케이블 연결부(HH)에 연결합니다. CAN 통신은 컨트롤 러의 원격 구성과 조작을 지원하는 Graco 모듈을 사용한 원격 조작에 필요합니다.

**참고:** CAN 통신은 Graco 독점 기술로, 다른 유형 의 CAN과 함께 사용할 수 없습니다.

# 불연속 I/O

컨트롤러는 최대 19개의 I/O 인터페이스 신호를 수용 할 수 있습니다. 시스템은 1개의 신호부터 모든 19개 의 신호까지 통합하도록 설계될 수 있습니다.

정전기 컨트롤러가 불연속 I/O 모드에 있는 경우 에만 불연속 I/O 입력 신호를 모니터링합니다. 설정 화면 2(원격 인터페이스), page 45을 참조하 십시오.

사용 가능한 신호는 신호, page 23를 참조하십시오.

## 절연

불연속 I/O 인터페이스 신호는 회로 접지로부터 분리 됩니다. 분무 전류 측정의 방해를 막으려면 절연해 야 합니다.

**참고:** 절연이 위험 가능성을 방지하도록 되어 있는 것은 아닙니다.

## I/O 접지

핀 8, 12 및 17은 I/O 접지 핀입니다. 각 연결 장치 의 접지를 이 핀 중 하나 이상에 연결합니다. 이렇 게 하면 연결 장치와 정전기 컨트롤러의 전위가 일 치하게 됩니다.

## 원격 입력 작동

불연속 I/O 인터페이스의 원격 입력 명령을 허용하려 면 다음과 같은 조건이 충족되어야 합니다.

- 매개변수 P02 = 1로 설정하여 불연속 I/O 인터페이 스를 선택해야 합니다. 설정 화면 2(원격 인터페이스), page 45을 참조 하십시오.
- 불연속 I/O 케이블, 핀 4의 원격 활성화 입력에는 원격 모드를 선택하는 데 적용되는 24VDC(논리 "1")가 있어야 합니다.

필요한 입력 신호를 연결합니다. 원격 입력 작업 동 안 오류 확인은 로컬 입력(키패드를 사용하여)만 가 능합니다.

**참고:** 사전 설정 P001~P003 값은 원격 모드로 들어 가기 전에 설정해야 합니다. 사전 설정 P000은 컨트 롤러가 원격 모드로 설정되었을 때 불연속 I/O 케 이블 신호를 이용하여 변경할 수 있는 유일한 사전 설정입니다. 사전 설정 P004~P250은 원격 모드에 서 액세스할 수 없습니다.

### 원격 출력 작동

필요한 신호를 연결합니다. 디지털 출력 신호는 무 조건 생성됩니다. 출력 신호는 불연속 I/O 인터페이 스 케이블의 출력 외부 전원(핀 16)에 24VDC가 필요 합니다.

## 신호

**디지털 입력 및 출력에 대한 참고사항:** "0(또는 낮음)"은 GND 또는 신호 없음을 나타내는 데 사용됩니다. "1(또 는 높음)"은 24VDC 신호를 나타내는 데 사용됩니다.

| 핀 | 유형  | 설명                                                                                                    |                 |                                         |                                              |  |
|---|-----|----------------------------------------------------------------------------------------------------|-----------------|-----------------------------------------|----------------------------------------------|--|
| 1 | 디지털 | 사전 설정 선택 1(핀 1) 및 사전 설정 선택 2(핀 2)                                                                                                    |                 |                                         |                                              |  |
|   | 입덕  | 불연속 I/O 인터페이스를 통해 원격 작동에서 다음과 같이 사전 선택을 지정하는 데 사<br>용됩니다.                                                                                     |                 |                                         |                                              |  |
| 2 | 디지털 | 핀 2                                                                                                    | 핀 1             |                                         |                                              |  |
|   | 입덕  | 0                                                                                                    | 0               | 사전 설정 P000                              |                                              |  |
|   |     | 0                                                                                                    | 1               | 사전 설정 P001                              |                                              |  |
|   |     | 1                                                                                                    | 0               | 사전 설정 P002                              |                                              |  |
|   |     | 1                                                                                                    | 1               | 사전 설정 P003                              |                                              |  |
|   |     | 원격 모드에/<br>기반으로 합니                                                                                                    | 러사전실<br>니다. 이   | 설정 P000의 값은 불연속 I/(<br>값은 사전 설정 P000의 모 | O 인터페이스에서 수신한 아날로그 신호를<br>든 기존 값을 덮어쓰게 됩니다.  |  |
|   |     | 사전 설정 P0<br>로컬로 입력형                                                                                                    | 01~P00<br>해야 합니 | 3의 값은 원격 모드에 컨트<br>I다. 이러한 사전 설정 값을     | 롤러를 배치하기 전에 키패드를 사용하여<br>- 원격으로 변경할 수는 없습니다. |  |
|   |     | 사전 설정 PC                                                                                                    | 04~P25          | 0은 원격 모드에서 액세스                          | 할 수 없습니다.                                    |  |
| 3 | 디지털 | 오류 리셋                                                                                                    |                 |                                         |                                              |  |
|   | 14  | 오류 코드를 원격으로 확인하는 데 사용됩니다. 오류 코드를 확인한다고 해서 오류가<br>생성된 상태가 해결되는 것은 아닙니다.                                                                        |                 |                                         |                                              |  |
|   |     | 0 <b>→</b> 1 전                                                                                                    | 환: 보고           | 1된 모든 오류 재설정                            |                                              |  |
|   |     | <b>참고:</b> 오류 재설정의 상태와 관계없이 추가 오류가 기록됩니다. 추가 오류 재설정을 수행하려면 0에서 1로 다시 전환합니다.                                                                   |                 |                                         |                                              |  |
| 4 | 디지털 | 원격 활성화/비활성화                                                                                                    |                 |                                         |                                              |  |
|   | 517 | 원격 작동을 활성화 또는 비활성화하는 데 사용됩니다. 원격 작동을 활성화하면 로컬 제어<br>를 잠그고 컨트롤러가 불연속 I/O 인터페이스를 사용하도록 할 수 있습니다. 활성화되면<br>remote 아이콘이 디스플레이에 표시됩니다.<br>0: 로컬 제어 |                 |                                         |                                              |  |
|   |     |                                                                                                    |                 |                                         |                                              |  |
|   |     | 1: 원격                                                                                                    | 제어              |                                         |                                              |  |
| 5 | 디지털 | 정전기 활성화                                                                                                    |                 |                                         |                                              |  |
|   | 입덕  | 정전기 출력                                                                                                    | 을 활성호           | 아 또는 비활성화하는 데 사                         | 용됩니다.                                        |  |
|   |     | 0: 정전                                                                                                    | 기 장치            | 를 비활성화합니다.                              |                                              |  |
|   |     | 1: 정전기 장치를 활성화합니다. 정전기를 활성화하기 위한 다른 모든 조건이 충<br>족되어야 합니다.                                                                                     |                 |                                         |                                              |  |

| 핀  | 유형        | 설명                                                                                                    |  |  |  |
|----|-----------|----------------------------------------------------------------------------------------------------|--|--|--|
| 6  | 디지털       | Safe-to-Move 출력                                                                                                    |  |  |  |
|    | 골덕        | 도포기가 페인트 사용을 시작하기 위한 안전 위치에서 이동될 수 있는지 여부를 나타냅니<br>다. 이 출력은 <i>설정 화면 9</i> 의 아크 검출 블랭킹 시간 설정의 적용을 받습니다. 블랭킹 타이<br>머는 고압이 활성화될 때 카운트 다운을 시작합니다. 타이머가 0에 도달하면 Safe-to-Move<br>출력이 비활성에서 활성으로 전환됩니다. |  |  |  |
|    |           | 비활성화: 아크 검출이 작동하지 않는 상태이고 정전기가 활성화되어 있기 때문에 도<br>포기가 안전 위치에서 이동해서는 안 됩니다.                                                                                                    |  |  |  |
|    |           | 활성: 아크 검출이 효과를 발휘하고 있거나 정전기가 비활성화되어 있기 때문에<br>애플리케이터가 안전 위치에서 이동할 수 있습니다.                                                                                                    |  |  |  |
|    |           | 자세한 내용은 안전 위치 모드, page 32을 참조하십시오.                                                                                                    |  |  |  |
|    |           | <b>참고:</b> 디지털 출력의 전압 레벨은 설정 화면 5(디지털 출력 유형 선택), page 47에 선택<br>된 출력 유형에 따라 다릅니다.                                                                                                    |  |  |  |
| 7  | 디지털<br>출력 | <b>오류 출력</b><br>오류 상태 감지 신호를 보내는 데 사용됩니다.                                                                                                    |  |  |  |
|    |           | 비활성화: 오류 상태가 감지되지 않습니다.                                                                                                    |  |  |  |
|    |           | 활성: 오류 상태가 감지되고 보고되었습니다.                                                                                                    |  |  |  |
|    |           | <b>참고:</b> 오류 재설정 입력 또는 로컬 확인으로 재설정됩니다.                                                                                                    |  |  |  |
|    |           | 참고: 디지털 줄력의 전압 레벨은 설정 화면 5(디지털 줄력 유형 선택), page 47에 선택<br>된 출력 유형에 따라 다릅니다.                                                                                                    |  |  |  |
| 8  | 접지        | <b>I/O 접지</b><br>I/O 인터페이스 신호에 대한 기준 전위.                                                                                                    |  |  |  |
| 9  | 아날로       | 전류 설정값 입력                                                                                                    |  |  |  |
|    | 그입덕       | 전류 설정값(μA) 공칭 값을 설정하는 데 사용됩니다. 원격 전류 설정값 입력은 사전 설정<br>0(P000)이 선택되고 컨트롤러가 원격 작동에 있을 때 적용됩니다.                                                                                                    |  |  |  |
|    |           | 이 신호는 P000에서 전류 설정을 생성하는 데 사용됩니다. 입력 값이 클수록 정전기<br>전류 설정값이 커집니다.                                                                                                    |  |  |  |
|    |           | 0~10V(수신된 입력) ➔ 0~150µA(필요한 정전기 출력)<br>또는                                                                                                    |  |  |  |
|    |           | 4~20 mA(수신된 입력) ➔ 0~150μA(필요한 정전기 출력)                                                                                                    |  |  |  |
|    |           | 입력 유형은 다음에서 선택됩니다. 설정 화면 3(아날로그 입력 유형 선택), page 46                                                                                                    |  |  |  |
| 10 | 아날로       | 전압 설정값 입력                                                                                                    |  |  |  |
|    | 그 입력      | 전압 설정값(kV) 공칭 값을 설정하는 데 사용됩니다. 원격 전압 설정값 입력은 사전 설정<br>0(P000)이 선택되고 컨트롤러가 원격 작동에 있을 때 적용됩니다.                                                                                                    |  |  |  |
|    |           | 입력 전압 또는 전류는 도포기 정전기 전원 공급장치에 대한 관계형 출력 전압 값을 생성하<br>는 데 사용됩니다. 입력 값이 클수록 도포기의 정전기 전압이 커집니다.                                                                                                    |  |  |  |
|    |           | 0~10V(수신된 입력) <b>→</b> 0~ <i>최대 kV*</i> (도포기에서의 필요한 정전기 출력)<br>또는                                                                                                    |  |  |  |
|    |           | <br>4~20mA(수신된 입력) ➔ 0~ <i>최대 kV*</i> (도포기에서의 필요한 정전기 출력)                                                                                                    |  |  |  |
|    |           | 입력 유형은 다음에서 선택됩니다. 설정 화면 3(아날로그 입력 유형 선택), page 46                                                                                                    |  |  |  |
|    |           | * <i>최대 kV</i> = 100kV(유성) 또는 60kV(수성)                                                                                                    |  |  |  |
| 11 | 디지털<br>입력 | 향후 사용을 위해 보존됨.                                                                                                    |  |  |  |
| 12 | 접지        | I/O 접지<br>불연속 I/O 인터페이스 신호에 대한 기준 전위.                                                                                                    |  |  |  |

3A4882A

| 핀  | 유형           | 설명                                                                                                    |
|----|--------------|----------------------------------------------------------------------------------------------------|
| 13 | 아날로          | 실제 분무 전류 출력                                                                                                    |
|    | 그 술덕         | 실제 분무 전류(0 – 150 μΑ)를 나타내는 데 사용됩니다. 이 기능을 활성화하려면 24<br>VDC를 핀 16에 적용해야 합니다.                                                                                         |
|    |              | 이 핀에 있는 전압 또는 전류 신호는 정전기 전원 공급장치의 분무 전류에 비례합니다. 이<br>핀의 값이 클수록 도포기의 출력 전류가 커집니다.                                                                                    |
|    |              | 0~150µA(도포기 출력) ➔ 0~10V 또는 4~20mA(핀 출력)                                                                                                    |
|    |              | 출력 유형은 다음에서 선택됩니다. 설정 화면 4(아날로그 출력 유형 선택), page 46                                                                                                    |
| 14 | 아날로          | 실제 분무 전압 출력                                                                                                    |
|    | 그 술덕         | 실제 분무 전압(0 – <i>최대 kV*</i> )을 나타내는 데 사용됩니다. 이 기능을 활성화하려면 24<br>VDC를 핀 16에 적용해야 합니다.                                                                                 |
|    |              | 이 핀에 있는 전압 또는 전류 신호는 정전기 전원 공급장치의 분무 전압에 비례합니다. 이<br>핀의 값이 클수록 도포기의 출력 전압이 커집니다.                                                                                    |
|    |              | 0~ <i>최대 kV*</i> (도포기 출력) <b>→</b> 0~10V 또는 4~20mA(핀 출력)                                                                                                    |
|    |              | 출력 유형은 다음에서 선택됩니다. 설정 화면 4(아날로그 출력 유형 선택), page 46                                                                                                    |
|    |              | * <i>최대 kV</i> = 100kV(유성) 또는 60kV(수성)                                                                                                    |
| 15 | 디지털          | 정전기 방전 출력                                                                                                    |
|    | 물덕           | 정전기가 완전히 방전되는 때를 나타내는 데 사용됩니다. <i>설정 화면 10</i> (구성 C2)에서 정전<br>기 방전 시간 설정을 구성합니다. 방전 타이머는 정전기가 비활성화될 때 카운트 다운을 시<br>작합니다. 타이머가 0에 도달하면 정전기 방전 출력이 비활성에서 활성으로 전환됩니다. |
|    |              | 비활성화: 정전기 전압이 방전되지 않음                                                                                                    |
|    |              | 활성: 정전기 전압 방전 시간이 경과되었습니다.                                                                                                    |
|    |              | <b>참고:</b> 디지털 출력의 전압 레벨은 설정 화면 5(디지털 출력 유형 선택), page 47에 선택<br>된 출력 유형에 따라 다릅니다.                                                                                   |
| 16 | 출력 외<br>부 전원 | <b>출력 외부 전원(24VDC)</b><br>전원(24VDC/100mA)을 이 핀에 적용하여 출력 회로에 전원을 공급합니다. 이 전압은 외부<br>에서(예: PLC에서) 공급됩니다. 출력이 필요하지 않은 경우에는 생략할 수 있습니다.                                 |
| 17 | 접지           | //Ο 접지<br>불연속 Ⅰ/Ο 인터페이스 신호에 대한 기준 전위.                                                                                                    |

| 핀  | 유<br>아 | 설명                                                                                                    |
|----|--------|----------------------------------------------------------------------------------------------------|
| 18 | 디지털    | 안전 위치 인터록 입력                                                                                                    |
|    | 입덕     | 이 입력 또는 다른 모든 인터록 입력이 충족되지 않는 한 컨트롤러는 정전기를 활성화하지<br>않습니다. 다른 방법으로 충족되는 경우, 컨트롤러 주 회로 보드에서 스위치 2를 ON 위치<br>로 변경하여 이 인터록을 비활성화할 수 있습니다. 컨트롤러 인터록 비활성화, page 10을<br>참조하십시오. |
|    |        | 신호가 충족되지 않으면 안전 위치 인터록이 정전기를 비활성화하지 않습니다. 이 신<br>호는 로봇 또는 도포기가 아크 검출 없이 정전기를 활성화해도 안전한 이 위치에 있<br>음을 나타냅니다.                                                              |
|    |        | 0: 인터록이 충족되지 않음: 정전기가 꺼져 있는 경우 정전기가 비활성화됩니다. 정<br>전기 장치가 켜져 있는 경우에는 정전기에 변화가 없습니다.                                                                                       |
|    |        | 1: 인터록이 충족되고, 정전기 활성화가 이 입력에 의해 잠기지 않습니다.                                                                                                    |
|    |        | <b>참고:</b> 1에서 0으로 전환하면 정전기가 비활성화하지 않습니다.                                                                                                    |
|    |        | 표시 화면상의 기호 A10( 화면 영역, page 39 참조)은 이 신호가 충족됨을 보여줍니다.                                                                                                    |
| 19 | 디지털    | 24VDC 인터록 입력                                                                                                    |
|    | 입력     | 이 입력 또는 다른 모든 인터록 입력이 충족되지 않는 한 컨트롤러는 정전기를 활성화하지<br>않습니다. 다른 방법으로 충족되는 경우, 컨트롤러 주 회로 보드에서 스위치 1을 ON 위치<br>로 변경하여 이 인터록을 비활성화할 수 있습니다. 컨트롤러 인터록 비활성화, page 10을<br>참조하십시오. |
|    |        | 0: 인터록이 충족되지 않고, 정전기가 비활성화됩니다.                                                                                                    |
|    |        | 1: 인터록이 충족되고, 정전기 활성화가 이 입력에 의해 잠기지 않습니다.                                                                                                    |
|    |        | 디스플레이 화면상의 기호 A9( 화면 영역, page 39 참조)는 이 신호가 충족됨을 보여줍니다.                                                                                                    |

### 아날로그 입력

아날로그 입력은 PLC를 통해 원격으로 특정 매개변 수를 설정하는 데 사용됩니다. 입력은 전압 또는 전 류 입력으로 구성될 수 있습니다. 이 설정은 모든 입 력에 동시에 적용됩니다.

#### 전기 사양

매개변수 P03(설정 화면 3(아날로그 입력 유형 선택), page 46 참조)을 사용하여 입력 신호 유형 을 선택합니다.

#### 전압 입력 모드, P03 = 0

| 매개변수        | 값          |
|-------------|------------|
| 공칭 입력 범위    | 0 – 10 VDC |
| 입력 임피던스     | 4.7 kΩ     |
| 최대 허용 입력 전압 | 30 VDC     |
| 역 극성 보호     | 예          |
| 정확도         | 1%(일반)     |
| 권장 소스 임피던스  | < 10 Ω     |

#### 전류 입력 모드, P03 = 1

| 매개변수        | 값          |
|-------------|------------|
| 공칭 입력 범위    | 4~20mA(싱킹) |
| 입력 임피던스     | 100 Ω      |
| 최대 허용 입력 전압 | 30 V       |
| 역 극성 보호     | 예          |
| 입력 전류 제한    | 예, 25mA    |
| 정확도         | 1%(일반)     |

### 아날로그 출력

아날로그 출력은 실제 값을 다른 장치(예: PLC 등) 에 전달하는 데 사용됩니다. 출력은 전압 또는 전류 출력으로 구성될 수 있습니다. 이 설정은 모든 출력 에 동시에 적용됩니다. 아날로그 출력에는 출력 외 부 전원에 연결되는 외부 24VDC 전압이 필요합니 다(불연속 I/O 인터페이스, 핀 16).

#### 전기 사양

매개변수 P04( 설정 화면 4(아날로그 출력 유형 선택), page 46 참조)를 사용하여 출력 신호 유형 을 선택합니다.

#### 전압 출력 모드, P04 = 0

| 매개변수     | 값          |
|----------|------------|
| 출력 전압 범위 | 0 – 10 VDC |
| 출력 임피던스  | < 10Ω(소싱)  |
| 단락 보호    | 0 – 30 VDC |
| 정확도      | 1%(일반)     |

#### 전류 출력 모드, P04 = 1

| 매개변수     | 값            |
|----------|--------------|
| 출력 전류 범위 | 4~20mA       |
| 출력 임피던스  | < 10Ω(소싱)    |
| 단락 보호    | 0~30 V       |
| 정확도      | 1%(일반)       |
| 최대 부하 저항 | 1kΩ(0~20VDC) |
| 최소 부하 저항 | 0Ω(0~20VDC)  |

## 디지털 입력

디지털 입력은 PLC와 같은 원격 장치에서 ProBell 정 전기 컨트롤러를 제어하는 데 사용됩니다. 모든 디지 털 입력은 싱킹 입력입니다. 불연속 I/O 인터페이스 를 통해 외부 장치로부터 입력 신호를 받으려면 먼저 원격 활성화/비활성화 입력을 활성화해야 합니다.

#### 전기 사양

| 매개변수            | 값                  |
|-----------------|--------------------|
| 입력 유형           | 전류 싱킹              |
| 입력 임피던스         | >10 kΩ             |
| 최대 허용 입력 전압     | 30 VDC             |
| 최소 필요 "1" 입력 전압 | > 10 VDC           |
| 최대 허용 "0" 입력 전압 | < 4V(개방 입력 "0" 레벨) |

### 디지털 출력

디지털 출력은 다른 장치(예: PLC)로 상태 신호를 제 공합니다. 출력은 싱킹 또는 소싱 출력으로 구성될 수 있습니다. 이 설정은 모든 디지털 출력에 동시에 적용됩니다. 디지털 출력에는 출력 외부 전원에 연 결되는 외부 24VDC 전압이 필요합니다(불연속 I/O 인터페이스, 핀 16).

#### 전기 사양

매개변수 P05( 설정 화면 5(디지털 출력 유형 선택), page 47 참조)를 사용하여 출력 신호 유형을 선택 합니다.

| Table 2 | 싱킹 | 출력 | 모드: | P08 = 0 | ) |
|---------|----|----|-----|---------|---|
|---------|----|----|-----|---------|---|

| 매개변수        | 값                      |
|-------------|------------------------|
| 출력 유형       | 싱킹(P08 = 0)            |
| 출력 임피던스     | 1 kOhm                 |
| 최대 허용 출력 전압 | 30 VDC                 |
| 단락 보호       | 0 – 30 VDC             |
| 비활성 전압 레벨   | 고임피던스(풀업 저항에<br>의해 설정) |
| 활성 전압 레벨    | 낮음/GND(부정논리)           |

**참고:** 싱킹 디지털 출력은 연결 장치의 논리 레벨 "1"(예: 24VDC)에 대한 풀업이 필요합니다.

Table 3 소싱 출력 모드: P08 = 1

| 매개변수        | 값                        |
|-------------|--------------------------|
| 출력 유형       | 소싱(P08=1)                |
| 출력 임피던스     | 1.8 kOhm                 |
| 최대 허용 출력 전압 | 30 VDC                   |
| 단락 보호       | 0 – 30 VDC               |
| 비활성 전압 레벨   | 고임피던스(풀다운 저항<br>에 의해 설정) |
| 활성 전압 레벨    | 높음/핀 16에서의 전압<br>(정 논리)  |

**참고:** 소싱 디지털 출력은 연결 장치의 논리 레벨 "0"(예: GND)에 대한 풀다운이 필요합니다.

## 불연속 I/O 인터페이스 연결

불연속 I/O 인터페이스 핀의 전기적 연결이 여기 표 시되어 있습니다.

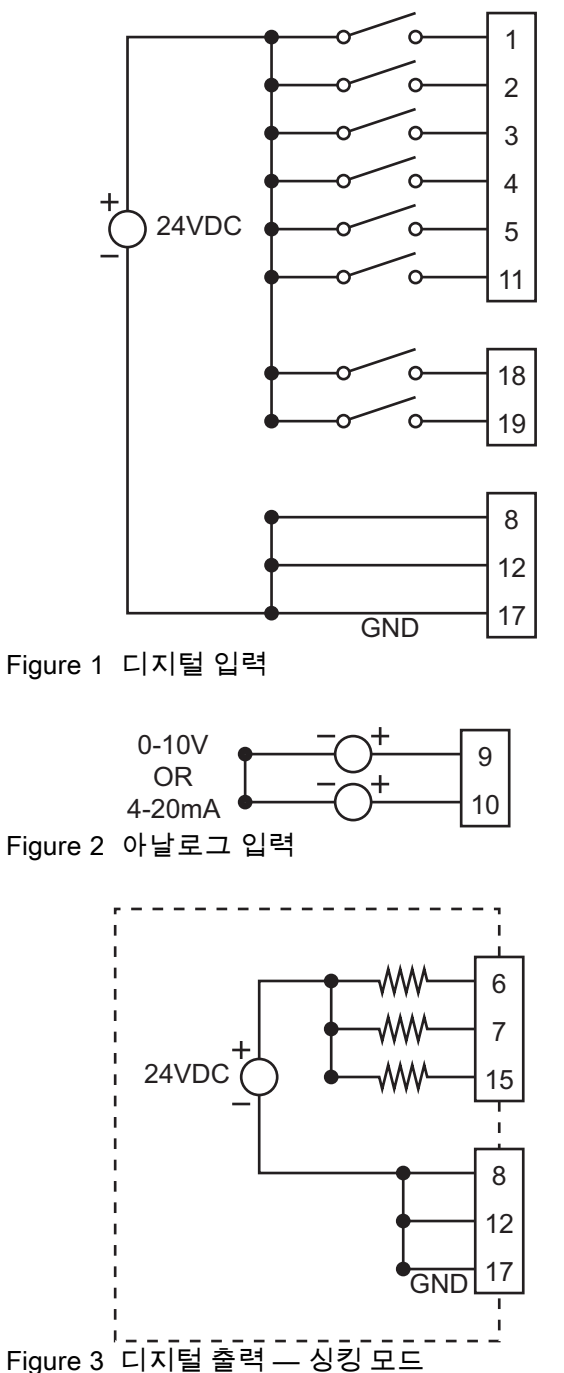

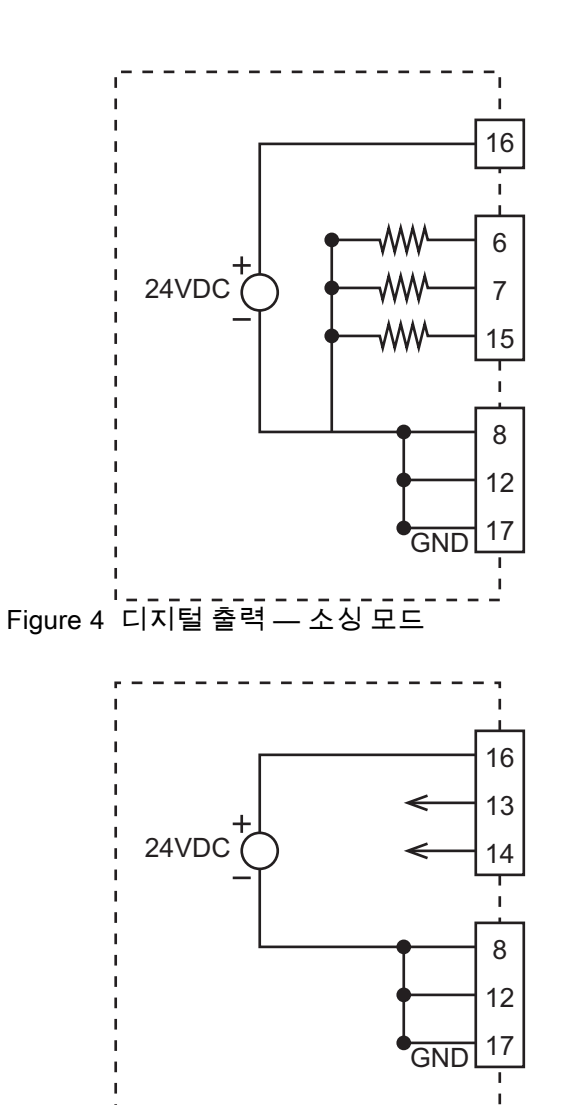

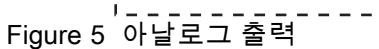

# 작동 모드 및 타이밍 다이어그램

시스템 제어 논리가 정전기 발생기를 켜고 끄기를 담 당합니다. 스프레이 시스템에는 여러 가지 작업 모드 가 있습니다. 이러한 모드는 시스템 상태를 설명하지 만 사용자가 선택할 수는 없습니다. 적절한 통합과 안 전을 위해 이러한 모드를 이해하는 것이 중요합니다.

작동 모드:

- 대기: 정전기를 끄기 모드로 유지
- 안전 위치: 정전기를 활성화하기 전에 애플리케 이터 위치를 확인
- 분무: 유체와 정전기 활성화됨, 도포기 작동 중
- 오류 처리
- 퍼지: 세척 용제가 있고 정전기가 없으며, 도포기 가 작동 중이 아님

## 대기 모드

대기 모드는 시스템이 분무 작업을 수행할 준비가 되 어 있지 않아 정전기가 꺼져 있을 때입니다. 대기 모 드 동안 다음 조건이 있을 수 있습니다.

- 시스템 전원이 꺼져 있음
- 유체가 공급 중임

다음 신호 중 어떤 조합이라도 낮으면 컨트롤러가 정 전기를 비활성화하거나(정전기가 활성화하되어 있 는 경우) 정전기가 활성화하되는 것을 방지합니다.

• 시스템 인터록(전원 커넥터)

- 24VDC 인터록
- 정전기 활성화

**참고:** 정전기가 이미 켜져 있는 경우 안전 위치 입력 이 정전기를 비활성화하지 않습니다. 안전 위치 입력 은 정전기가 활성화하는 것만 방지합니다.

정전기를 활성화하도록 컨트롤러에 대해 여기 표시 된 모든 입력 신호는 높아야 합니다. 신호, page 23을 참조하십시오.

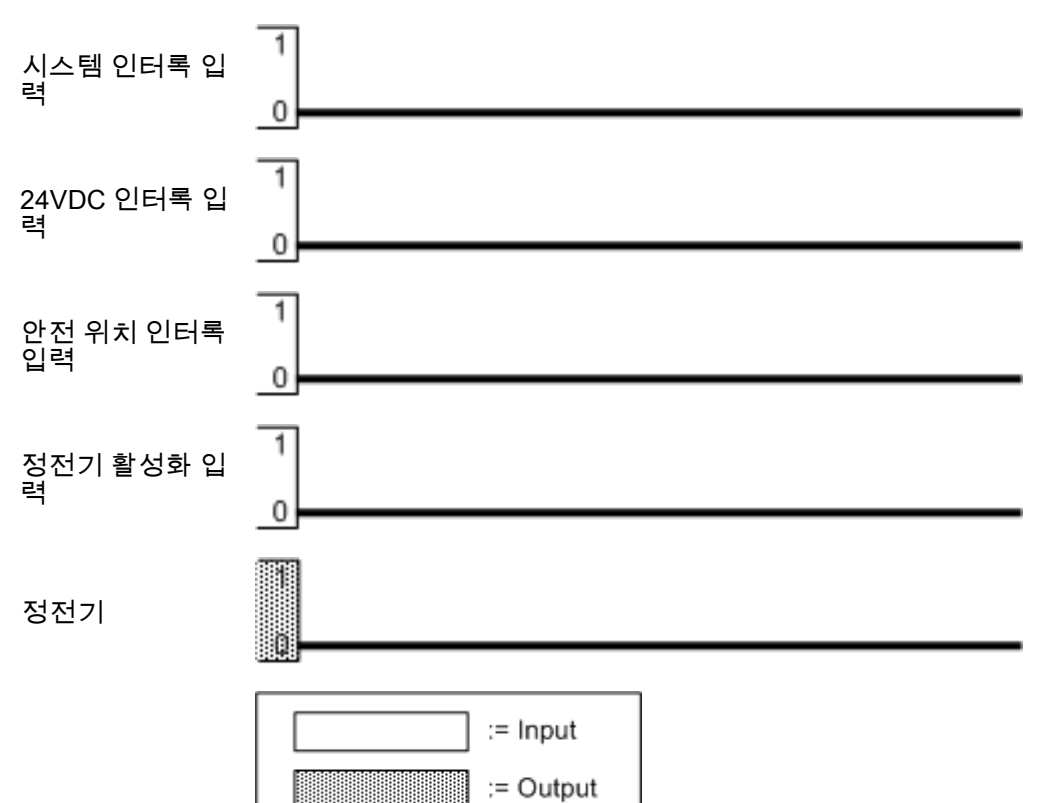

## 안전 위치 모드

안전 위치는 도포기 전극이 접지된 모든 물체로부터 8인치 이상 떨어져 있는 위치를 말합니다. 이러한 위 치는 많이 있을 수 있는데 그 중 하나의 위치를 도포 기 안전 위치로 선택해야 합니다. 도포기가 안전 위 치에 있을 때 정전기가 활성화될 수 있고 블랭킹 시간 이 경과될 수 있으며 아크 검출이 활성화됩니다. 시 스템이 전체 전압에 도달하고 아크 검출이 활성화될 때까지 도포기는 안전 위치에 있어야 합니다.

안전 위치를 사용하여 정전기를 활성화하는 방법:

- 1. 시스템 및 24VDC 인터록을 충족합니다.
- 불연속 I/O 인터페이스를 통해 시스템을 제어할 경우 원격 입력을 '높음'으로 설정하십시오.
- 도포기를 안전 위치로 이동합니다. 그런 다음 안 전 위치 인터록을 높게 설정하여 도포기가 안전 위치에 있고 정전기 장치가 활성화될 수 있음을 정전기 컨트롤러에 알려줍니다.
- 정전기 활성화 입력을 높게 설정하거나 정전기 장치를 활성화합니다.

- 5. 정전기 컨트롤러는 도포기의 정전기를 활성화 합니다.
- 정전기 활성화 입력 신호를 수신한 후 설정 화면 11(전환 시간), page 50에 정의된 대로 아크 검출 블랭킹 매개변수(C1) 값에 의해 정의 된 시간이 경과하면 Safe-to-Move 출력이 활성화 됩니다. Safe-to-Move 신호는 도포기 정전기 장 치가 적용개소에 대해 준비되어 있고 도포기가 자유롭게 이동할 수 있다는 것을 컨트롤러가 확 인했음을 나타냅니다. 블랭킹 시간 동안 아크 검출은 비활성화됩니다. C1 설정은 아크 검출이 활성화되기 전의 시간 길 이를 정의합니다.

도포기가 안전 위치를 떠나면 안전 위치 인터록이 제 거되고, 그러면 안전 위치가 충족되지 않습니다. 이 경우, 정전기는 비활성화되지 않습니다. 정전기 장치 가 비활성화되어 있는 경우, 정전기 장치를 활성화하 기 위해 로봇이 안전 위치로 돌아가 안전 위치 인터 록 입력을 다시 적용해야 합니다.

## 안전 위치 타이밍 다이어그램

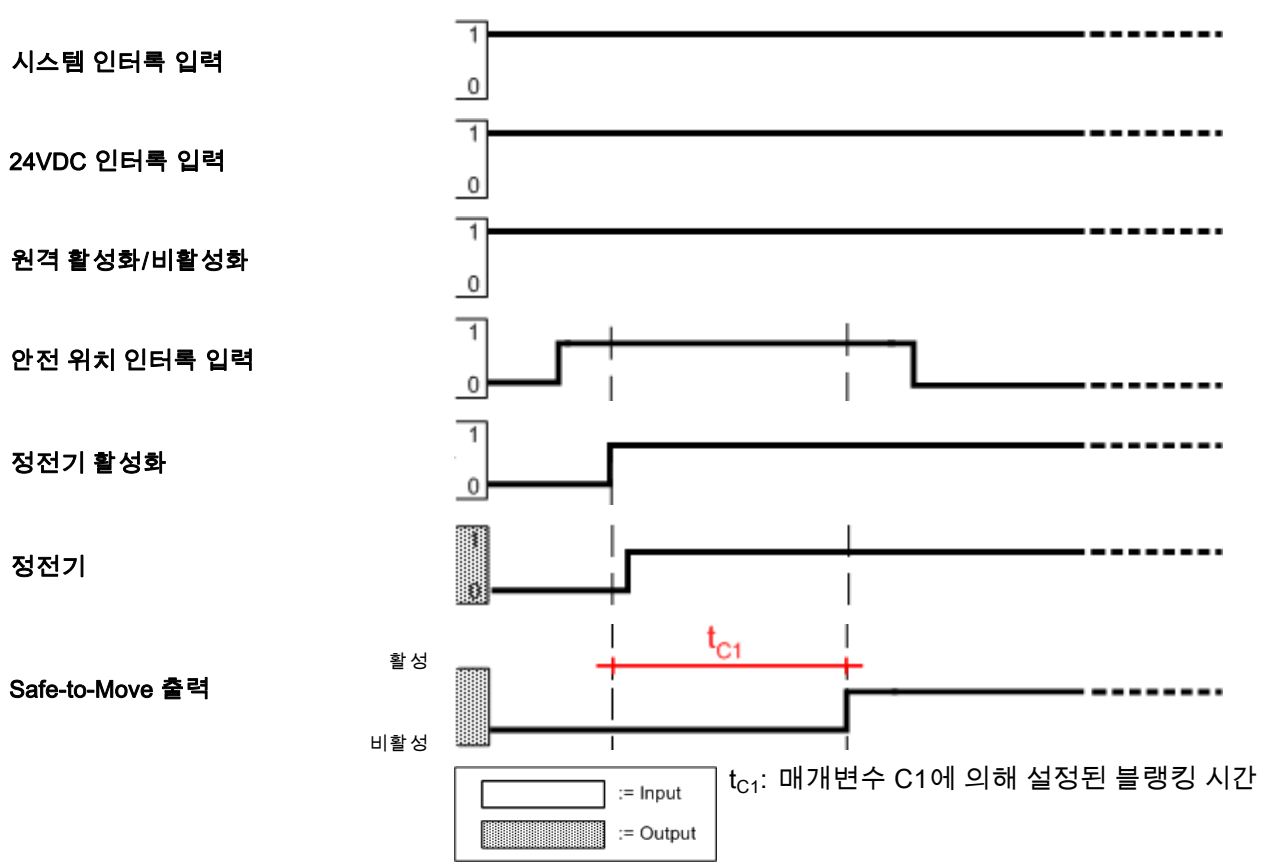

### 스프레이

도포기가 안전 위치를 떠날 준비가 되거나 작동 중 이고 정전기가 활성화되어 있으면 시스템이 분무 모 드에 있습니다.

분무를 시작하는 방법:

- 모든 인터록을 충족합니다("모든 인터록"으로 표시됨).
- 불연속 I/O 인터페이스를 사용하여 분무하는 경 우, 원격 활성화/비활성화 입력을 사용하여 원격 작동을 활성화합니다.
- 3. 필요한 전압과 전류를 다음과 같이 설정합니다.
  - a. 정전기 컨트롤러 인터페이스를 사용하여 로컬 모드에서 분무하는 경우, <▶> 키 를 사용하여 활성 사전 설정(P000~P003) 을 선택합니다. <↓ ♪ 키를 사용하 여 전압과 전류 설정값을 구성합니다 (운전 화면 1(정전기 판독값), page 52 참조).
  - b. 불연속 I/O 인터페이스를 사용하는 경우, 사 전 설정 선택 1과 서전 설정 선택 2를 사용 하여 활성 사전 설정(P000~P003)을 선택합 니다. 아날로그 제어가 필요한 경우, 사전 설정 P000을 선택합니다. 전류 설정값 입 력 및 전압 설정값 입력을 사용하여 정전기 를 조정합니다.
  - c. CAN 인터페이스를 사용하는 경우에는 활성 사전 설정을 선택하거나 원하는 전압과 전 류를 선택하십시오.
- 정전기를 활성화합니다. 정전기 컨트롤러 인터 페이스를 사용하여 로컬 모드에서 분무하는 경 우, ♥ 키를 사용하여 정전기를 활성화합니다. 불 연속 I/O 인터페이스를 사용하는 경우, 정전기 활 성화 입력을 사용하여 정전기를 활성화합니다.
- 원격 모드에서 분무하는 경우, 블랭킹 시간이 경 과하고 아크 검출을 활성화되는 때를 알기 위 해 Safe-to-Move 출력을 모니터링합니다. 블 랭킹 시간은 매개변수 C1에 의해 정의됩니다 (설정 화면 9(블랭킹 시간), page 49 참조).

- 6. 필요한 정전기 출력을 다음과 같이 변경합니다.
  - a. 정전기 컨트롤러 인터페이스를 사용하여 로컬 모드에서 분무하는 경우, ◀P> 키 를 사용하여 활성 사전 설정(P000~P003) 을 변경합니다. ◀ 및 ▷ 키를 사용하 여 전압과 전류 설정값을 구성합니다 (운전 화면 1(정전기 판독값), page 52 참조).
  - b. 불연속 I/O 인터페이스를 사용하는 경우, 사 전 설정 선택 1과 서전 설정 선택 2를 사용 하여 활성 사전 설정(P000~P003)을 변경합 니다. 아날로그 제어가 필요한 경우, 사전 설정 P000을 선택합니다. 전류 설정값 입 력 및 전압 설정값 입력을 사용하여 정전기 를 조정합니다.
  - c. CAN 인터페이스를 사용하는 경우에는 활성 사전 설정을 변경하거나 원하는 전압과 전 류를 변경하십시오.

정전기가 전환 시간 동안 필요한 출력으로 전환 됩니다. 이 시간은 매개변수 C3에 의해 설정됩니 다(설정 화면 11(전환 시간), page 50 참조). 활 성화(0에서 설정값까지) 또는 비활성화(설정값 에서 0까지) 도중 전환 시간이 사용됩니다.

- 7. 분무가 완료되면 정전기를 비활성화합니다. 정 전기 컨트롤러 인터페이스를 사용하여 로컬 모드 에서 분무하는 경우, Ü 키를 사용하여 정전기를 비활성화합니다. 불연속 I/O 인터페이스를 사용 하는 경우, 정전기 활성화 입력을 사용하여 정전 기를 비활성화합니다.
- 원격 모드에서 분무하는 경우, 방전 시간이 경과하고 시스템이 완전히 방전되는 때를 알 기 위해 정전기 방전 출력을 모니터링합니다. 방전 시간은 매개변수 C2에 의해 정의됩니다 (설정 화면 10(방전 시간), page 49 참조).

아래 다이어그램은 불연속 I/O 원격 모드를 보여주 고 활성, 설정값 변경, 비활성 등 세 가지 정전기 분 무 상태를 표시합니다. 블랭킹 시간 t<sub>C1</sub>, 전환 시간 t<sub>C2</sub> 및 방전 시간 t<sub>C3</sub> 또한 켜집니다.

## 분무 타이밍 다이어그램

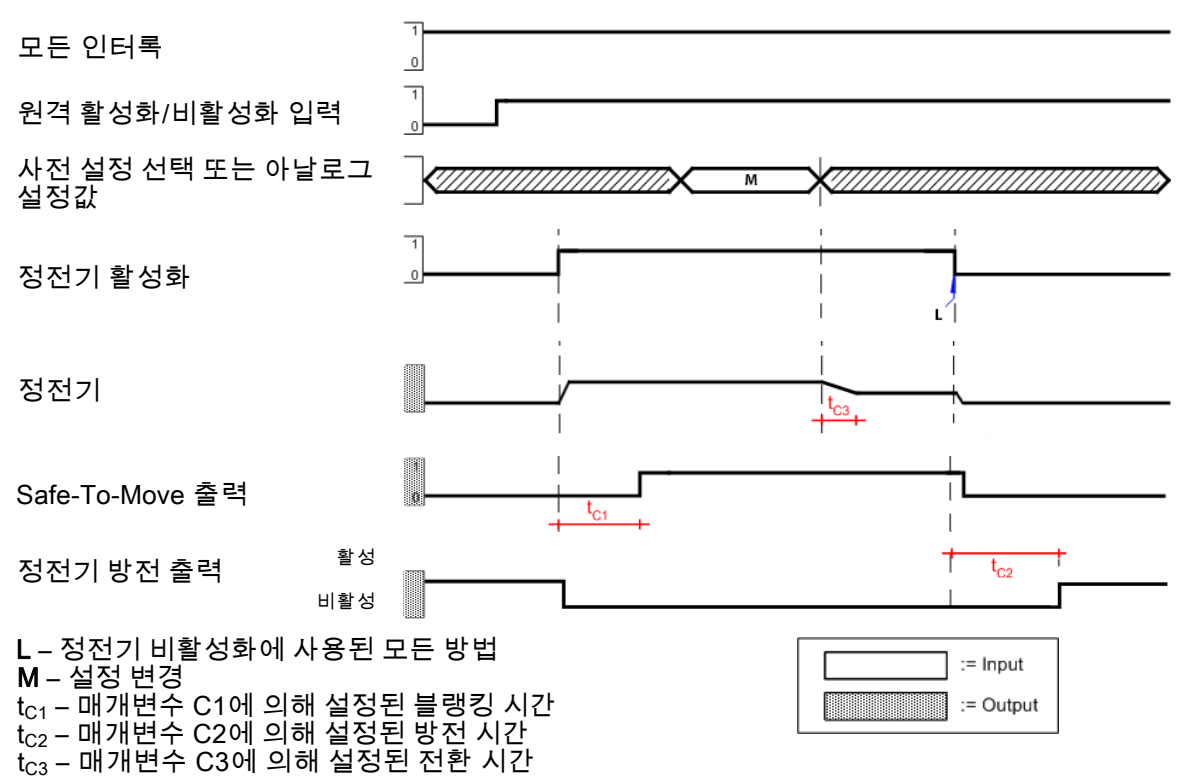

## 오류 처리

정전기가 비활성화되는 오류가 발생하면 시스템이 오류 처리 모드에 있게 됩니다. 오류가 발생하면 오 류 코드가 생성됩니다. 이 오류 코드는 위치 A5의 정 전기 컨트롤러 사용자 인터페이스에 빨간색으로 표 시되고 불연속 I/O 오류 출력 신호가 활성화됩니다.

다음 절차에 따라 오류를 처리합니다.

- 오류 코드를 발생시킨 상태를 수정합니다 (문제 해결, page 62 참조).
- 2. 오류 코드를 확인합니다.
  - a. 불연속 I/O 인터페이스를 사용할 경우, 불연 속 I/O 오류 재설정(핀 3)을 사용하여 오류 코드를 확인합니다.
  - b. 로컬 모드에 있을 경우에는 정전기 컨트롤러 사용자 인터페이스에 있는 ◀₽> 버튼(T11) 을 사용하여 오류 코드를 확인합니다.

- 로봇을 안전 위치로 이동합니다. 안전 위치 인 트록을 충족시킵니다.
- 4. 정전기를 활성화합니다.
- 5. 블랭킹 시간이 지나갑니다. Safe-to-Move 출력 이 활성화됩니다.

다이어그램에 불연속 I/O 인터페이스를 사용해서 오 류를 처리하는 예가 나와 있습니다.
## 오류 처리 타이밍 다이어그램

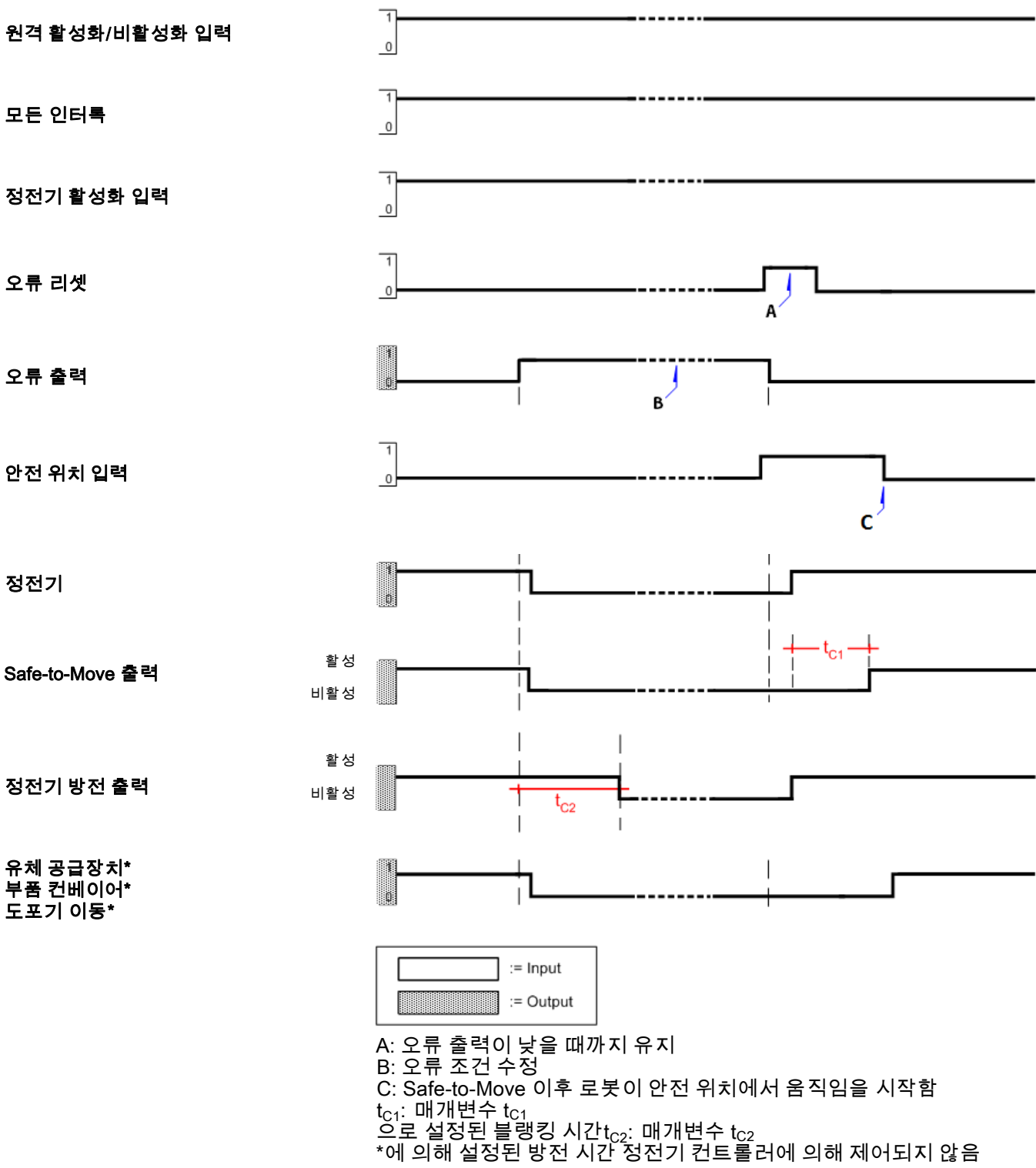

## 퍼지

퍼지 모드에서는 세척 용제가 있고 정전기가 비활성 화되며 애플리케이터가 움직이지 않습니다.

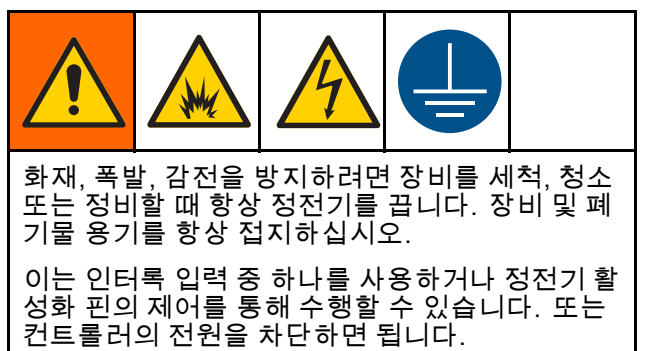

용제 공급이 활성화되어 있을 때는 항상 정전기를 비 활성화합니다. 다시 정전기를 활성화하기 전에 페인 트 및 덤프 라인에 용제가 전혀 없도록 하십시오. 공 급할 페인트 시간 및 용량 요구사항을 모두 확인합 니다. 전체 공급 시간 동안 정전기가 비활성화되어 있는지 확인합니다.

다음 신호 중 하나를 사용하거나 둘 이상의 조합을 사 용하여 정전기를 비활성화합니다.

- 시스템 전원 인터록: 낮음
- 24VDC 인터록: 낮음
- 정전기 활성화 입력: 낮음
- **끄기** 버튼을 눌러 정전기 컨트롤러의 전원 끄기.

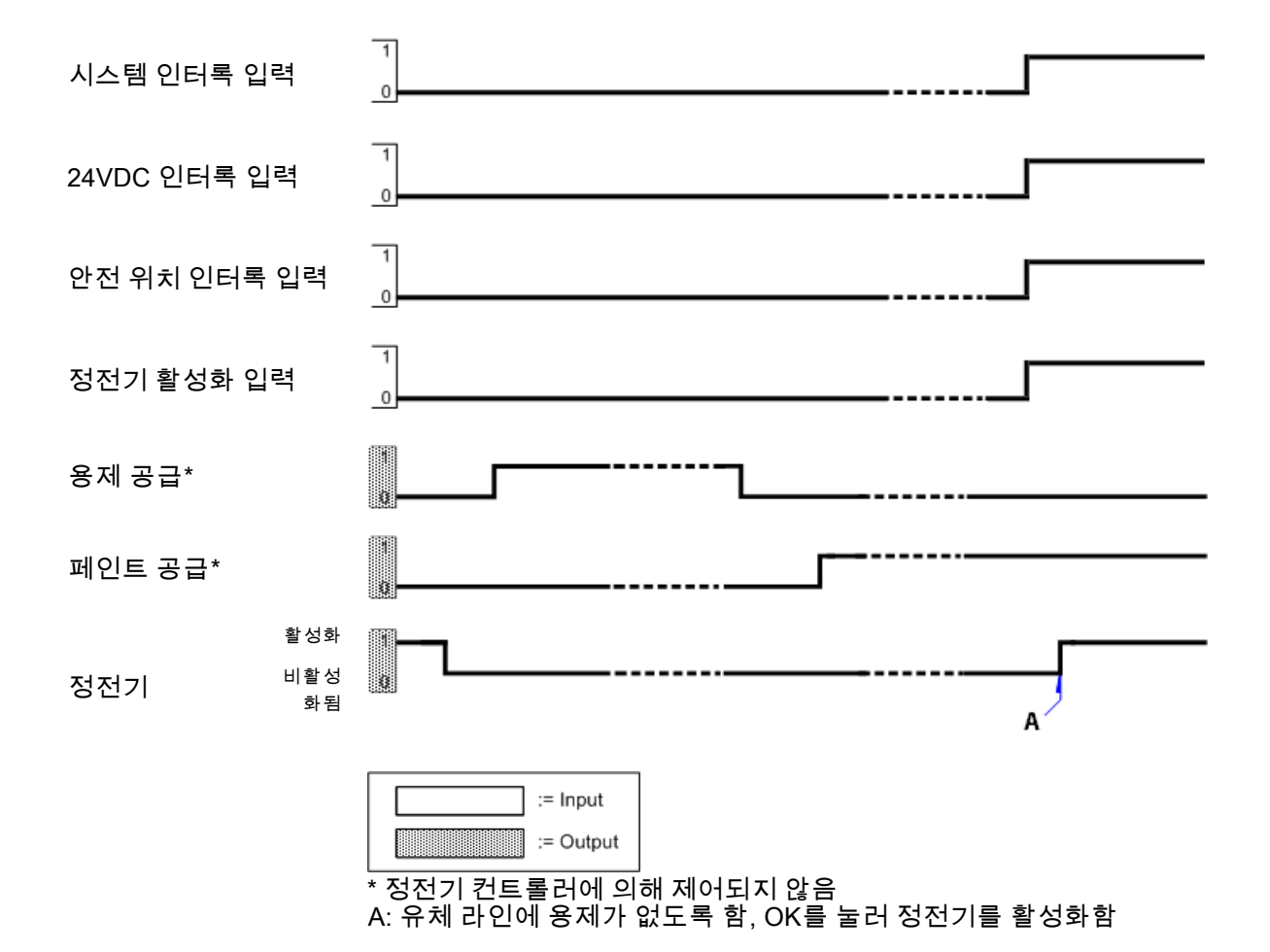

# 컨트롤러 디스플레이와 기능

## 화면 영역

화면에는 숫자 정보에 사용되는 영역이 5개 있습니 다. 6개의 추가 영역이 비숫자 정보를 제공합니다.

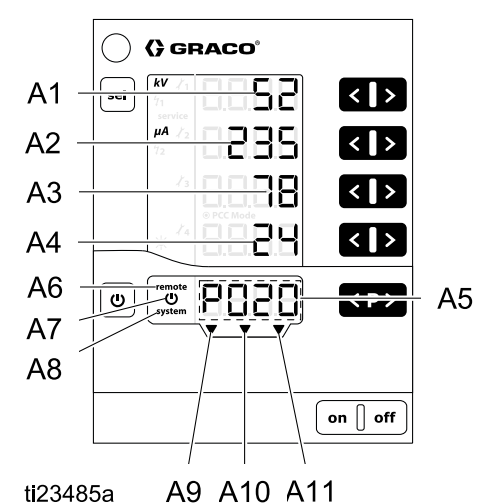

| 명칭    | 기능                                                              |
|-------|-----------------------------------------------------------------|
| A1–A4 | 실제 값, 사전 설정 값, 시스템<br>매개변수를 표시합니다. 가능<br>한 범위를 초과하면 깜박거립<br>니다. |
| A5    | 사전 설정 번호, 오류 진단 코드<br>및 상태 정보를 표시합니다.                           |
| A6    | 원격 작동 활성화됩니다.                                                   |
| A7    | 정전기가 활성화/트리거됩니다.                                                |
| A8    | 시스템 인터록 연결이 충족됩<br>니다.                                          |
| A9    | 안전 위치 인터록이 충족됩니<br>다.                                           |
| A10   | 24VDC 인터록이 충족됩니다.                                               |
| A11   | 정전기 활성화 입력이 활성화<br>됩니다.                                         |

## 아이콘

| 아이콘            | 설명                               |
|----------------|----------------------------------|
| kV             | 정전기 전압(kV로 표시됨)                  |
| μΑ             | 정전기 전류(μA로 표시됨)                  |
| Ċ              | 정전기 활성화/트리거                      |
| remote         | 원격 작동 활성화. 키보드 잠금<br>이 활성화되면 깜박임 |
| system         | 시스템 인터록 충족함                      |
| *              | 디스플레이 백라이트 조명 (0~8)              |
| 1112<br>1314   | 유지보수 알림                          |
| <b>5</b> 1     | 정적 아크 설정                         |
| <sup>5</sup> 2 | 동적 아크 설정                         |
| service        | 유지보수 카운터 중 하나가 0에<br>도달함.        |

# 입력 키 및 스위치

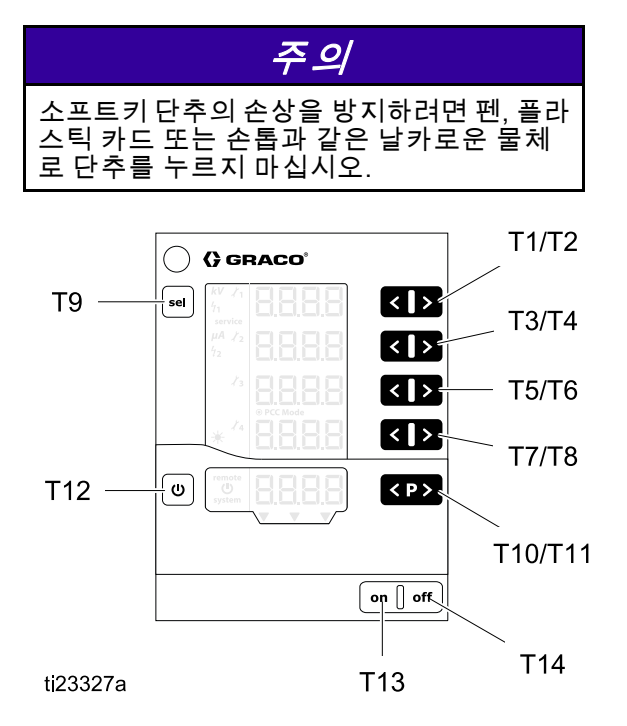

| 명칭      | 기능                                                                      |
|---------|-------------------------------------------------------------------------|
| T1-T8   | 사전 설정 값과 시스템 매개변<br>수 또는 구성에 대한 입력 키. 표<br>시된 값을 증가 또는 감소하는<br>데 사용됩니다. |
| Т9      | 시스템 매개변수(P00~P07)와<br>시스템 구성(C0~C3) 사이를 전<br>환합니다.                      |
| T10-T11 | 사전 설정을 변경합니다.                                                           |
| T12     | 정전기 장치를 활성화/트리거합<br>니다.<br>운전 화면과 설정 화면 사이를<br>전환합니다.                   |
| T13     | 컨트롤러 전원을 켭니다.                                                           |
| T14     | 컨트롤러 전원을 끕니다.                                                           |

# 추가 기능

#### 키보드 잠금

키보드 잠금은 컨트롤러가 로컬로 작동하는 동안 사 전 설정 내에서 개별 전압 및 전류 매개변수 값이 변 경되지 않도록 하는 데 사용될 수 있습니다. 키보 드 잠금이 활성화되면 컨트롤러가 계속해서 다음 을 허용합니다.

- 사전 설정 선택
- 전류 사전 설정의 값 표시
- 실제 값 표시
- 오류 확인

키보드 잠금 활성화/비활성화

- 1. **Ů** 키와 ▶(T8) 키를 동시에 누릅니다.
- 2. 키보드 잠금이 활성화되면 remote 표시가 깜박 거립니다.
- 동일한 키 조합을 다시 누르면 키보드 잠금이 취 소됩니다.

컨트롤러 끄기와 켜기를 전환할 때 키보드 잠금 상태 가 저장된 채로 유지됩니다. 공장 출하 시 기본값으 로 복원하면 키보드 잠금이 해제됩니다.

**참고:** 키보드 잠금은 화면 잠금과 독립적으로 이루어 집니다. 화면 잠금 기능은 원격 작동으로 가능합니다.

#### 화면 잠금

원격 모드에서, 사용 가능한 키패드 기능과 사용 가능 한 화면이 제한되는 것은 화면 잠금이 활성화되어 있 기 때문입니다. 화면 잠금 동안, 사용할 수 있는 기능 이 다음에 대해 제한됩니다.

- 활성 사전 설정 값 표시
- 실제 값 표시
- 오류 확인

**참고:** 원격 모드에 들어갈 때 키보드가 잠겨 있는 경 우, remote 표시가 계속 깜박거립니다.

#### 소프트웨어 버전 확인

1. ♥키와 ➡를 동시에 누릅니다.

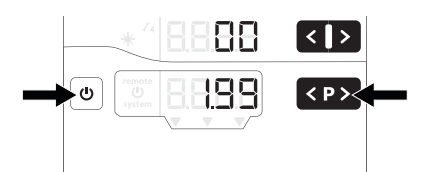

 키를 누르고 있으면 소프트웨어 버전이 표시됩 니다.

#### 공장 기본값 복원

모든 매개변수(**P00 제외)** 및 구성(C0~C3), 그리고 모든 사용자 정의 값은 공장 출고 시 기본값으로 덮 어쓰기가 됩니다. 모든 활성 키보드 잠금 또는 화면 잠금이 제거됩니다.

유지보수 횟수, 상태(활성/비활성) 및 설정값은 초 기화되지 않습니다.

**참고:** 디스플레이 백라이트 설정을 제외하고 공장 출 하 시 기본값으로 복원되면 모든 사용자 정의 설정이 공장 출하 시 기본값으로 설정됩니다.

- 1. 컨트롤러에서 **끄기**를 누릅니다.
- 2. 🙂을 누른 상태로 그대로 유지합니다.
- 컨트롤러에서 켜기를 누릅니다. CLr 표시가 깜박 거립니다.

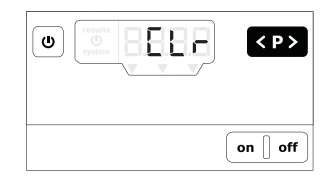

- 4. CLr이 사라질 때까지 약 5초 기다립니다.
- 5. 🕛 키를 놓습니다.
- 6. 모든 값이 재설정됩니다.

#### 자동 전원 절전 모드

디스플레이 백라이트는 정전기가 비활성화된 후 5분 이 지나면 자동으로 꺼집니다. 아무 키나 터치하면 디스플레이 백라이트가 다시 켜집니다.

# 설정

정전기 컨트롤러에는 컨트롤러 기능 방법을 정의하 는 설정 화면이 있습니다. 전원이 꺼져도 이 설정은 장비 메모리에 저장됩니다. 컨트롤러는 시스템 매개 변수 및 구성 화면을 사용하여 설정됩니다. 이 값은 설정 화면에서 조정될 수 있습니다.

- 1. 켜기를 눌러 컨트롤러를 켭니다.
- 2. 설정 화면에 액세스하려면 어떤 운전 화면에서든 ♥을 5초간 길게 누릅니다. T1/T2 버튼을 눌러 설정 화면 0~7(매개변수) 사이를 이동합니다.

**참고:** <sup>sel</sup>을 눌러 설정 화면 8~11(구성)에 액세 스합니다. T1/T2 버튼을 눌러 화면 8~11 사이를 이동합니다. 설정 화면 1로 돌아가려면 <sup>sel</sup>을 다 시 누릅니다. 3. 운전 화면으로 돌아가려면 어떤 설정 화면에서 든 ♥을 누릅니다.

이 표에는 설정 화면 0~7을 사용하여 정의된 시스템 매개변수(P00~P07)가 요약되어 있습니다. 이 표는 설정 화면 8~11을 사용하여 정의된 구성(C0~C3)도 보여줍니다. 각 설정 화면은 표 다음 섹션에서 상 세히 설명되어 있습니다.

| 매개변수     |                 |                                                                                                    |                          |                 |
|----------|-----------------|----------------------------------------------------------------------------------------------------|--------------------------|-----------------|
| 설정<br>화면 | 디스플레<br>이(A1) 값 | 설명                                                                                                    | 디스플레이(A3) 값              | 디스플레<br>이(A4) 값 |
| 0        | P00             | <i>도포기 유형</i><br>디스플레이 A2: APP                                                                              | 0: 표준(유성)<br>1: 워터본      | 표준<br>UUb       |
|          |                 | 도포기 유형 및 기능을 정의하는 데 사용됩니다.<br>이 선택은 공장에서 설정되며 변경할 수 없습니다.<br>공장 출하 시 기본값 재설정이 수행되는 경우에는<br>이 섹션을 덮어쓰지 않습니다. |                          |                 |
| 1        | P01             | <i>정전기 제어 모드</i><br>디스플레이 A2: Ctrl                                                                          | 1: 전류 제어                 | CUrr            |
|          |                 | 정전기 발생 제어 방법을 정의합니다. 이 선택은<br>공장에서 1(전류)로 설정되며 변경할 수 없습니다.                                                  |                          |                 |
| 2        | P02             | <i>원격 인터페이스</i><br>디스플레이 A2: bUS                                                                            | 0: 꺼짐<br>1: 불연속 I/O(기본값) | oFF<br>dio      |
|          |                 | 컨트롤러가 외부 제어를 받는 원격 인터페이스를<br>선택하는 데 사용됩니다.                                                                  | 2: CAN                   | CAN             |
| 3        | P03             | <i>아날로그 입력 유형</i><br>디스플레이 A2: Ai                                                                           | 0: 전압(기본값)<br>1: 전류      | 볼트<br>CUrr      |
|          |                 | 불연속 I/O 아날로그 입력에 대한 입력 신호 유형<br>을 선택하는 데 사용됩니다.                                                             |                          |                 |
| 4        | P04             | <i>아날로그 출력 유형</i><br>디스플레이 A2: Ao                                                                           | 0: 전압(기본값)<br>1: 전류      | 볼트<br>CUrr      |
|          |                 | 불연속 I/O 아날로그 출력에 대한 출력 신호 유형<br>을 선택하는 데 사용됩니다.                                                             |                          |                 |
| 5        | P05             | <i>디지털 출력 유형</i><br>디스플레이 A2: do                                                                            | 0: 싱킹(기본값)<br>1: 소싱      |                 |
|          |                 | 불연속 I/O 디지털 출력에 대한 출력 신호 유형을<br>선택하는 데 사용됩니다.                                                               |                          |                 |
| 6        | P06             | CAN 목표 ID                                                                                                   | 0-32<br>0 (기본값)          | Pid             |
|          |                 | CAN 농신을 위한 독표 ID를 설정하는 네 사용됩<br>니다.                                                                         |                          |                 |
| /        | P07             | <i>로그 레벨</i><br>디스플레이 A2: LoG                                                                               | 0-5<br>2(기본값)            | LoG             |
| 42       |                 | 얼마나 많은 정보가 시스템에 기록되는지를 지<br>정하는 데 사용됩니다.                                                                    | (                        | 3A4882A         |

| 구성        | 구성              |                                                  |                             |  |  |
|-----------|-----------------|--------------------------------------------------|-----------------------------|--|--|
| 설정 화<br>면 | 디스플레이<br>(A1) 값 | 설명                                               | 디스플레이(A2) 값                 |  |  |
| 8         | C0              | 아크 검출 평균 간격 Δt[초]                                | 0.01 – 1.00(0.01 단위)        |  |  |
|           |                 | 컨트롤러가 동적 아크를 계산하는 데 사용할 시간 간<br>격을 설정하는 데 사용됩니다. | 0.10(기본값)                   |  |  |
| 9         | C1              | 아크 검출 블랭킹 시간 설정값[초]                              | 0.0 – 30.0(0.1 단위)          |  |  |
|           |                 | 아크 검출이 억제되는 동안 고압을 켠 후의 시간을<br>설정하는 데 사용됩니다.     | 0.5(유성 기본값)<br>10.0(수성 기본값) |  |  |
| 10        | C2              | 방전 타이머 설정값[초]                                    | 0.0 – 60.0(0.1 단위)          |  |  |
|           |                 | 정전기를 끈 후 완전히 방전해야 하는 시간을 설정하<br>는 데 사용됩니다.       | 5.0(유성 기본값)<br>30.0(수성 기본값) |  |  |
| 11        | C3              | 전환 시간 간격[초]                                      | 0.0 – 5.0(0.1 단위)           |  |  |
|           |                 | 정전기 설정값 사이의 전환 시간 간격을 설정하는<br>데 사용됩니다.           | 0.0(기본값)<br>                |  |  |

# 설정 화면 0(시스템 유형)

설정 화면 0(매개변수 P00)은 사용 중인 정전기 도 포기(APP)의 유형을 표시합니다. 정전기 컨트롤러 는 0(Std) 또는 1(UUb)의 공장 출하 시 값으로 설정되 며 변경할 수 없습니다.

**참고:** 공장 출하 시 기본값 재설정이 수행되는 경우에는 이 매개변수를 덮어쓰지 않습니다.

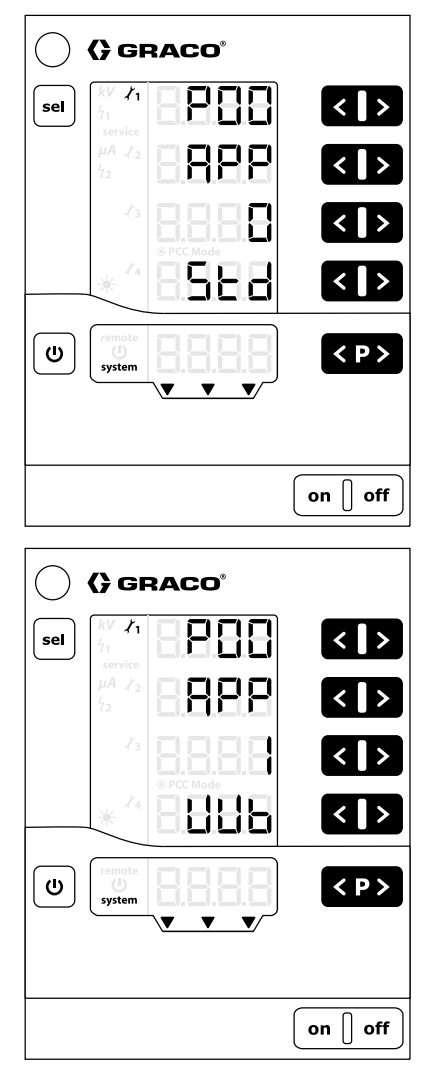

표준: 유성 제품: 100 kV 최대 UUb: 수성 제품: 60 kV 최대

## 설정 화면 1(정전기 제어 모드)

설정 화면 1(매개변수 P01)은 사용 중인 정전기 제 어 모드(Ctrl)를 표시합니다. 정전기 컨트롤러는 전 류(1, CUrr)의 공장 출하 시 값으로 설정되며 변경 할 수 없습니다.

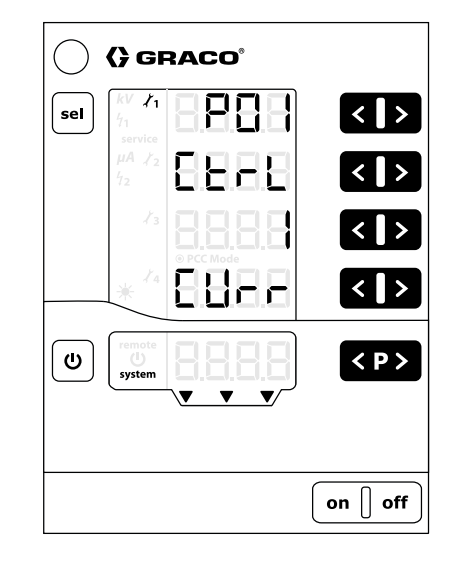

## 설정 화면 2(원격 인터페이스)

설정 화면 2(매개변수 P02)를 사용하여 컨트롤러가 외 부 제어를 받아들이게 되는 원격 인터페이스(bUS)를 선택합니다. T5/T6 버튼을 눌러 설정을 변경합니다.

옵션은 다음과 같습니다.

- 0 = oFF: 불연속 I/O 인터페이스가 비활성화됩니 다(로컬 작동).
- 1 = dio: 불연속 I/O 인터페이스가 활성화됩니 다. 이 선택은 기본값입니다. 자세한 내용은 불연속 I/O, page 22를 참조하십시오.
- 2 = CAn: CAN 인터페이스가 활성화됩니다. CAN 인터페이스는 Graco 모듈과 통신하는 데 사용됩니 다. CAN 인터페이스가 활성화되면 정전기 활성화 를 제외한 모든 입력이 비활성화됩니다. 모든 출력 은 정상적으로 작동합니다. [불연속 I/O, page 22를 참조하십시오.]

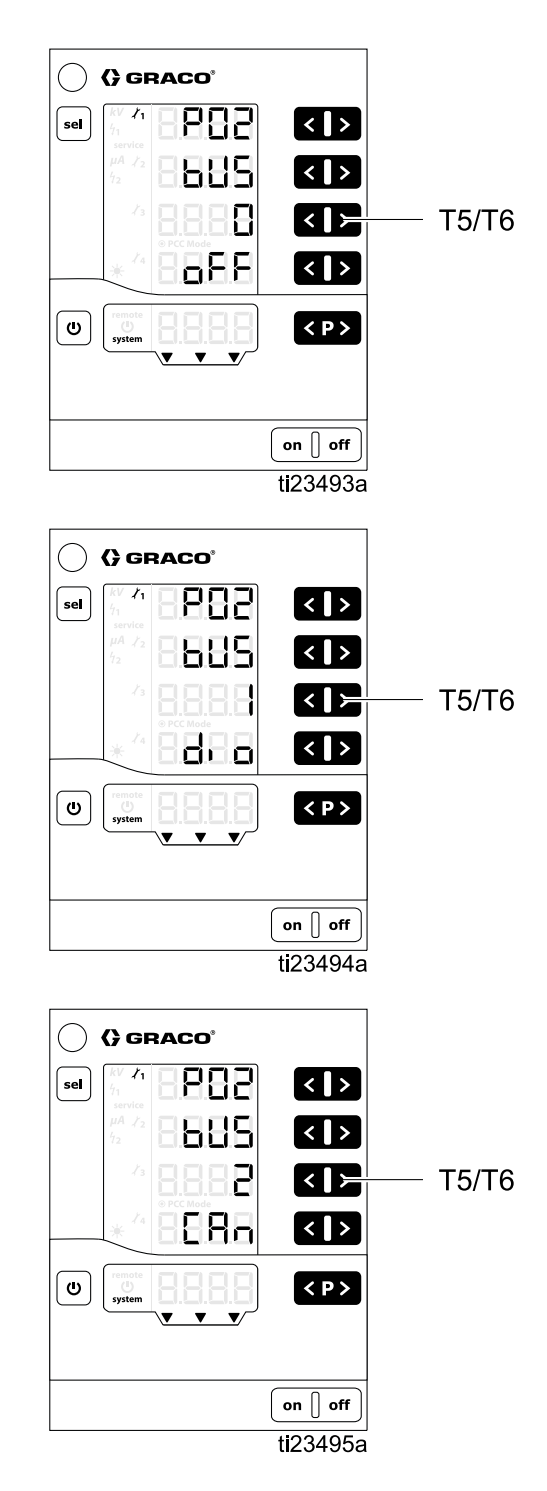

# 설정 화면 3(아날로그 입력 유형 선택)

설정 화면 3(매개변수 P03)을 사용하여 불연속 I/O 인 터페이스 아날로그 입력(Ai)에 대한 입력 신호 유형을 선택합니다. T5/T6 버튼을 눌러 설정을 변경합니다. 옵션은 다음과 같습니다.

- 0 = VoLt: 아날로그 전압 입력은 전압 유형입니다 (0~10V). 이 선택은 기본값입니다.
- 1 = CUrr: 아날로그 전류 입력은 전류 유형입니다 (4~20mA).

이 설정은 불연속 I/O 인터페이스에 대한 전류 설정 값과 전압 설정값 아날로그 입력에 적용됩니다. 자세 한 내용은 <mark>불연속 I/O, page 22</mark>를 참조하십시오.

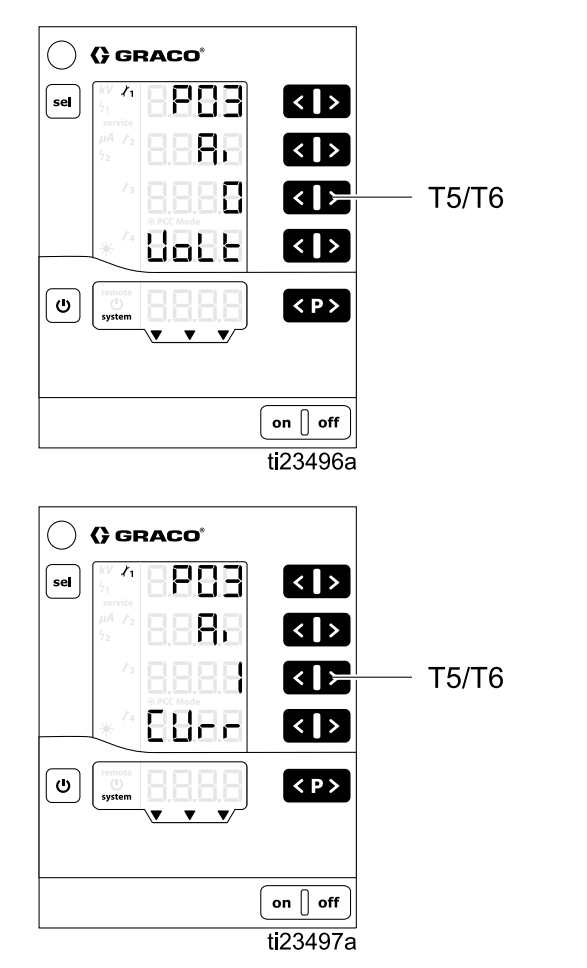

## 설정 화면 4(아날로그 출력 유형 선택)

설정 화면 4(매개변수 P04)를 사용하여 불연속 I/O 인 터페이스 아날로그 입력(Ao)에 대한 출력 신호 유형 을 선택합니다. T5/T6 버튼을 눌러 설정을 변경합니 다. 옵션은 다음과 같습니다.

- 0 = VoLt: 아날로그 출력은 전압 유형입니다 (0~10V). 이 선택은 기본값입니다.
- 1 = CUrr: 아날로그 출력은 전류 유형입니다 (4~20mA).

이 설정은 불연속 I/O 인터페이스에 대한 실제 분무 전류 및 실제 분무 전압 아날로그 출력에 적용됩니다. 자세한 내용은 <mark>불연속 I/O, page 22</mark>를 참조하십시오.

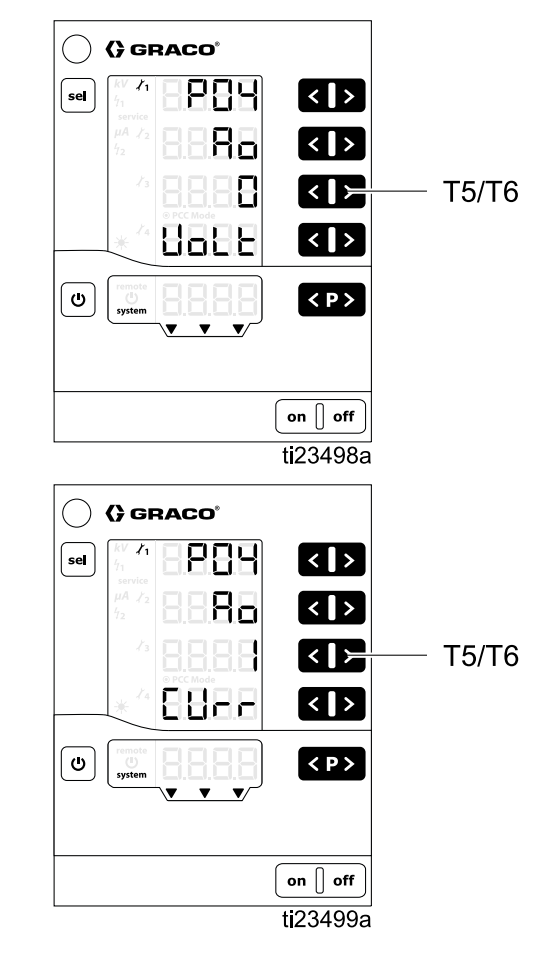

# 설정 화면 5(디지털 출력 유형 선택)

설정 화면 5(매개변수 P05)를 사용하여 불연속 I/O 인 터페이스 디지털 출력(do)에 대한 출력 신호 유형을 선택합니다. T5/T6 버튼을 눌러 설정을 변경합니다. 옵션은 다음과 같습니다.

- 0 = : 디지털 출력이 싱킹 유형입니다(부정 논리).
   이 선택은 기본값입니다.
- 1 = : 디지털 출력이 소싱 유형입니다(정 논리).

이 설정은 불연속 I/O 인터페이스의 Safe-to-Move 출 력, 오류 출력 및 정전기 방전 출력 핀에 적용됩니다. 자세한 내용은 불연속 I/O, page 22를 참조하십시오.

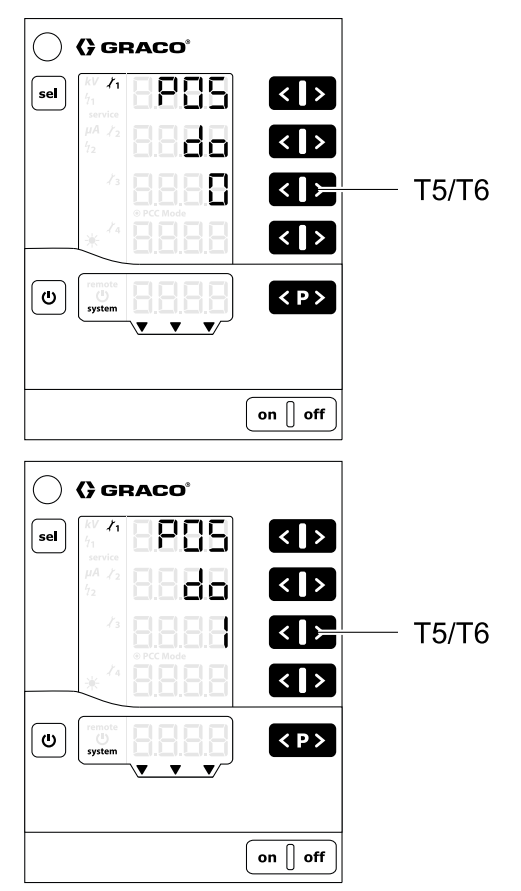

### 설정 화면 6(CAN 목표 ID)

설정 화면 6(매개변수 P06)을 사용하여 컨트롤러의 CAN 목표 ID를 선택합니다. 도포기가 1개인 시스템 에서는 값을 0(기본값)으로 설정하십시오. 도포기 가 여러 개인 시스템에서는 각 도포기 번호에 맞게 CAN 목표 ID를 설정하십시오. 예:

- 0 = 도포기 1
- 1 = 도포기 2

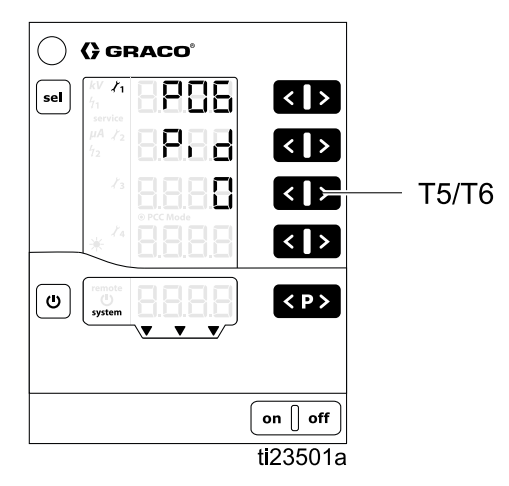

## 설정 화면 7(로그 레벨)

설정 화면 7(매개변수 P07)을 사용하여 얼마나 많은 정보가 시스템에 기록되는지에 대한 로그 레벨(LoG) 을 선택합니다(문제 해결용으로만 사용됨). T5/T6 버 튼을 눌러 설정을 변경합니다. 0으로 설정하면 아무 것도 기록되지 않음을 의미합니다. 5로 설정하면 모 든 것이 기록됨을 의미합니다. 2가 기본값입니다.

**참고:** 기록을 하려면 마이크로 SD 카드를 주 회로 기 판에 있는 슬롯에 삽입해야 합니다. 소프트웨어 업 데이트가 마이크로 SD 카드 설치로 수행된 경우, 이 카드를 기록에 사용할 수 있습니다. 카드가 설치되 어 있지 않은 경우, 또는 카드가 있는지 확인하려면 소프트웨어 업데이트, page 69을 참조하십시오.

컨트롤러는 테스트 목적 및 결함을 찾을 목적으로 컨 트롤러 활동의 로그 보고서를 설치된 마이크로 SD 카드로 내보낼 수 있습니다.

**참고:** 컨트롤러가 켜져 있을 때 마이크로 SD 카드가 있는 경우, 로그 메시지가 루트 디렉터리에 있는 파 일(MESSAGES.LOG)에 기록됩니다. 파일 크기가 32MB에 도달하면 MESSAGES.1로 이름이 변경되고 새 MESSAGES.LOG 파일이 생성됩니다. 이후 로그 파일 이름은 순차적으로 번호가 붙습니다.

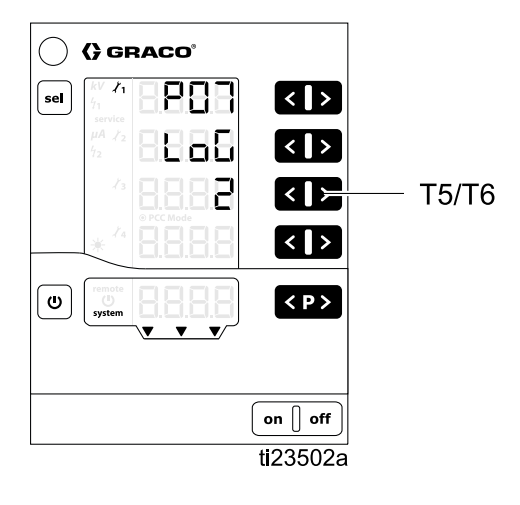

# 설정 화면 8(평균 간격)

설정 화면 8(구성 C0)을 사용하여 동적 아크를 계산 하는 데 사용되는 평균 간격(초)을 선택합니다. T3/T4 버튼을 눌러 설정을 변경합니다. 기본값은 대부분의 적용개소에 충분합니다.

자세한 내용은 아크 검출, page 55를 참조하십시오.

- 범위는 0.01~1.00(0.01 단위)
- 기본값 0.10(그림에 표시)

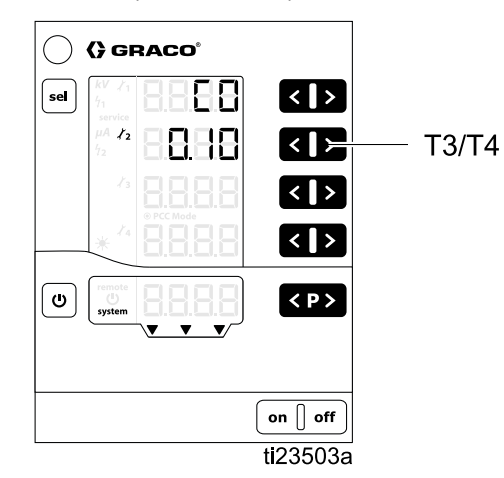

정전기 컨트롤러는 이 화면에 정의된 고정 블랭킹 시 간을 사용합니다. 블랭킹 시간은 정전기가 활성화되 는 때와 아크 검출이 활성화되는 때 사이의 시간입 니다. 블랭킹 시간 동안 시스템이 전체 전압에 도달 할 수 있도록 블랭킹 시간의 길이를 조정합니다. 정 전기 장치가 활성화되어 있을 때 아크 검출 오류가 발생하는 경우, 운전 화면 2(아크 제한), page 53 및 아크 검출, page 55에 정의된 대로 블랭킹 시간을 길게 하거나 아크 검출 매개변수를 덜 민감하게 조 정하십시오.

설정 화면 9(구성 C1)를 사용하여 정전기가 활성화 된 후 아크 검출이 비활성화되는(블랭킹 시간) 시간 (초)을 선택합니다. 이 설정은 정전기가 활성화된 후 아크 검출이 활성화될 때까지의 시간을 제어합니다. T3/T4 버튼을 눌러 설정을 변경합니다.

자세한 내용은 아크 검출, page 55를 참조하십시오.

- 범위는 0.0~30.0(0.1 단위)
- 유성 기본값은 0.5(그림에 표시됨)
- 수성 기본값은 10.0(그림에 표시되지 않음)

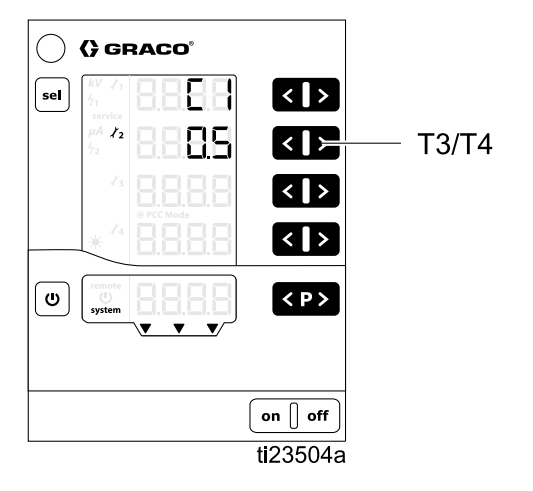

## 설정 화면 10(방전 시간)

설정 화면 10(구성 C2)을 사용하여 정전기가 비활성 화된 후 정전기 전압이 방전될 때까지의 시간(초)을 선택합니다. T3/T4 버튼을 눌러 설정을 변경합니다.

다음 절차를 따라, 시스템이 방전된 것을 확인할 수 있는 값으로 방전 타이머를 설정합니다.

- 기본값 5초(유성 시스템) 또는 30초(수성 시스 템)에서 방전 타이머 설정부터 시작하십시오.
- ProBell 설명서 334452 또는 334626의 전압 방 전 및 접지 절차를 사용하여 시스템이 방전되었 는지 확인합니다.
- 허용된 시간 동안 시스템이 완전히 방전되지 않 으면 T4 버튼을 사용해서 방전량을 늘리십시오. 2단계를 반복합니다.
- 짧은 시간에 시스템이 방전되는지 여부를 확인하 려면 T3 버튼을 사용해서 방전 시간을 줄이십시 오. 2단계를 반복합니다.
- 범위는 0.0~60.0(0.1 단위)
- 유성 기본값은 5.0(그림에 표시되지 않음)
- 수성 기본값은 30.0(그림에 표시되지 않음)

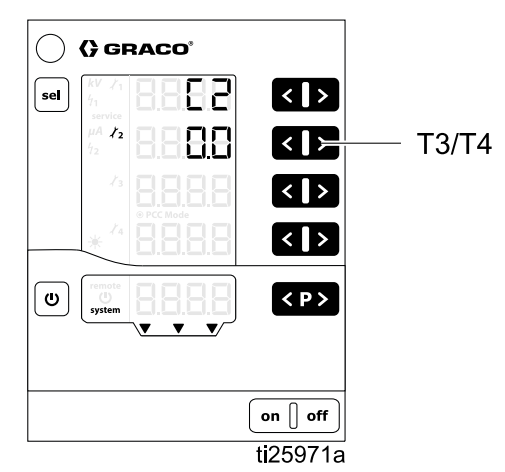

**참고:** 정전기 방전 출력에 방전 시간이 경과했음을 나타냅니다. 불연속 I/O, page 22을 참조하십시오.

# 설정 화면 11(전환 시간)

전환 시간은 컨트롤러가 정전기를 변경하는 시간입 니다. 정전기가 활성화될 때와 전압 설정값이 변경될 때 전환 시간이 적용됩니다. 아크 검출은 전압 설정 값이 변경될 때 활성 상태로 유지됩니다. 전압(전류) 설정값이 변경될 때 아크 검출 오류가 발생하는 경우, 전환 시간을 길게 하거나 아크 검출 매개변수를 덜 민 감하게 조정하십시오(아크 검출, page 55 참조).

설정 화면 11(구성 C3)을 사용하여 정전기 출력에 대 한 전환 시간(초) 간격을 설정합니다. 이 설정은 전환 시간 동안 성가신 아크 검출 오류를 제거하는 데 도움 이 됩니다. T3/T4를 눌러 설정을 변경합니다.

- 범위는 0.0~5.0초
- 기본값은 0.0(그림에 표시)

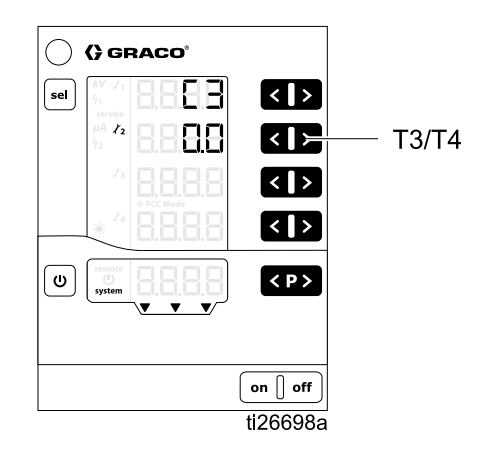

# 작동

#### 시스템 시작

**켜기**를 눌러 컨트롤러를 켭니다. 컨트롤러는 항상 마 지막으로 구성된 설정에서 시작합니다. 컨트롤러는 두 가지 화면, 즉 운전 및 설정이 있습니다. 이 섹션에 는 정전식 도포기를 작동하는 데 사용되는 운전 화면 의 정보가 포함되어 있습니다. 아직 초기 설정을 완료 하지 않은 경우, 설정 화면, page 42을 참조하십시오.

운전 화면과 설정 화면 사이를 전환하려면 **신**을 길 게 누르십시오.

**참고:** 운전 화면에서 마지막 키 입력 후 5초가 지나면 디스플레이가 운전 화면 1로 돌아갑니다.

### 사전 설정

정전기 컨트롤러에는 251가지(P000~P250) 사용 자 정의 사전 설정이 있습니다. 그리고 4개의 값이 각 사전 설정과 관련되어 있습니다. 이 값들은 다 음과 같습니다.

- 전압 설정값
- 전류 설정값
- 정적 아크 제한
- 동적 아크 제한

전압 및 전류 설정값은 운전화면 1(정전기판독값), page 52에 명시되어 있습 니다. 아크 제한은 운전화면 2(아크 제한), page 53에 명시되어 있습니다.

**참고:** 사전 설정 P000-P003만 불연속 I/O 인터페이 스를 통해 접근할 수 있습니다. CAN 인터페이스는 사전 설정 P000에서만 실행됩니다. 모든 사전 설정 (P000~P250)은 로컬 모드에서 액세스할 수 있습니다.

# 운전 화면 1(정전기 판독값)

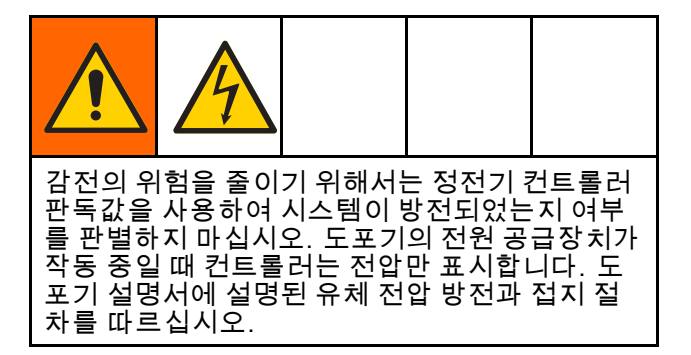

운전 화면 1은 정전기 도포기의 주 화면입니다. 이 화 면은 전압(A1) 및 전류(A2)에 대한 설정값과 활성 사 전 설정(A5)을 보여줍니다. 또한 정전기가 활성화/트 리거될 때 kV 및 μA에 대한 실제 값을 표시합니다. 실제 값은 녹색으로 표시됩니다.

이 화면을 사용하여 각 사전 설정에 대한 전압(A1) 및 전류(A2) 설정값을 설정합니다. 설정값은 검정색으 로 표시됩니다. 실제 값이 표시되면 해당하는 ◀ 및 기를 눌러 설정값을 변경할 수 있습니다. ◀ 또는 ≥을 한 번 눌러 설정값을 볼 수도 있습니다. 참고: 원격 작동 중일 때 디스플레이 키를 사용하여 이러한 값을 변경할 수는 없습니다.

< P>을 눌러 사전 설정(P000~P250)을 선택합니다.

<₽≻을 눌러 오류 코드를 확인합니다.

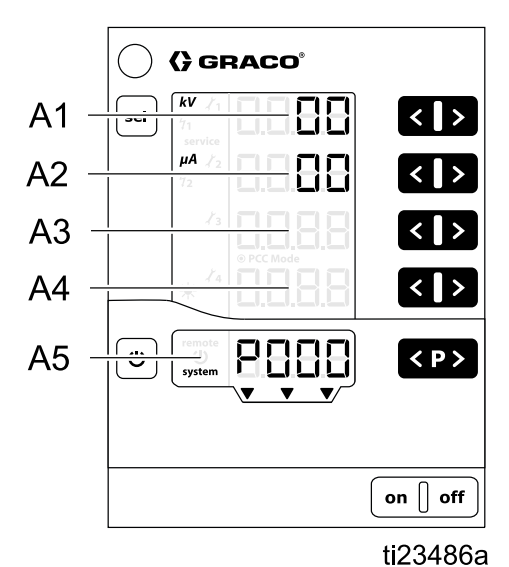

| 위치    | 설명                                      | 단위 | 범위                        | 기본값 |
|-------|-----------------------------------------|----|---------------------------|-----|
| A1    | <b>검정색:</b> 전압 설정값<br><b>녹색</b> : 분무 전압 | kV | 0~100kV(유성)<br>0~60kV(수성) | 0kV |
| A2    | <b>검정색:</b> 전류 설정값<br><b>녹색</b> : 분무 전류 | μΑ | 0–150 μA                  | 0μΑ |
| A3–A4 | 없음                                      | —  | —                         | —   |
| A5    | 활성 사전 설정, 오류 진단 또는 상태                   | —  | —                         | —   |

## 운전 화면 2(아크 제한)

운전 화면 2는 정전식 도포기의 보조 화면입니다. 이 화면은 활성 사전 설정, 아크 검출 제한 및 화면 백라 이트 밝기를 보여줍니다. 화면 백라이트 밝기는 0~8 로 설정되며, 이때 0은 꺼짐이고 8은 가장 밝은 밝기 입니다. **참고:** 화면은 비활성화 후 5분이 지나면 자동 으로 어두워집니다. 공장 출하 시 기본값으로 복원되 는 경우 화면 백라이트 밝기는 재설정되지 않습니다.

아크 검출은 정전기 컨트롤러의 안전 기능입니다. 아크 검출은 접지된 물체가 정전기 분무 장치에 너 무 가까이 있을 경우 검출하는 데 사용됩니다. 이 경 우, 컨트롤러는 전기 방전을 생성하는 대신 정전기 발생을 중지합니다.

정적 아크 제한은 정지되어 있거나 느리게 움직이는 접지된 물체를 검출하는 데 사용됩니다. 동적 아크 제한은 빠르게 움직이는 접지된 물체를 검출하는 데 사용됩니다. 정적 및 동적 아크 제한의 경우, 값이 낮 을수록 높은 값보다 더 민감합니다.

자세한 내용은 아크 검출, page 55를 참조하십시오.

**참고:** 아크 검출 설정을 기본값에서 변경하지 않는 것이 좋습니다. 필요한 모든 변경사항은 각 사전 설 정에 대해 개별적으로 설정해야 합니다.

설정값은 잠겨 있습니다. 설정값을 변경하려면 T1/T2 를 모두 누르고 있거나 T3/T4 화살표를 동시에 누른 채로 유지하십시오. 설정값 숫자가 빨간색으로 켜집 니다. 정적 아크 제한을 변경하려면 T1와 T2 화살표 를 사용합니다. 동적 아크 제한을 변경하려면 T3와 T4 화살표를 사용합니다. 아크 검출 매개변수는 4초 후 또는 화면을 나갈 때 다시 잠깁니다.

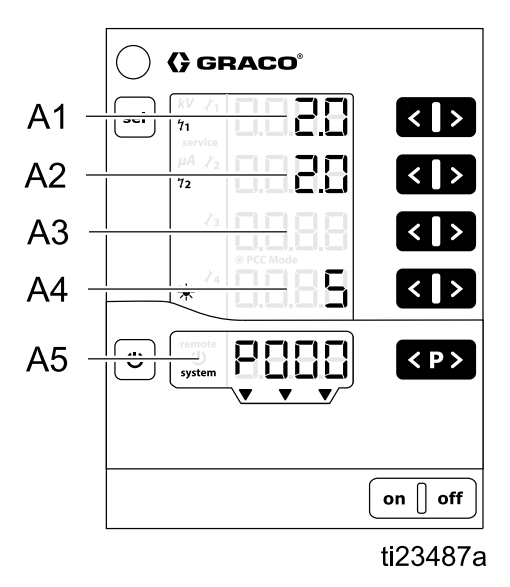

| 위치 | 설명                    | 범위         | 기본값      |
|----|-----------------------|------------|----------|
| A1 | 정적 아크 제한              | 0.1–2 nS   | 1.4 nS   |
| A2 | 동적 아크 제한              | 0.1–4 nS/s | 2.0 nS/s |
| A3 | 없음                    | —          | —        |
| A4 | 화면 백라이트 밝기            | 0–8        | 5        |
| A5 | 활성 사전 설정, 오류 진단 또는 상태 | —          | -        |

# 운전 화면 3(유지보수 카운터)

운전 화면 3은 유지보수 화면입니다. 이 화면은 4개 의 유지보수 카운터와 재설정할 수 없는 트리거 카 운터를 보여줍니다.

대시가 유지보수 카운터에 표시되면 모니터링이 비 활성화됩니다. 숫자가 표시되면 유지보수 카운터가 남은 사용 수명의 일수를 보여줍니다.

**참고:** 정전기가 활성화/트리될 때만 유지보수 카운 터가 활성화됩니다.

**참고:** 트리거 카운터는 연결된 전원 공급장치에 정 전기가 활성화되어 있었던 시간(일 수)을 보여줍니 다. 이 항목은 지울 수 없습니다. 각각의 1/10은 2.4 시간의 경과 시간을 의미합니다.

모니터링을 활성화하는 방법: 비활성화된 카운터에 대해 해당하는 적과 질를 동시에 누릅니다. 처음 활 성화되는 동안 시작 값으로 1이 표시됩니다. 모니터 링이 일부 초기 값에 이미 활성화된 경우, 마지막으로 저장된 값이 표시됩니다. 적 키와 질 키를 사용하여 각 마모 부품에 대해 필요한 사용 수명을 설정합니다.

모니터링을 비활성화하는 방법: 활성 카운터에 대해 해당하는 ◀과 ▶ 를 동시에 누릅니다.

선택된 사용 수명이 초과된 경우, 유지보수 카운터가 음수로 표시됩니다. 정비 기호도 표시됩니다. 컨트 롤러 작동이 중단되지 않습니다. **참고:** 공장 출하 시 기본값으로 복원될 때 유지보 수 카운터, 상태(활성/비활성), 설정값은 재설정되 지 않습니다.

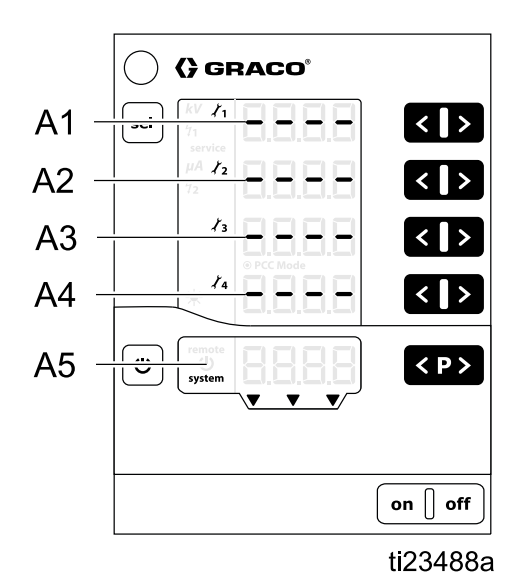

| 명칭    | 기능                   | 단위 | 범위      |
|-------|----------------------|----|---------|
| A1–A4 | 유지보수 카운터 1–4         | 일수 | 0.1–500 |
| A5    | 트리거 카운터, 오류 진단 또는 상태 | 일수 | —       |

작동

## 아크 검출

공작물에서 아크 현상이 발생하지 않도록 하는 기본 적인 방법은 충전된 도포기 구성품이 항상 공작물에 서 6인치(15.2 cm) 이상 떨어져 있도록 하는 것입니 다. 또한 정전기 컨트롤러에는 아크 검출이라는 기능 이 있습니다. 아크가 만들어지기 적합한 조건이 검출 되면 아크 검출 회로가 전원 공급장치 구동 회로를 비 활성화하고 아크 검출 오류를 생성합니다. 오류가 사 용자 또는 PLC를 통해 확인될 때까지 전원 공급장치 구동 회로는 비활성화된 채로 남아 있습니다.

아크 검출 회로는 아크 현상이 발생할 위험을 최소화 하는 데 도움이 되지만, 항상 최소한의 안전 거리 6인 치(15.2 cm)를 유지해야 합니다.

#### 아크 검출 기능 확인

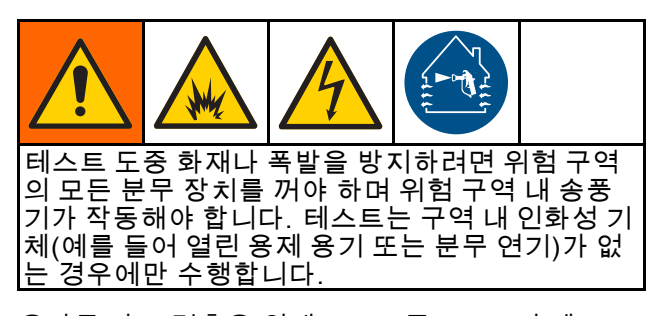

올바른 아크 검출을 위해, EN 표준 50176의 테스트 절차를 따르십시오. 테스트는 모든 시스템 매개변수 를 설정한 후, 작동 전 수행해야 합니다. 아크 검출 테스트는 정기적으로, 그리고 시스템 매개변수가 변 경될 때마다 반복해야 합니다. 최소한 1년에 한 번 은 반복하십시오. 테스트에서는 아크 검출이 제대 로 작동하는지 확인하므로, 장비는 스파크가 방전되 기 전에 정전기 아크의 가능성과 정전기 장치가 꺼졌 는지 여부를 확인합니다. 오류 코드 H15, H16, H17 또는 H18이 표시됩니다. 테스트 방법 예가 다음 두 섹션에 제공됩니다. 첫 번째 예는 고정/레시프로케 이터 시스템에 대한 것이고 다른 예는 로봇 장착형 시스템에 대한 것입니다.

#### 고정 시스템과 레시프로케이터의 경우

로봇 장착 시스템에 대한 일반 절차(다음 섹션)를 따 르되, 생산 조건을 시뮬레이션하는 속도로 접지 플 레이트 또는 로드를 사용하여 수동으로 고정 컵에 접근하십시오.

#### 로봇 장착 시스템의 경우

테스트는 접지 테스트 플레이트 키트 25C424(별매) 를 사용하여 수행할 수 있습니다. 또한 사용자가 그 림에 명시된 요건을 충족하는 접지 플레이트를 준비 할 수도 있습니다. 테스트는 도포기에 유체가 없고 성형 공기 장치가 꺼진 채로 수행해야 합니다.

- 작동 환경의 온도, 상대 습도 및 공기 압력을 기록 하십시오.
- 컵 중앙에 맞춰 테스트 플레이트를 놓습니다. 그림을 참조하십시오.
- 3. 테스트 플레이트를 접지면에 연결합니다.
- 테스트 플레이트와 컵 전극 사이 시작 거리를 0.5 cm/kV의 시스템 설정 출력 전압으로 맞춥니 다. 예를 들어, 출력 전압이 50 kV로 설정된 경 우, 플레이트와 컵을 25 cm(10인치) 떨어지게 배치해야 합니다.
- 도장 작업 중 로봇의 최대 이동 속도보다 1.2배 빠르게(최소 500 mm/s) 로봇 접근 속도를 설정 합니다.
- 정전기 장치를 작동시키고 접지 목표물을 1 cm 이내까지 접근시킵니다.
- 테스트는 5회 수행하십시오. 전극 간에 눈에 띄 는 스파크가 발생할 수 있으므로 매번 정전기 장 치를 꺼야 합니다.
- 테스트에 통과하기에 필요한 값이 되도록 아 크 검출 설정 민감도를 늘리거나 줄이십시오.
   아크 검출 조정, page 57을 참조하십시오.

도장 작업 중 6인치(15.2 cm)의 최소 안전 거리를 유 지해야 합니다.

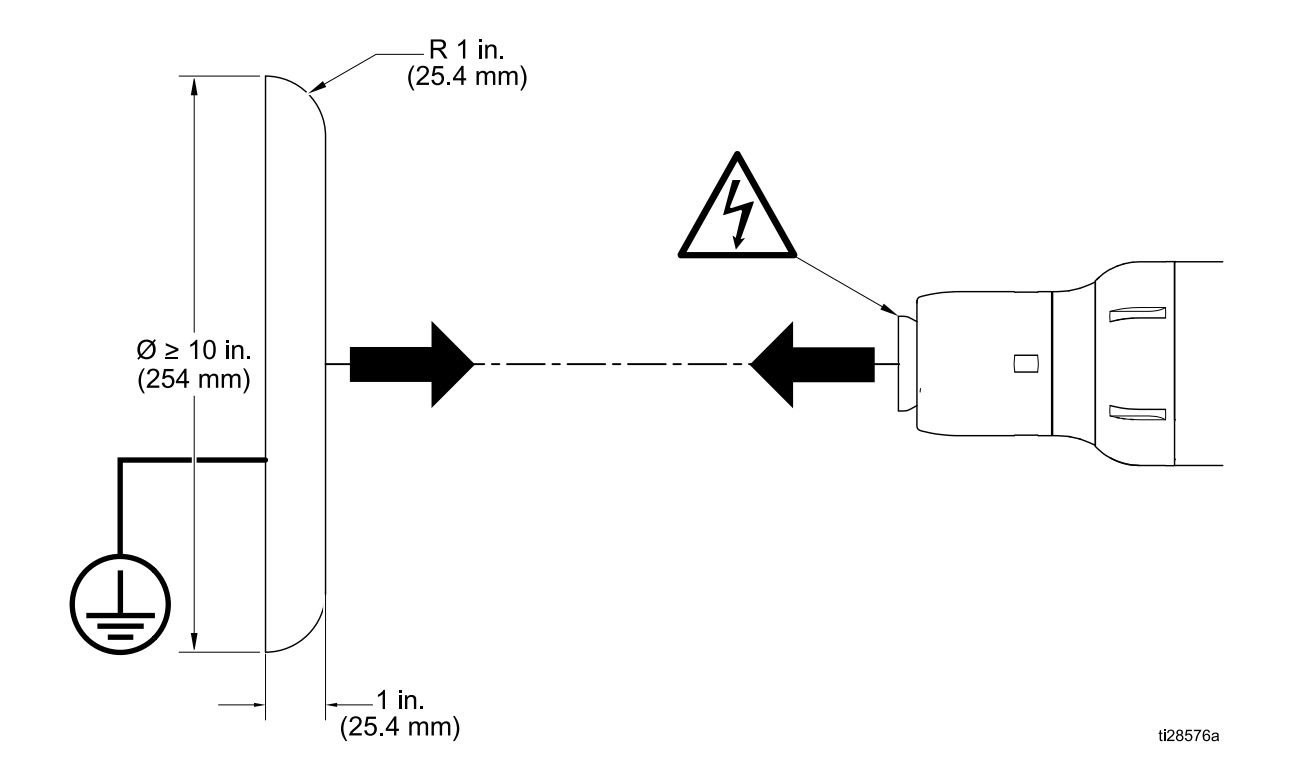

#### 아크 검출 조정

아크 검출 성능을 조정하기 위해 다음 매개변수를 변경할 수 있습니다.

| 설정                                                                                      | 설명                                                                                                    |
|-----------------------------------------------------------------------------------------|----------------------------------------------------------------------------------------------------|
| <b>정적 아크 제한 *</b><br><mark>볏1</mark><br>운전 화면 2(아크 제한), page<br>53, 위치 A1에서 확인하거나<br>변경 | 범위: 0.1-2 nS<br>값을 낮게 설정하여 민감도를 높이면 접지된 물체가 도포기에 접근할 때 바<br>로 정전기를 비활성화합니다. 값을 높게 설정하여 민감도를 낮추면 성가신<br>오류가 없어집니다. 이 값은 목표물이 느리게 움직이는 경우에 유용합니다.                                                                                                    |
| <b>동적 아크 제한*</b><br><b>½</b><br>운전 화면 2(아크 제한), page<br>53, 위치 A2에서 확인하거나<br>변경         | 범위: 0.1–4 nS/s<br>값을 낮게 설정하여 민감도를 높이면 접지된 물체가 도포기에 너무 빠른<br>속도로 접근할 때 바로 정전기를 비활성화합니다. 값을 높게 설정하여 민<br>감도를 낮추면 성가신 오류가 없어집니다.                                                                                                    |
| <b>전압 설정값</b><br>운전 화면 2(아크 제한), page<br>53, 위치 A1에서 확인하거나<br>변경                        | 범위: 0–100kV(유성) 또는 0–60kV(수성)<br>정적 및 동적 제한값이 충분히 민감하지 않으면 전압을 내립니다.                                                                                                    |
| <b>평균 간격</b><br>설정 화면 8(평균 간격), page<br>48, 구성 C0에서 확인하거나<br>변경                         | 범위: 0.01–1.00 s, 0.01 단위<br>모든 사전 설정에 대해 유효합니다. 동적 아크 제한이 더 민감해지도록<br>평균 간격을 설정합니다. 이 설정을 낮추면 동적 아크 제한 자체를 설정<br>하여 조정한 민감도에 추가됩니다. 기본 평균 임계값은 대부분의 적용<br>개소에 적합합니다.                                                                                                    |
| <b>블랭킹 시간</b><br>설정 화면 9(블랭킹 시간), page<br>49, 구성 C1에서 확인하거나<br>변경                       | 범위: 0.0-30.0 s, 0.1 단위<br>모든 사전 설정에 대해 유효합니다. 정전기 장치가 활성화되면 블랭킹 시<br>간이 경과할 때까지 아크 검출이 억제됩니다. 블랭킹 시간 동안 시스템이<br>전체 전압에 도달할 수 있도록 설정을 조정합니다. 정전기 장치를 활성화<br>할 때 아크 검출 오류가 발생하면 블랭킹 시간을 늘리십시오. 민감도를 높<br>이려면 블랭킹 시간을 줄입니다.<br>블랭킹 시간 도중 아크 검출이 비활성화됩니다.<br>• 도포기가 안전 위치에 있을 때만 정전기 장치를 켜십시오.<br>• 블랭킹 시간이 경과하고 아크 검출이 활성화되기 전에는 도포기를 안전<br>위치에서 이동시키지 마십시오. |
|                                                                                         | 도포기의 동작 제어를 수행하는 장치와 컨트롤러 사이의 연동 신호를 사용<br>하십시오. 자세한 내용은 안전 위치 모드, page 32를 참조하십시오.                                                                                                    |
| <b>전환 시간</b><br>설정 화면 11(전환 시간), page<br>50, 구성 C3에서 확인하거나<br>변경                        | 범위: 0.0-5.0 s, 0.1 단위<br>모든 사전 설정에 대해 유효합니다. 전압(또는 전류) 설정값이 바뀔 때 아<br>크 검출 오류가 발생하면 전환 시간을 늘리십시오. 이 설정은 전환 시간 동<br>안 성가신 아크 검출 오류를 제거하는 데 도움이 됩니다.                                                                                                    |

\* 각 사전 설정에 대해 설정해야 합니다.

| 운전                                                                                                    | 설정 화면 0~7(매개변수)                                                                                                    | 설정 화면 8~11(구성)                                                                                                    |
|----------------------------------------------------------------------------------------------------|----------------------------------------------------------------------------------------------------|----------------------------------------------------------------------------------------------------|
| 어떤 설정 화면에서든 Ů을 5초간<br>길게 누릅니다. 전원 켜기에도 표<br>시됩니다.                                                                                                    | 어떤 운전 화면에서든 ♥을 5초<br>간 길게 누릅니다. 또는 설정 화면<br>8~11에서 <sup>sel</sup> 을 누릅니다. 정전기<br>컨트롤러에 구현되지 않은 화면은<br>표시되지 않습니다.                                                                                                    | 설정 화면 0~7에서 <sup>sel</sup> 을 누릅니다.                                                                                                    |
| C   Sel   HV   HV <td>····································</td> <td>C   Genaco*   Sel   1/2   1/2   1/2   1/2   1/2   1/2   1/2   1/2   1/2   1/2   1/2   1/2   1/2   1/2   1/2   1/2   1/2   1/2   1/2   1/2   1/2   1/2   1/2   1/2   1/2   1/2   1/2   1/2   1/2   1/2   1/2   1/2   1/2   1/2   1/2   1/2   1/2   1/2   1/2   1/2   1/2   1/2   1/2   1/2   1/2   1/2   1/2   1/2   1/2   1/2   1/2   1/2   1/2   1/2   1/2   1/2   1/2   1/2   1/2   1/2   1/2   1/2   1/2   1/2   1/2   1/2   1/2   1/2   1/2   1/2   1/2   1/2   1/2   1/2   1/2   1/2   1/2   1/2   1/2   1/2   1/2   1/2  <t< td=""></t<></td> | ····································                                                                                                    | C   Genaco*   Sel   1/2   1/2   1/2   1/2   1/2   1/2   1/2   1/2   1/2   1/2   1/2   1/2   1/2   1/2   1/2   1/2   1/2   1/2   1/2   1/2   1/2   1/2   1/2   1/2   1/2   1/2   1/2   1/2   1/2   1/2   1/2   1/2   1/2   1/2   1/2   1/2   1/2   1/2   1/2   1/2   1/2   1/2   1/2   1/2   1/2   1/2   1/2   1/2   1/2   1/2   1/2   1/2   1/2   1/2   1/2   1/2   1/2   1/2   1/2   1/2   1/2   1/2   1/2   1/2   1/2   1/2   1/2   1/2   1/2   1/2   1/2   1/2   1/2   1/2   1/2   1/2   1/2   1/2   1/2   1/2   1/2   1/2 <t< td=""></t<> |
| sel                                                                                                    | set     set           set <td>T1/T2</td> | T1/T2                                                                                                    |

화면 맵

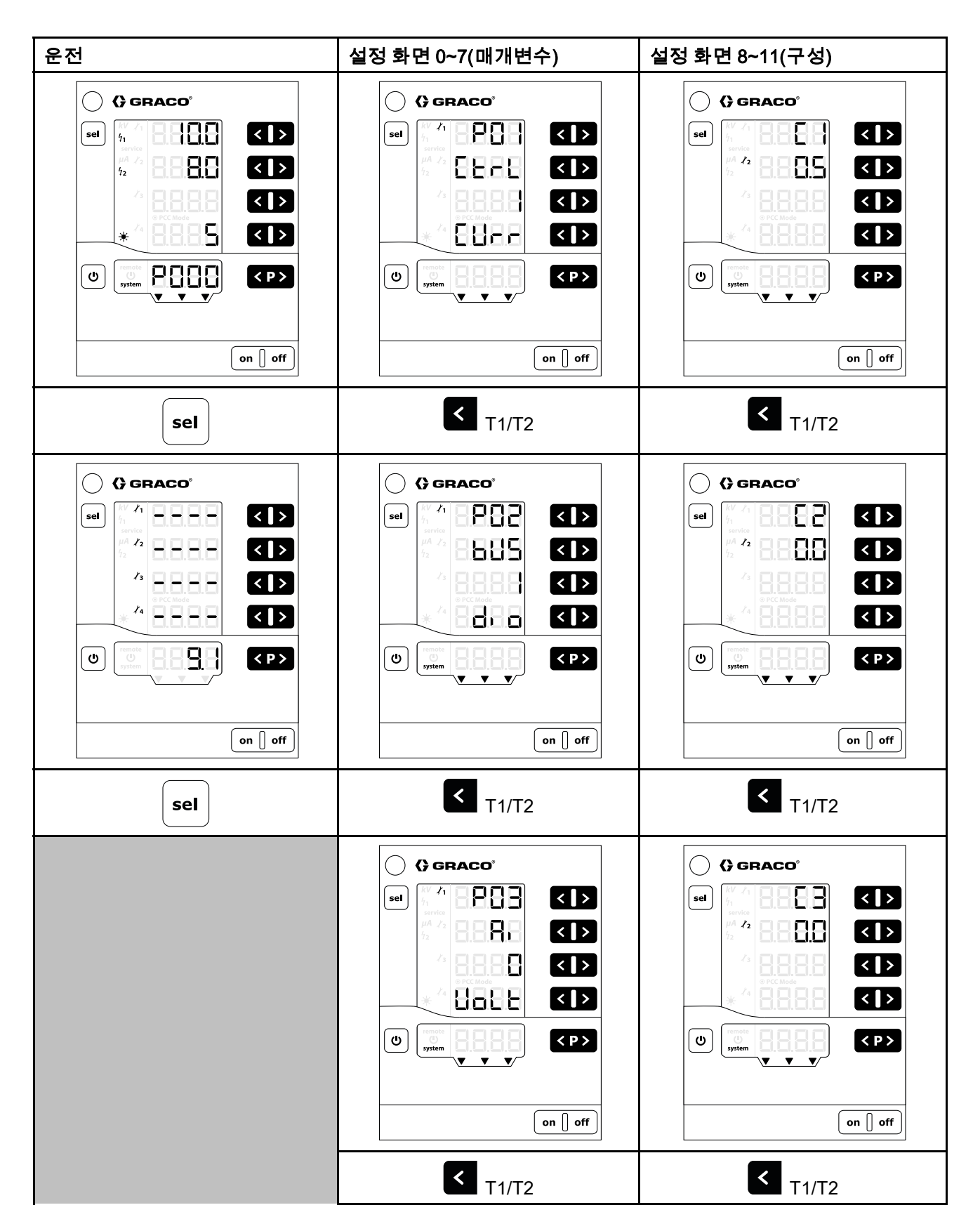

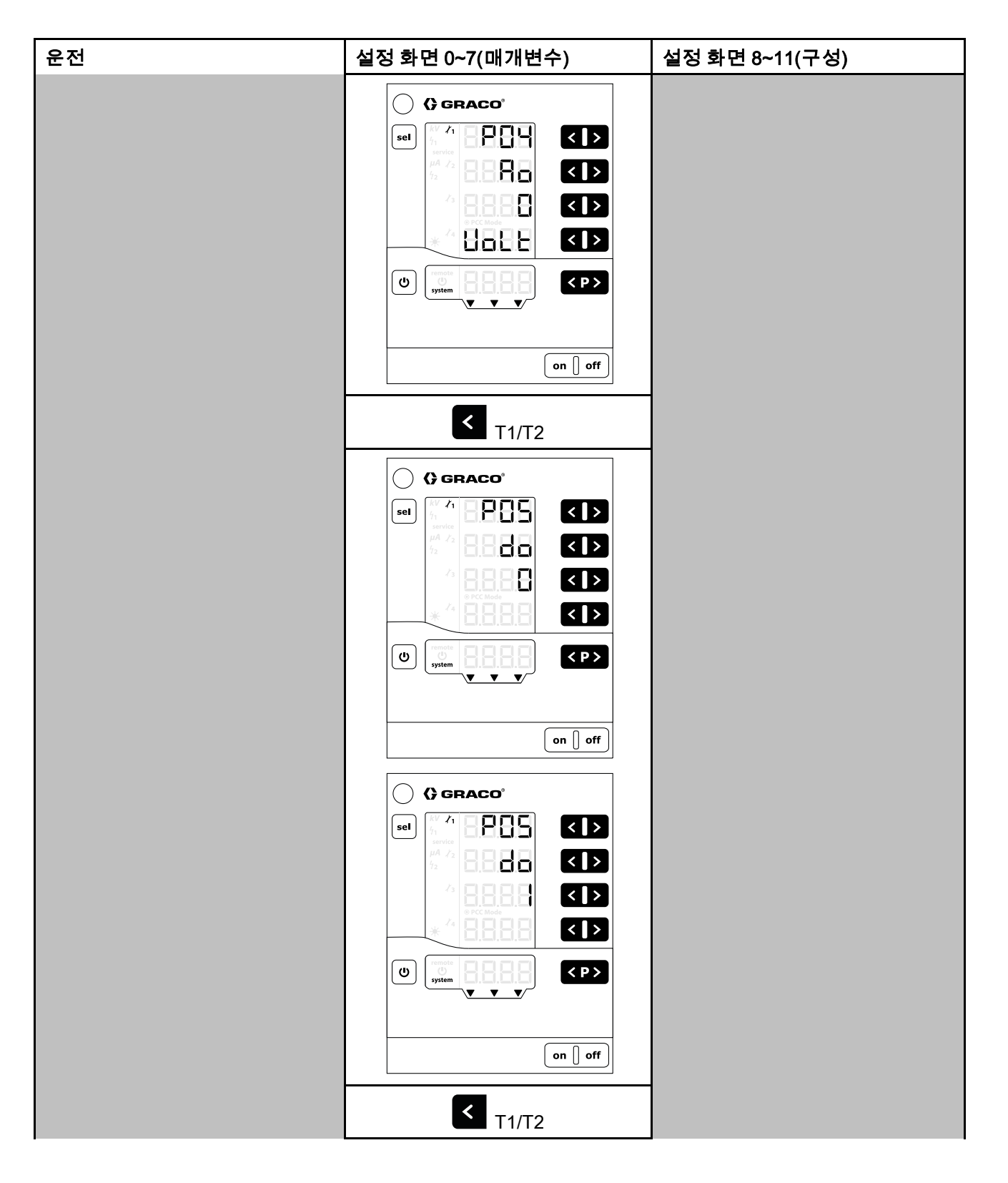

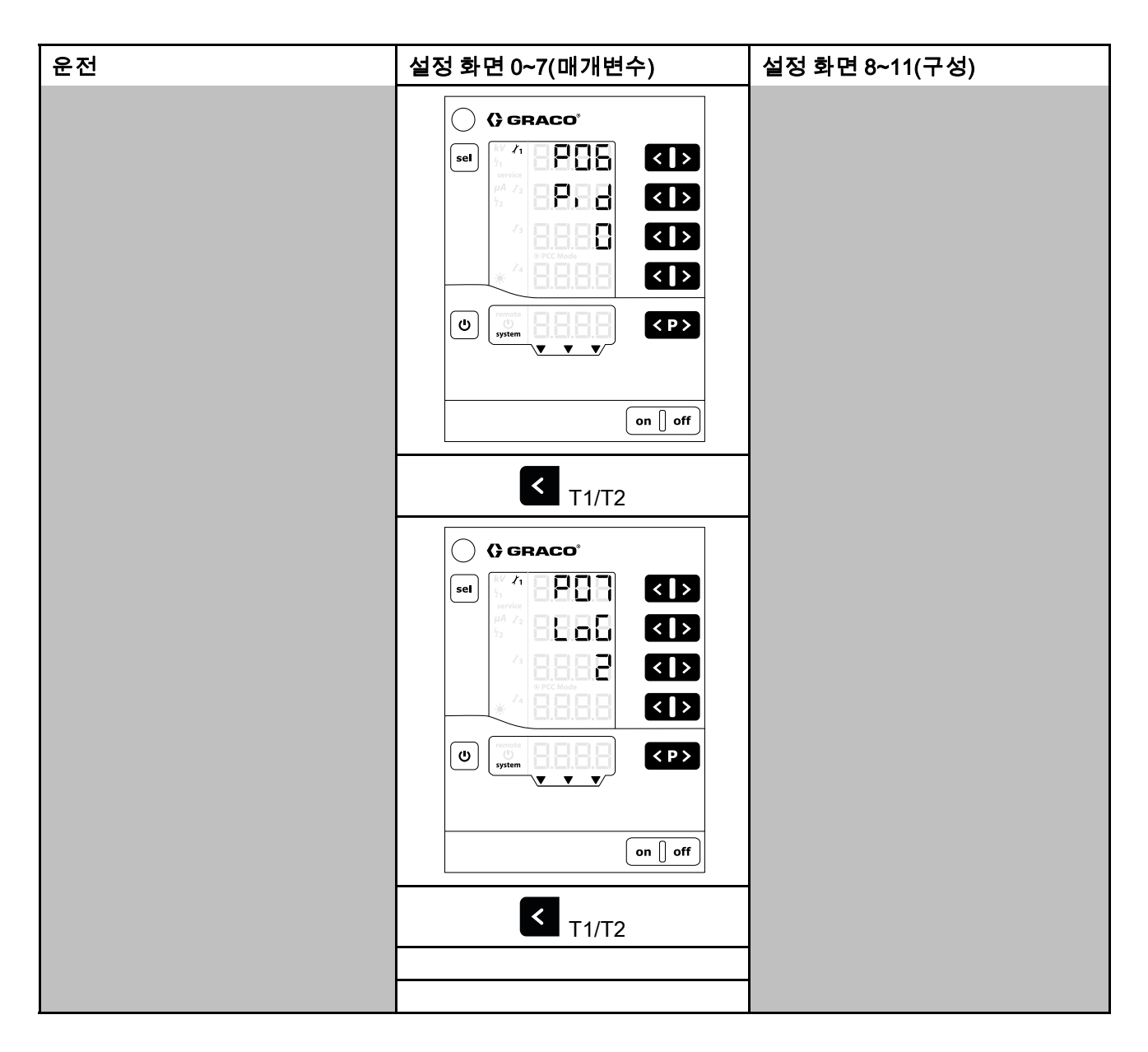

문제 해결

# 문제 해결

## 오류 코드

정전기 컨트롤러는 지속적으로 모니터링됩니다. 오류가 검출되면 오류 메시지가 오류 코드와 함께 표시됩니다. 오류 코드는 A5 디스플레이에 빨간색으로 표시됩니다.

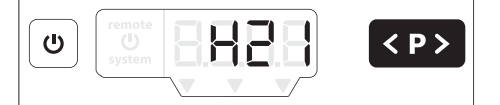

가장 최근의 오류 코드 4개가 등장 순서대로 저장됩니다. 목록에 있는 각 오류는 <<p>키로 확인해야 합니다.
오류 코드가 표시되는 경우, <</p>
키는 다른 기능에 사용될 수 없습니다.

아래 표는 정전기 컨트롤러에 대한 가능한 모든 오류 코드를 보여줍니다.

| 코드  | 설명              | 기준                                                | 컨트롤러 동<br>작 | 해결 방안                                                                                        |
|-----|-----------------|---------------------------------------------------|-------------|----------------------------------------------------------------------------------------------|
| 정전기 |                 | -                                                 |             |                                                                                              |
| H11 | 도포기 장애          | 컨트롤러가 도포기에서 전류를<br>검출하지 못하거나 전류가 너<br>무 낮게 검출됩니다. | 중지          | <ul> <li>도포기 전원 케이블 연결을 확인하고<br/>전원 케이블 연속성, page 65을 수행<br/>하고 필요 시 케이블을 교체하십시오.</li> </ul> |
|     |                 |                                                   |             | <ul> <li>필요 시 도포기 전원 케이블 또는 도포<br/>기 전원 공급장치를 교체하십시오.</li> </ul>                             |
| H12 | 고압 과전압          | 측정된 출력 전압이 105kV보                                 | 중지          | • 시스템 접지를 확인합니다.                                                                             |
|     |                 | 나 큽니나.                                            |             | <ul> <li>도포기 전원 케이블 연결을 확인하고<br/>전원 케이블 연속성, page 65을 수행<br/>합니다.</li> </ul>                 |
|     |                 |                                                   |             | <ul> <li>필요 시 도포기 전원 케이블 또는 도포<br/>기 전원 공급장치를 교체하십시오.</li> </ul>                             |
| H13 | 도포기 공급장치<br>과전압 | 도포기 전압이 너무 높습니다.                                  | 중지          | <ul> <li>도포기 전원 케이블 연결을 확인하고<br/>전원 케이블 연속성, page 65을 수행<br/>하고 필요 시 케이블을 교체하십시오.</li> </ul> |
|     |                 |                                                   |             | <ul> <li>필요 시 도포기 전원 케이블 또는 도포<br/>기 전원 공급장치를 교체하십시오.</li> </ul>                             |
| H15 | 아크 검출 정적<br>제한  | 정적 아크 검출 임계값이 초과<br>되었습니다. 접지된 물체가 도              | 중지          | <ul> <li>부품에 가장 가까운 거리를 확인합니<br/>다.</li> </ul>                                               |
|     |                 | 포기에 너무 가까이 왔습니다.                                  |             | • 페인트 전도성을 확인합니다.                                                                            |
|     |                 |                                                   |             | • 정적 아크 검출과 관련된 분<br>무 매개변수를 확인합니다.<br>운전 화면 2(아크 제한), page 53를 참<br>조하십시오.                  |
| H16 | 아크 검출 동적<br>제한  | 동적 아크 검출 임계값이 초과<br>되었습니다. 접지된 물체가 너              | 중지          | <ul> <li>부품에 대한 가장 빠른 접근을 확인<br/>합니다.</li> </ul>                                             |
|     |                 | 무 빠른 속도로 도포기에 접근<br>  합니다.                        |             | • 페인트 전도성을 확인합니다.                                                                            |
|     |                 |                                                   |             | • 동적 아크 검출과 관련된 분<br>무 매개변수를 확인합니다.<br>운전 화면 2(아크 제한), page 53를 참<br>조하십시오.                  |

#### 문제 해결

| 코드   | 설명                         | 기준                                                                 | 컨트롤러 동<br>작  | 해결 방안                                                                                        |
|------|----------------------------|--------------------------------------------------------------------|--------------|----------------------------------------------------------------------------------------------|
| H17  | 아크 검출 둘 모<br>두 제한          | 접지된 물체가 너무 빠른 속도<br>로 도포기에 너무 가까이 왔습<br>니다.                        | 중지           | • 부품에 가장 가까운 거리를 확인합니<br>다.                                                                  |
| H18  | 불특정 아크 검<br>춬              | 명시되지 않은 이유로 아크 검<br>춬이 트리거됩니다.                                     | 중지           | <ul> <li>부품에 대한 가장 빠른 접근을 확인<br/>합니다.</li> </ul>                                             |
| H19  | 드<br>아크 검출 구동<br>전압        | 전원 공급장치 구동 전압이 너<br>무 빠르게 상승했습니다.                                  | 중지           | • 페인트 전도성을 확인합니다.<br>• 아크 거추과 과려되 부모                                                         |
|      |                            |                                                                    |              | 대개변수를 확인합니다.<br>운전 화면 2(아크 제한), page 53를 참<br>조하십시오.                                         |
| H91  | 전원 공급장치<br>통신 오류           | 컨트롤러와 전원 공급장치 사<br>이의 통신이 실패합니다.                                   | 중지           | <ul> <li>도포기 전원 케이블 연결을 확인하고<br/>전원 케이블 연속성, page 65을 수행<br/>하고 필요 시 케이블을 교체하십시오.</li> </ul> |
|      |                            |                                                                    |              | <ul> <li>필요 시 도포기 전원 케이블 또는 도포<br/>기 전원 공급장치를 교체하십시오.</li> </ul>                             |
| 내부 컨 | 트롤러 오류                     |                                                                    |              |                                                                                              |
| H20  | 컨트롤러 메인<br>보드 전압 허용        | 온보드 생성 전압이 허용 오차<br>를 벗어납니다.                                       | 없음           | <ul> <li>컨트롤러 내부의 모든 연결이 제대로<br/>되어 있는지 확인합니다.</li> </ul>                                    |
| H21  | <u> </u>                   |                                                                    | 작동 종료        | • 전원이 양호한지 확인합니다.                                                                            |
|      | 보드 전압 오류                   | 니다. 설명: 오류 코드가 표시<br>되지 않습니다.                                      |              | • 필요 시 24VDC 보드 또는 전원 보드<br>를 교체합니다.                                                         |
| H24  | 메모리 콘텐츠<br>잘못됨             | 매직 넘버가 예상된 값과 일치<br>하지 않습니다.                                       | 기본값으로<br>초기화 | <ul> <li>컨트롤러 내부의 모든 연결이 제대로<br/>되어 있는지 확인합니다.</li> </ul>                                    |
| H25  | 메모리 기록 시<br>간 초과           | EEPROM에 쓰는 데 10ms 넘<br>는 시간이 걸립니다.                                 | 없음           | • 필요하면 메인 보드를 교체하십시오.                                                                        |
| H26  | 메모리 종료 오<br>류              | 전원이 꺼진 상태에서 기록한<br>데이터가 EEPROM에 제대로                                | 없음           | <ul> <li>설정을 변경한 후 컨트롤러를 너무 빨<br/>리 끄지 마십시오.</li> </ul>                                      |
|      |                            | 서장되지 않습니다.                                                         |              | <ul> <li>컨트롤러 내부의 모든 연결이 제대로<br/>되어 있는지 확인합니다.</li> </ul>                                    |
|      |                            |                                                                    |              | • 필요하면 메인 보드를 교체하십시오.                                                                        |
| H27  | 메모리 확인 실<br>패              | EEPROM에 기록한 데이터의<br>확인이 되지 않습니다.                                   | 없음           | <ul> <li>컨트롤러 내부의 모든 연결이 제대로<br/>되어 있는지 확인합니다.</li> </ul>                                    |
| 1100 | 이지지는 크기                    |                                                                    | <u> </u>     | • 필요하면 메인 보드를 교체하십시오.                                                                        |
| H8U  | 안선 컨트롤러<br>통신 오류           | 요정에 대한 응답/시간 세한이<br>없습니다. 명령 실행에 오류가<br>보고됩니다. 응답 데이터가 불<br>일치합니다. | 중지           |                                                                                              |
| H81  | 안전 컨트롤러 자<br>가 테스트 실패      | 안전 컨트롤러가 수행한 자가<br>테스트에서 오류가 검출되었<br>습니다.                          | 중지           | <ul> <li>컨트롤러 내부의 모든 연결이 제대로<br/>되어 있는지 확인합니다.</li> </ul>                                    |
| H82  | 안전 컨트롤러<br>비활성             | 하트비트 메시지가 시간 초과<br>되었습니다.                                          | 중지           | <ul> <li>소프트웨어 버전을 확인하고 필요 시<br/>업그레이드합니다.</li> </ul>                                        |
| H83  | 디지털 입력 유<br>형이 설정되지<br>않음  | 디지털 출력이 설정되지 않은<br>채 정전기 장치를 켜려고 함                                 | 중지           | • 필요하면 메인 보드를 교체하십시오.                                                                        |
| H84  | 안전 컨트롤러를<br>업데이트해야 합<br>니다 | 안전 컨트롤러 펌웨어 업데이<br>트가 필요합니다.                                       | 없음           |                                                                                              |

| 코드                                                    | 설명                          | 기준                                                                 | 컨트롤러 동<br>작                      | 해결 방안                                                                                        |
|-------------------------------------------------------|-----------------------------|--------------------------------------------------------------------|----------------------------------|----------------------------------------------------------------------------------------------|
| H85                                                   | 안전 위치에 있<br>지 않음            | 도포기가 안전 위치에 있지 않<br>은 상태에서 정전기 장치를 켜<br>려고 함                       | 중지                               |                                                                                              |
| H86                                                   | 유효한 매개변수<br>가 설정되지 않<br>음   | 유효한 아크 검출 매개변수가<br>설정되지 않은 채 정전기 장치<br>를 켜려고 함                     | 중지                               | 리는 클리니바이 모든 여격이 캐릭고                                                                          |
| H87                                                   | 전송 큐 오버플<br>로               | 동시에 너무 많은 메시지 전송<br>을 요청했습니다.                                      | 중지                               | • 컨트롤러 내누의 모든 연결이 세대도<br>되어 있는지 확인합니다.                                                       |
| H88                                                   | 디지털 입력 유<br>형이 설정되지<br>않음   | 디지털 출력 유형이 구성되지<br>않은 채 정전기 장치를 켜려고<br>했습니다.                       | 중지                               | <ul> <li>소프트웨어 버전을 확인하고 필요 시<br/>업그레이드합니다.</li> <li>피오하며 메이 브드를 교체하십시오</li> </ul>            |
| H90                                                   | 벨 컨트롤러 통<br>신 오류            | 요청에 대한 응답/시간 제한이<br>없습니다. 명령 실행에 오류가<br>보고됩니다. 응답 데이터가 불<br>일치합니다. | 없음                               | · ᆯ쇼이던 배린 포츨 쇼제이입지고.                                                                         |
| H92                                                   | 벨 컨트롤러 비<br>활성              | 하트비트 메시지가 시간 초과<br>되었습니다.                                          | 중지                               |                                                                                              |
| H94                                                   | 벨 컨트롤러 업<br>데이트기 필요합<br>니다. | 도포기 컨트롤러 펌웨어가 업<br>데이트를 요청합니다.                                     | 없음                               | <ul> <li>소프트웨어 버전을 확인하고 업데이<br/>트합니다.</li> </ul>                                             |
| H95                                                   | 잘못된 도포기<br>유형 검출            | 잘못된 전원 공급장치가 컨트<br>롤러에 연결되었습니다.                                    | 중지                               | <ul> <li>전원 공급장치가 이 컨트롤러와 함<br/>께 사용하도록 된 것이 맞는지 확인<br/>합니다.</li> </ul>                      |
| Graco C                                               | Graco CAN 버스 오류             |                                                                    |                                  |                                                                                              |
| H40                                                   | CAN 버스 오프                   | 영구적인 버스 오류 때문에<br>CAN 컨트롤러가 버스 오프 상<br>태로 전환되었습니다.                 | 중지                               | <ul> <li>설정 화면 2의 매개변수 P02가 CAN<br/>모드로 설정되었고 설정 화면 6의 매<br/>개변수 P06이 올바른지 확인합니다.</li> </ul> |
| H41                                                   | CAN 오류 패시<br>브              | 반복적인 버스 오류 때문에<br>CAN 컨트롤러가 오류 패시브<br>상태로 전환되었습니다.                 | 중지                               | • CAN 케이블의 연결 상태를 확인합<br>니다.                                                                 |
| H42                                                   | CAN 수신 오버<br>플로             | CAN 메시지가 너무 빠르게 수<br>신되고 있습니다.                                     | 중지                               | <ul> <li>CAN 장치가 연결되었고 제대로 작동<br/>하는지 확인합니다.</li> </ul>                                      |
| H43                                                   | CAN 수신 FIFO<br>오버플로         | CAN 메시지가 수신 큐로 전송<br>할 수 있는 속도보다 더 빠르게<br>수신되고 있습니다.               | 중지                               | • 필요하면 CAN 보드를 교체하십시오.                                                                       |
| H44                                                   | CAN 마스터 비<br>활성             | CAN 마스터가 필요한 간격 안<br>에 원격 작동 활성화 DVAR을<br>다시 쓰지 못했습니다              | 중지하고,<br>원격 작동<br>상태로 유지<br>하십시오 |                                                                                              |
| <b>기타 오류</b> 이 오류는 기록되지만 재시작하면 디스플레이에 나타나지 않을 수 있습니다. |                             |                                                                    |                                  | 않을 수 있습니다.                                                                                   |
| H901                                                  | 검증 실패                       | 필수 전제 조건 위반                                                        | 재시작                              |                                                                                              |
| H902                                                  | 메모리 부족                      | 메모리 할당 실패                                                          | 재시작                              | • 컨트롤러 내부의 모든 연결이 제대로                                                                        |
| H903                                                  | 감시 시간 초과                    | 감시가 제시간에 서비스되지<br>않았습니다                                            | 재시작                              | 되어 있는지 확인합니다.                                                                                |
| H904                                                  | 스택 오버플로                     | 스택 오버플로가 감지되었습<br>니다.                                              | 재시작                              | • 신느ㅋ더ㅋ 세시억입니다.<br>• 소프트웨어 버전을 확인하고 필요 시                                                     |
| H905                                                  | 하드 폴트 오류                    | CPU가 하드 폴트를 감지했습<br>니다.                                            | 재시작                              | 업그레이드합니다.                                                                                    |
| H999                                                  | 기타 치명적 오<br>류               | 명시되지 않은 치명적인 오류                                                    | 재시작                              | · ᆯᇁᇬᆫ 메린 포트클 포제아입시오.                                                                        |

# 전원 케이블 연속성

도포기 전원 케이블이 손상되지 않게 하기 위해 케이 블의 전기적 무결성을 확인하는 것이 필요할 수 있습 니다. 연속성을 확인하려면 다음을 수행하십시오.

- 1. 시스템 전원을 끕니다.
- 2. 도포기 전원 케이블을 제거합니다.
- 연결, page 20의 케이블 회로도를 참조합니다. 저항계를 사용해 다른 모든 핀에 대해 각 커넥터 의 각 핀을 확인하여 표시된 연속성이나 다른 핀 사이의 절연을 확인합니다.

# 수리

이 컨트롤러에 사용된 개별 품목은 수리할 수 없습니 다. 고장 나면 교체해야 합니다. 수리 키트의 목록 은 부품, page 71를 참조하십시오.

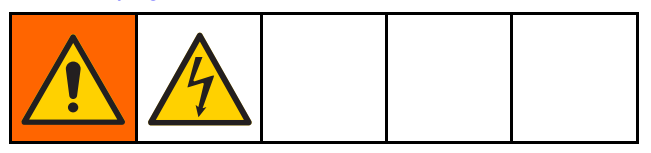

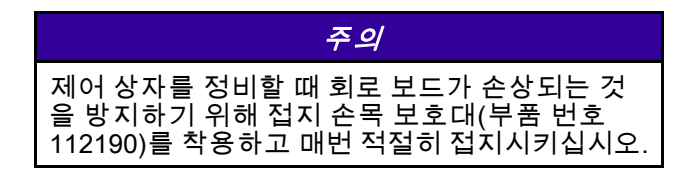

## 주 회로 기판 또는 키패드 멤브레인 제거

- 1. 시스템의 전원을 차단합니다.
- 나사 4개를 제거한 다음 컨트롤러 액세스 커버 를 제거합니다.

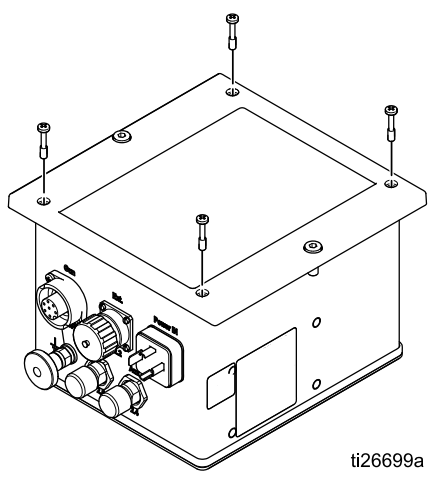

 그림과 같이 커넥터를 메인 보드와 전원 공급 장치에서 제거합니다.

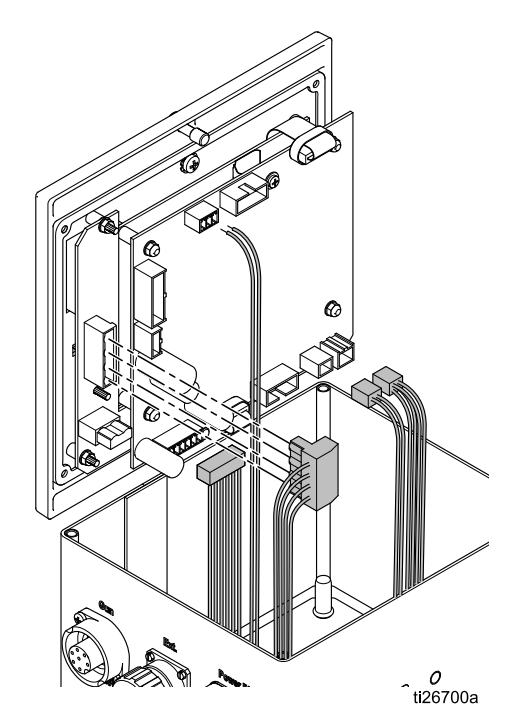

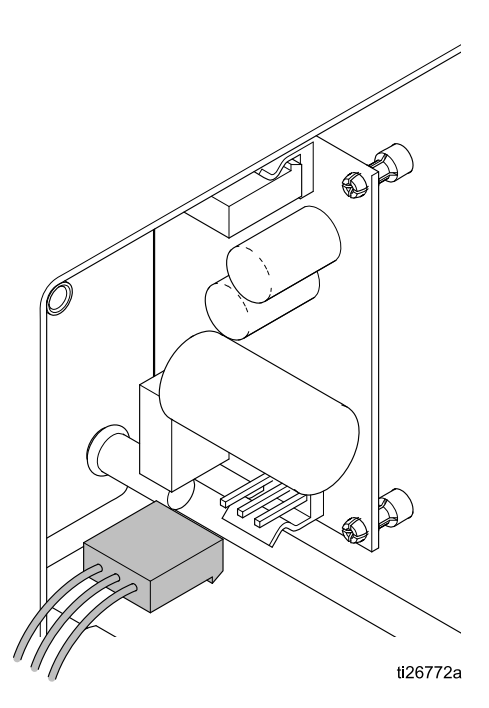

4. 5.5mm 도구를 사용하여 메인 보드에서 너트 4개 를 제거합니다. 나머지 케이블 3개를 분리합니다.

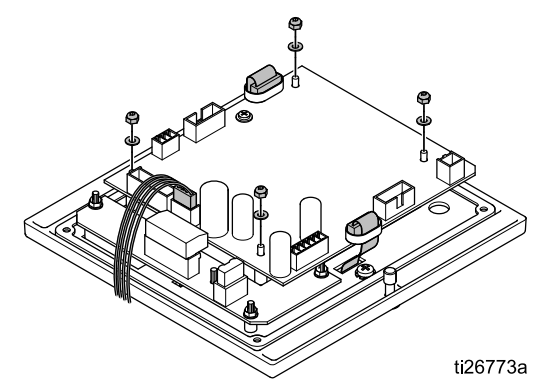

- 5. 메인 보드를 모듈에서 조심스럽게 들어올립니다.
- 4개의 너트와 와셔를 제거합니다. 전원 보드를 모듈에서 조심스럽게 들어올립니다.

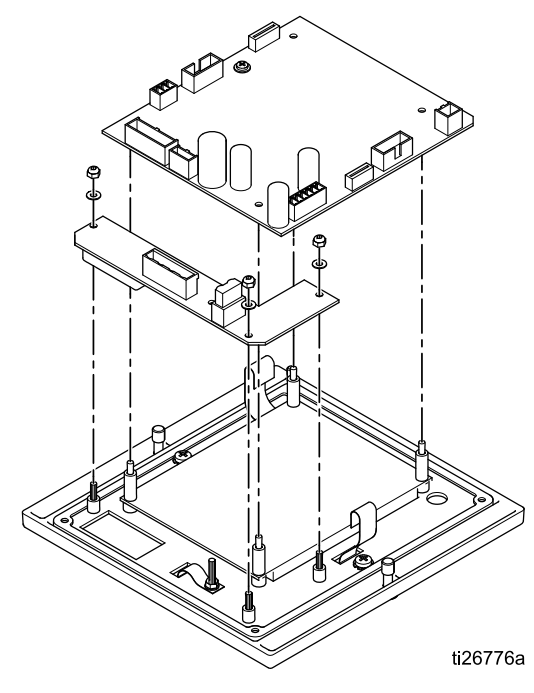

- 7. 스페이서 4개를 제거한 다음 LCD 패널을 제거 합니다.
- 8. 나사 2개를 제거하고 멤브레인(버튼) 패널을 들 어올립니다.

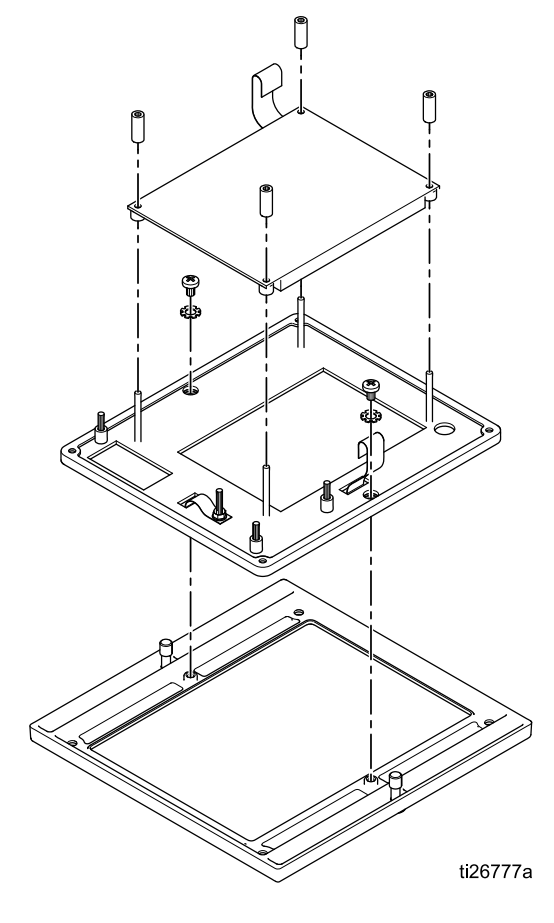

# 전원 보드 제거

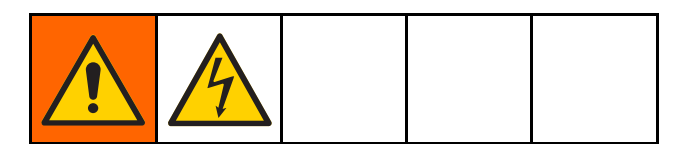

- 1. 시스템의 전원을 차단합니다.
- 나사 4개를 제거한 다음 후면 액세스 패널을 제 거합니다.

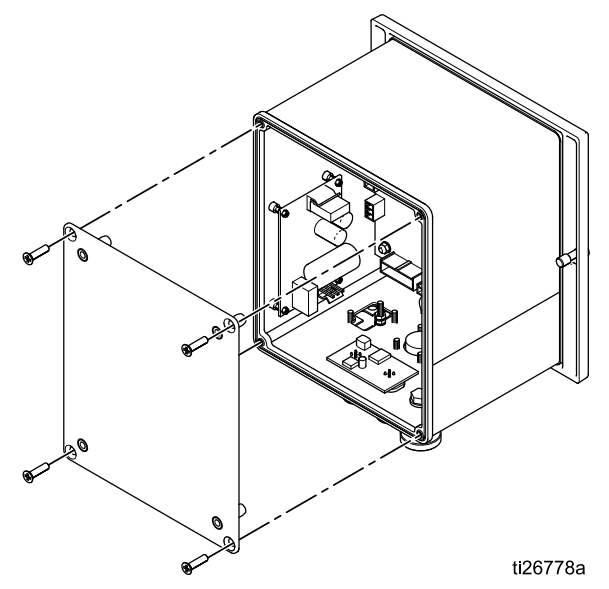

 그림과 같이 전원 보드에서 전기 커넥터 2개를 제거합니다.

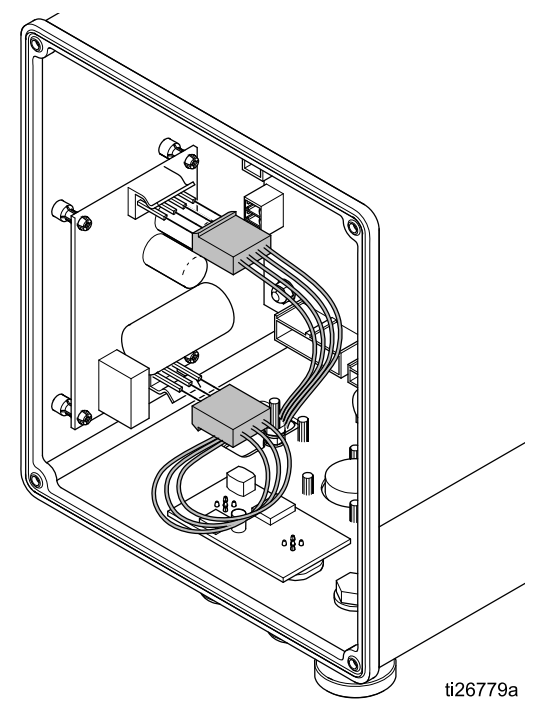

 4개의 고정 클립에서 전원 보드를 천천히 꺼내고 그림과 같이 보드를 분리합니다.

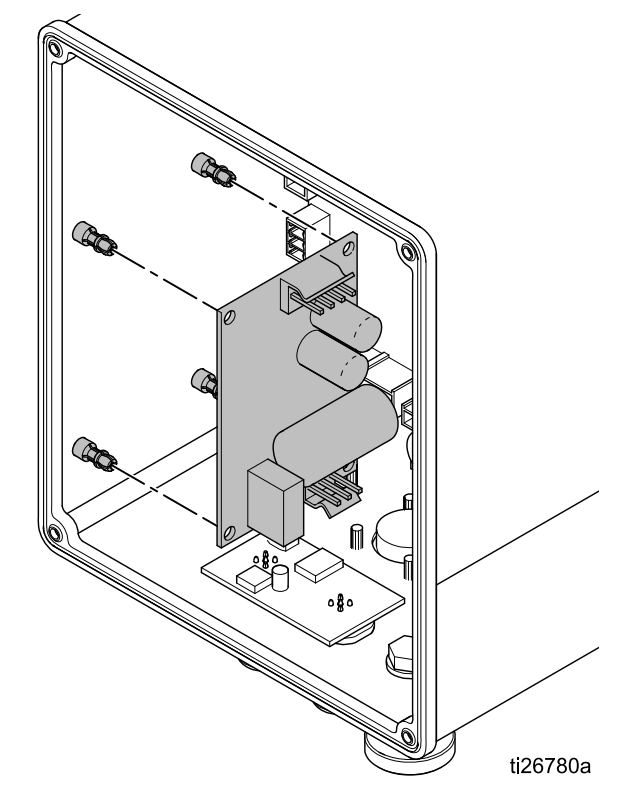

### 소프트웨어 업데이트

| A |  |  |
|---|--|--|
|   |  |  |

**참고:** 소프트웨어 업데이트를 시작하기 전에 이 시 스템에서 사용되는 특정 재료와 함께 사용되는 것으 로 정의된 사전 설정의 서면 사본을 만듭니다. 이 렇게 하면 소프트웨어 업데이트가 사전 설정을 공 장 출하 시 설정으로 재설정하는 경우 정보가 복구 되도록 합니다.

 소프트웨어 업데이트 파일(17B730.zip)을 얻습 니다. 파일의 압축을 풉니다. 업데이트에 파일이 하나 이상 필요할 수 있습니다. 모든 파일을 마이 크로 SD 카드의 루트 디렉터리에 넣습니다. 참고: 마이크로 SD 카드가 이미 메인 보드에 있는 경우, 이 단계는 4단계 이후에 수행해야 합니다. 참고: 지원 가능한 마이크로 SD 카드의 메모리 크기에는 제한이 있습니다.

| 유형                                            | 최대    |  |
|-----------------------------------------------|-------|--|
| SD                                            | 2 GB  |  |
| SDHC                                          | 32 GB |  |
| FAT32 파일 형식으로 포맷되지 않는 SDXC 카<br>드는 사용하지 마십시오. |       |  |

- 정전기 컨트롤러의 전원을 끄고 시스템에서 전 원을 분리합니다.
- 나사 4개를 제거한 다음 컨트롤러 액세스 커버 를 제거합니다.

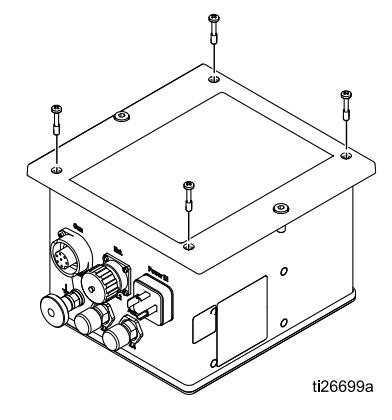

 메인 보드의 상단에 있는 마이크로 SD 카드 슬 롯을 찾아 소프트웨어 업데이트가 된 마이크로 SD 카드를 삽입합니다.

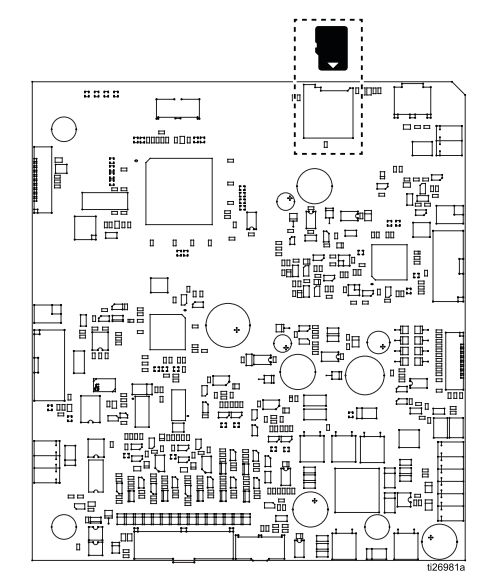

- 컨트롤러 액세스 커버를 컨트롤러 상자에 조심스 럽게 놓습니다. 나사를 조이지 않습니다.
- 정전기 컨트롤러에 전원을 연결하고 켜기 버튼을 누릅니다. 다시 프로그래밍이 완료되면 화면이 깜박거리고 donE가 표시됩니다.

| 00             | GRACO          |        |
|----------------|----------------|--------|
| <b>sel</b> [** | _ <b>HOB</b> H | <   >  |
| μΑ<br>12       | dooE           | <   >  |
|                | 8888           | <   >  |
|                | donE           | <   >  |
| U              | 8888           | < P >  |
|                |                |        |
|                |                | on off |

- 정상 작동 상태로 돌아가려면 아무 버튼이나 누 르십시오.
- U과 聲 를 동시에 누른 채로 소프트웨어 버 전을 확인합니다.
- 정전기 컨트롤러의 전원을 끄고 시스템에서 전 원을 분리합니다.
- 10. 필요한 경우, 슬롯에서 마이크로 SD 카드를 제거 하거나 마이크로 SD 카드를 다른 것으로 교체합 니다. 슬롯에 마이크로 SD 카드를 넣어 두면 컨트 롤러가 로그 파일을 저장할 수 있습니다. 기록에 대한 정보는 설정 화면 7(로그 레벨), page 48를 참조하십시오.
- 11. 컨트롤러 액세스 커버를 다시 장착합니다.
- 12. 전면 액세스 커버에 나사를 조입니다.
- 13. 전원을 다시 연결하고 정전기 컨트롤러의 전원 을 켭니다.

부품

정전기 컨트롤러 24Z098(유성 시스템)과 24Z099(수 성 시스템)

| 부품 번호  | 설명                 |
|--------|--------------------|
| 17H039 | 불연속 I/O 케이블(포함)    |
| 223547 | 접지선(포함)            |
| 24Y335 | 정전기 컨트롤러 전원 코드(포함) |

#### 수리 키트

제거 및 설치 방법은 수리, page 66를 참조하십시오.

| 키트 번호  | 설명                       |
|--------|--------------------------|
| 25C425 | 메인 보드, <i>유성 시스템만 해당</i> |
| 25C426 | 메인 보드, <i>수성 시스템만 해당</i> |
| 17H286 | 전원 보드                    |
| 17H285 | 전원 공급장치 보드               |
| 17H283 | 버튼 패널                    |
| 17H282 | LCD 패널                   |
| 25C427 | CAN 보드                   |

#### 액세서리

#### 전원 케이블

| 부품 번호  | 설명                    |
|--------|-----------------------|
| 17J586 | 전원 케이블; 36 ft(11 m)   |
| 17J588 | 전원 케이블; 66 ft(20.1 m) |
| 17J589 | 전원 케이블; 99 ft(30.2 m) |

#### 장착 브래킷

| 부품 번호  | 설명                               |
|--------|----------------------------------|
| 17H288 | 브래킷, 벽 장착, 대상: 24Z098,<br>24Z099 |

#### 소프트웨어

| 부품 번호                                              | 설명           |  |
|----------------------------------------------------|--------------|--|
| 17J278                                             | 소프트웨어, 메인 보드 |  |
| 소프트웨어는 시스템의 유형을 정의하는 컨트롤러<br>메모리 부분에 영향을 미치지 않습니다. |              |  |

# **치수** <sup>컨트롤러</sup>

*末*/수

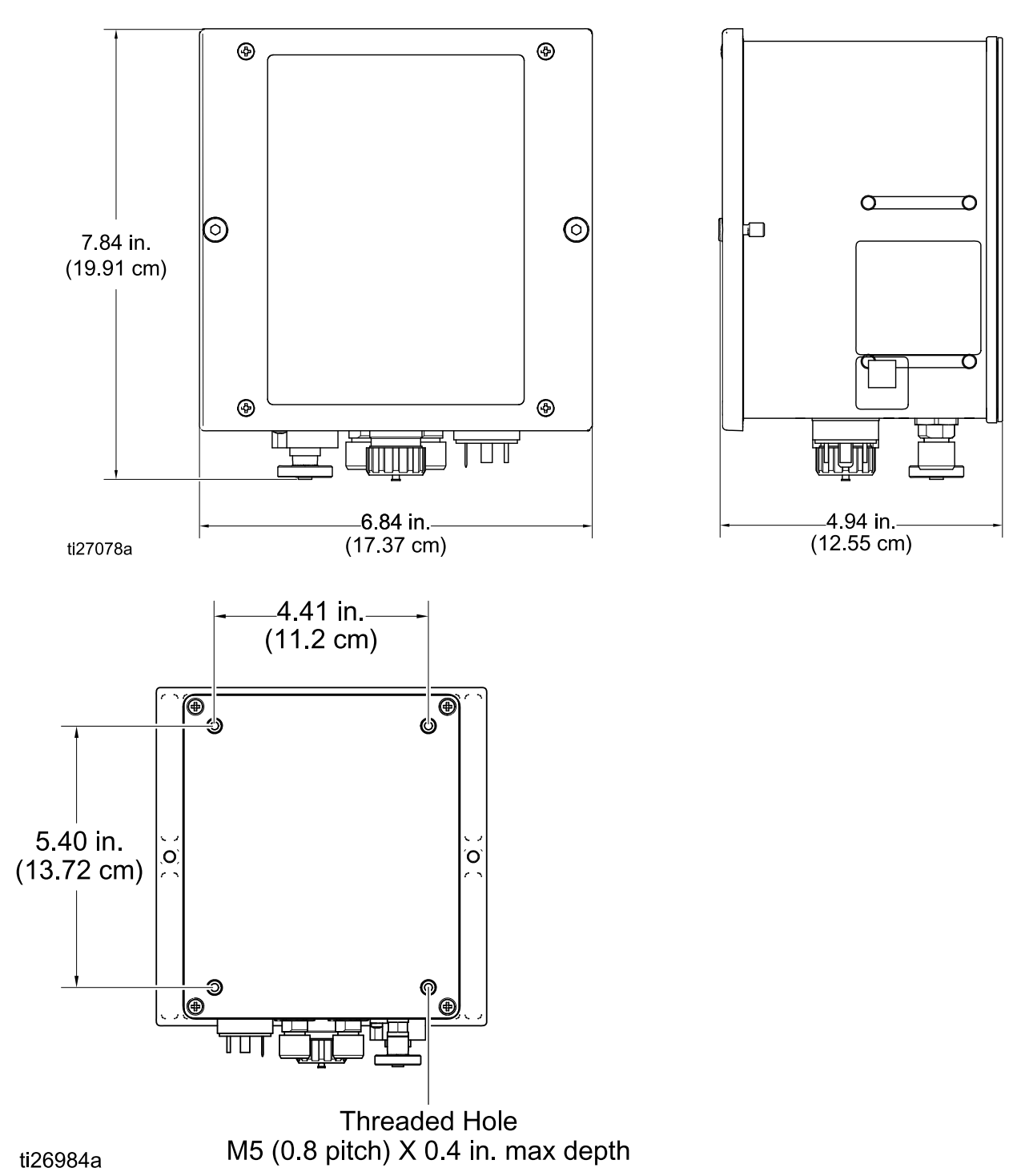
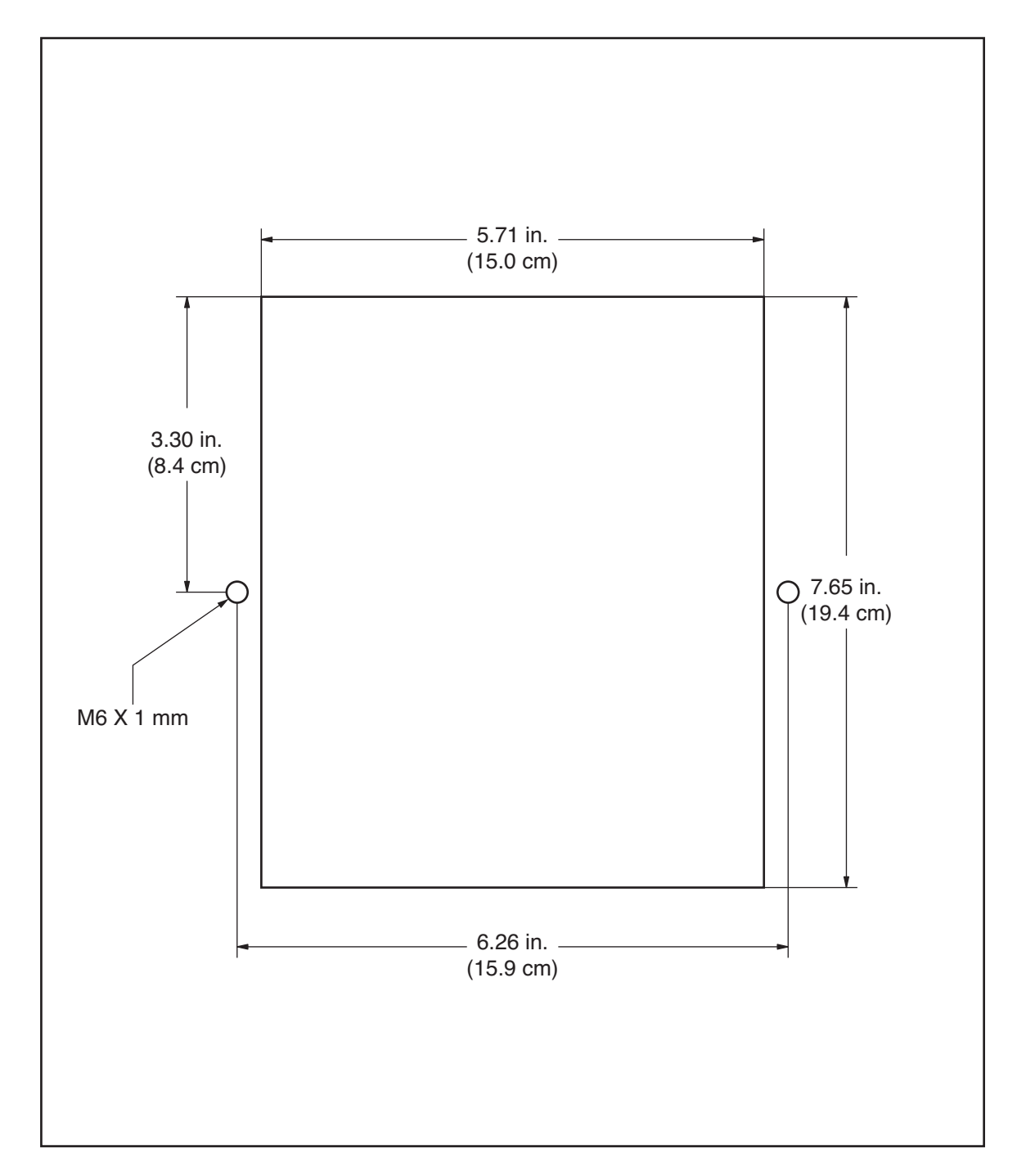

## 벽면 장착형 브래킷 17H288

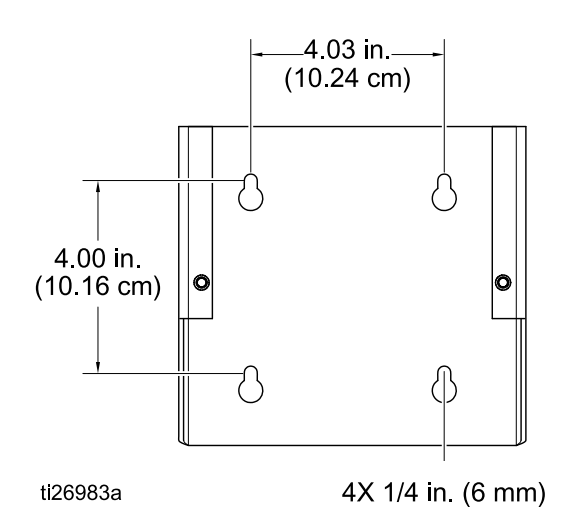

## 기술 사양

| ProBell 정전기 컨트롤러 |              |            |
|------------------|--------------|------------|
|                  | 미국식          | 미터식        |
| 공칭 입력 전압         | 100–240 VAC  |            |
| 주파수              | 50-60 Hz     |            |
| 입력 전원            | 40 VA        |            |
| 공칭 출력 전압(도포기로)   | 실효 10V       |            |
| 공칭 출력 전류(도포기로)   | 최대 1.2A      |            |
| 보호 유형            | IP54         |            |
| 주위 온도 범위         | 41°F - 104°F | 5°C - 40°C |
| 치수               |              |            |
| 너비               | 6.8인치        | 173 mm     |
| 깊이               | 4.8인치        | 122 mm     |
| 높이               | 7.5인치        | 191 mm     |
| 중량               | 약 4.5파운드     | 약 2.0kg    |

# Graco 표준 보증

Graco 공인 대리점에서 원 구매자에게 판매한 날짜를 기준으로 Graco는 이 문서에서 언급한 모든 Graco 장비의 재료나 제작상에 결함이 없음을 보증합니다. Graco가 지정한 특수한, 확장된 또는 제한된 경 우를 제외하고, 판매일로부터 두 달 동안 Graco는 결함으로 판단되는 모든 부품을 수리 또는 교체할 것을 보증합니다. 단, 이러한 보증은 Graco에서 제공하는 권장사항에 따라 장비를 설치, 작동 및 유 지 보수할 때만 적용됩니다.

장비 사용에 따른 일반적인 마모나 잘못된 설치, 오용, 마모, 부식, 부적절한 관리, 태만, 사고, 개조 또는 Graco 구성품이 아닌 부품으로 교체해서 일어나는 고장, 파손 또는 마모는 이 보증 내용이 적용되지 않으며, Graco는 이에 대한 책임을 지지 않습니다. 또한 Graco가 공급하지 않는 구성품, 액세서리, 장 비 또는 자재의 사용에 따른 비호환성 문제나 Graco가 공급하지 않는 구성품, 액세서리, 장비 또는 자 재 등의 부적절한 설계, 제조, 설치, 작동 또는 유지 보수로 인해 야기되는 고장, 파손 또는 마멸에 대 해서도 책임지지 않습니다.

본 보증은 결함이 있다고 주장하는 장비를 공인 Graco 대리점으로 선납 반품하여 주장한 결함이 확인된 경우에만 적용됩니다. 장비의 결함이 입증되면 Graco가 결함이 있는 부품을 무상으로 수리 또는 교체한 후 원 구매자에게 운송비를 지불한 상태로 반환됩니다. 해당 장비는 배송비를 선납한 원래 구매자에게 반 송됩니다. 장비 검사에서 재료나 제조 기술상에 어떠한 결함도 발견되지 않으면 합리적인 비용으로 수리 가 이루어지며, 그 비용에는 부품비, 인건비, 배송비가 포함될 수 있습니다.

#### 본 보증은 배타적이며, 상품성에 대한 보증 또는 특정 목적의 적합성에 대한 보증을 포함하고(이에 제 한되지 않음) 다른 모든 명시적 또는 암시적 보증을 대신합니다.

보증 위반에 대한 Graco의 유일한 책임과 구매자의 유일한 구제책은 상기에 명시된 대로 이루어집니다. 구매자는 다른 구제책(이윤 손실, 매출 손실, 인원 부상, 재산 손상에 대한 우발적 또는 결과적 손해나 다른 모든 우발적 또는 결과적 손실이 포함되나 여기에 제한되지 않음)을 사용할 수 없음을 동의합니다. 보증의 위반에 대한 모든 행동은 판매일로부터 2년 이내에 취해져야 합니다.

Graco는 판매되었으나 Graco가 제조하지 않은 부속품, 장비, 재료 또는 구성품과 관련하여 어떤 보증도 하지 않으며 상품성 및 특정 목적의 적합성에 대한 모든 암시적 보증을 부인합니다, 판매되었으나 Graco 가 제조하지 않은 품목(예: 전기 모터, 스위치, 호스 등)에는 해당 제조업체의 보증이 적용됩니다. Graco는 구매자에게 본 보증 위반에 대한 청구 시 합리적인 지원을 제공합니다.

Graco의 계약 위반, 보증 위반 또는 태만에 의한 것인지 여부에 관계없이 Graco는 어떠한 경우에도 본 계 약에 따라 Graco가 공급하는 장비 때문에 혹은 판매된 제품의 설치, 성능 또는 사용으로 인해 발생하는 간 접적, 부수적, 파생적 또는 특별한 피해에 대하여 책임을 지지 않습니다.

#### FOR GRACO CANADA CUSTOMERS

The Parties acknowledge that they have required that the present document, as well as all documents, notices and legal proceedings entered into, given or instituted pursuant hereto or relating directly or indirectly hereto, be drawn up in English. Les parties reconnaissent avoir convenu que la rédaction du présente document sera en Anglais, ainsi que tous documents, avis et procédures judiciaires exécutés, donnés ou intentés, à la suite de ou en rapport, directement ou indirectement, avec les procédures concernées.

### Graco 정보

Graco 제품에 대한 최신 정보는 www.graco.com에서 확인하십시오. 특허 정보는 www.graco.com/patents 를 참조하십시오.

제품을 주문하려면 Graco 대리점으로 연락하거나 가까운 대리점으로 문의하십시오. 전화: 612-623-6921 또는 수신자 부담 전화: 1-800-328-0211 팩스: 612-378-3505

본 설명서에 포함된 모든 문서상 도면상의 내용은 이 설명서 발행 당시의 가능한 가장 최근의 제품 정보를 반영한 것입니다. Graco는 언제든 예고 없이 변경할 수 있는 권리를 보유합니다. 원본 설명서의 번역본. This manual contains Korean. MM 3A3657

> Graco Headquarters: Minneapolis 해외 영업소: Belgium, China, Japan, Korea

GRACO INC. AND SUBSIDIARIES • P.O. BOX 1441 • MINNEAPOLIS, MN 55440-1441 • USA

Copyright 2016, Graco Inc. 모든 Graco 제조 사업장은 ISO 9001에 등록되어 있습니다.

www.graco.com 개정판 A, 2016년 9월